# **Table of Contents**

| 1 Safety and General Information          | . 1 |
|-------------------------------------------|-----|
| 1.1 General Information                   | . 1 |
| 1.2 UPS Safety                            | . 1 |
| 1.3 Battery Safety                        | . 2 |
| 1.4 Description of Symbols                | . 3 |
| 2 Product Overview                        | . 4 |
| 2.1 Product Description                   | . 4 |
| 2.2 Working Principle                     | . 4 |
| 2.2.1 Schematic Diagram                   | . 4 |
| 2.2.2 Operating Mode                      | . 4 |
| 2.3 System Structure                      | . 7 |
| 2.3.1 Product Structure                   | . 7 |
| 2.3.2 Power Module                        | . 8 |
| 2.3.3 Bypass Module                       | . 9 |
| 2.3.4 Control Module                      | . 9 |
| 2.3.5 Battery module structure            | 10  |
| 2.4 Optional Accessories                  | 10  |
| 3 Installation                            | 12  |
| 3.1 Installation Preparations             | 12  |
| 3.1.1 Site                                | 12  |
| 3.1.2 Installation Tools                  | 13  |
| 3.1.3 Preparation of power cable          | 13  |
| 3.1.4 Unloading and unpacking             | 15  |
| 3.2 Installation of single equipment      | 17  |
| 3.2.1 Installation of UPS                 | 17  |
| 3.2.2 Installation of securing components | 17  |
| 3.2.3 Installation of battery             | 18  |
| 3.2.4 Connection of power cable           | 21  |
| 3.2.5 Connection of ground wire           | 24  |
| 3.2.6 Communication Signal Interface      | 24  |
| 3.2.7 Installation of power module        | 29  |
| 3.3 Installation of Parallel UPS System   | 30  |
| 3.3.1 Connect Power Cables                | 30  |
| 3.3.2 Connect Control Cables              | 31  |
| 3.4 Installation Inspection               | 32  |
| 4 UPS Display Interface                   | 33  |
| 4.1 Monitoring Display Unit               | 33  |
| 4.1.1 Display Panel                       | 33  |

| 4.1.2 LCD and Indicator Lights                                  | 33  |
|-----------------------------------------------------------------|-----|
| 4.2 Display Interface                                           | 33  |
| 4.2.1 Overview                                                  | 33  |
| 4.2.2 Home Page                                                 | 35  |
| 4.2.3 System                                                    | 36  |
| 4.2.4 Alarm                                                     | 46  |
| 4.2.5 Control                                                   | 48  |
| 4.2.6 Settings                                                  | 51  |
| 5 Operation                                                     | 68  |
| 5.1 Operation of Single UPS System                              | 68  |
| 5.1.1 Turn On the UPS                                           | 68  |
| 5.1.2 Turn Off the UPS                                          | 70  |
| 5.1.3 Battery Cold Start                                        | 71  |
| 5.1.4 Transfer to Bypass Operation by Manual                    | 71  |
| 5.1.5 Transfer to Maintenance Bypass                            | 72  |
| 5.1.6 Power Supply Restored from Maintenance Bypass to Inverter | 72  |
| 5.1.7 Emergency Power Off (EPO)                                 | 73  |
| 5.1.8 EPO Recovery                                              | 73  |
| 5.1.9 Firmware Upgrade                                          | 73  |
| 5.2 Operation of Parallel UPS System                            | 75  |
| 5.2.1 Start Up Parallel System                                  | 75  |
| 5.2.2 Shut Down Parallel System                                 | 78  |
| 5.2.3 EPO                                                       | 78  |
| 5.2.4 Single UPS Unit Exit the Parallel System                  | 78  |
| 5.2.5 Add a Single UPS to the Parallel System                   | 78  |
| 6 Maintenance                                                   | 79  |
| 6.1 UPS Maintenance                                             | 79  |
| 6.1.1 Monthly Maintenance                                       | 79  |
| 6.1.2 Quarterly Maintenance                                     | 79  |
| 6.1.3 Annual Maintenance                                        | 80  |
| 6.2 Battery Maintenance                                         | 80  |
| 7 Troubleshooting                                               | 81  |
| 8 Technical Parameters                                          | 82  |
| Appendix 1 Display Menu                                         | 84  |
| Appendix 2 Alarm List                                           | 91  |
| Appendix 3 Abbreviations                                        | 102 |

# **1 Safety and General Information**

# **1.1 General Information**

- Please read the "safety precautions" carefully before installing and using this product to ensure correct and safe installation and use. Please keep this manual properly.
- UPS must be installed, tested and maintained by an engineer authorized by the manufacturer or its agent, otherwise it is possible to endanger personal safety and cause equipment failure. The damage to UPS caused thereon is excluded from the warranty.
- Under no circumstances shall equipment structure or components be dismantled or changed without the manufacturer's permission, otherwise the damage to UPS caused thereby shall not be covered by the warranty.
- Local regulations and laws shall be followed when using equipment. The safety precautions in the manual only supplement the local safety regulations.
- Due to product version upgrade or other reasons, the content of this document will be updated from time to time. Unless otherwise agreed, this document is used only as a guide, and all statements, information and recommendations in this document do not constitute any warranty, express or implied.

# 1.2 UPS Safety

- Before installing the equipment, wear insulating protective clothing, use insulating appliances, and remove conductive objects such as jewelry and watches to avoid electric shock or burns.
- The operating environment has a certain impact on the service life and reliability of UPS. The environmental requirements set in the manual must be followed when using and storing the equipment.
- Avoid using the equipment in direct sunlight, rain, or in environments with electrified dust.
- When placing UPS, maintain a safe distance around it to ensure ventilation. During operation of the system, do not block the vent.
- Do not allow liquids or other foreign objects to enter into the UPS cabinet or cabinet.
- Before using UPS, check whether the local distribution characteristics are consistent with the information of the product nameplate.
- As UPS is a large leakage current device, it is not recommended to install breakers with leakage protection function.
- Before connecting UPS, please further confirm whether the switch connecting the power supply of the UPS mains input/bypass power supply and the mains power are disconnected.
- When it is required to move or rewire UPS, make sure to disconnect AC input power supply, battery and other inputs, and UPS is fully powered down (more than 5min) before carrying out the corresponding operation, otherwise there may still be power in the port and inside of the equipment, and it is possible to cause a risk of electric shock.

- Before powering on, please confirm the correct grounding, and check wire connection and battery polarity to ensure correct connection. In order to ensure personal safety and the normal use of UPS, UPS shall be reliably grounded before use.
- UPS can be used for resistive and capacitive (such as computers), resistive and micro inductive load, not for pure capacitive and inductive load (such as motors, air conditioners and copiers) and half wave rectifier load.
- When cleaning the machine, please wipe it with a dry object. Under no circumstances shall water be used to clean electrical parts inside or outside the cabinet.
- After completion of maintenance operations, check immediately to ensure that no tools or other items are left in the cabinet.
- In case of fire, please use dry powder extinguisher correctly for extinguishment. There is a danger of electric shock if liquid fire extinguishers are used.
- Do not close the breaker before the UPS installation is completed. Do not power on UPS without the permission of a qualified electrician.

# 1.3 Battery Safety

- Battery installation and maintenance shall only be performed by personnel with battery expertise.
- There is danger of electric shock and short circuit current in the battery. In order to avoid safety
  accidents, when installing or replacing the battery, please pay attention to the following matters: do
  not wear jewelry and watches and other conductive objects; use special insulation tools; use facial
  protection; wear protective insulating clothing; do not turn the battery upside down or tilt it;
  disconnect the input breaker of the battery.
- The installation environment of the battery must be far away from the hot area, and it is not allowed to use or keep the battery near the fire source. The battery or battery strings cannot be processed by fire, otherwise it is possible cause personal injury due to explosion.
- Environmental factors impact battery life. Elevated ambient temperatures, poor quality utility power, and frequent short duration discharges will shorten battery life.
- The batteries should be regularly replaced to ensure the normal operation of UPS and sufficient backup time.
- Do not use a battery that is not approved by the supplier, as it may adversely affect the operation of the system. Use of a non supplier approved battery will void the manufacturer warranty.
- Check the screws of the connecting parts of the battery regularly to make sure they are tight and not loose. If the screws become loose parts, they must be tightened immediately.
- Please do not short the positive and negative terminals of the battery, otherwise it is possible to cause electric shock or fire.
- Do not touch the wiring terminal of the battery. The battery circuit is not isolated from the input voltage circuit, and there will be a high voltage hazard between the battery terminal and the ground.

 Do not open or damage the battery, otherwise it is possible to cause short circuit and battery leakage and the electrolyte in the battery may cause damage to the skin and eyes. In case of exposure into the electrolyte, wash immediately with plenty of water and go to the hospital for examination.

# **1.4 Description of Symbols**

The following symbols used herein have the following meaning.

| Symbols | Description                                                                                                    |
|---------|----------------------------------------------------------------------------------------------------|
| DANGER  | It is used to warn of emergency and dangerous situations which may lead to death or serious bodily injury if not avoided.                                                                                                    |
|         | It is used to warn of potential dangerous situations which will lead to a certain degree of personal injury if not avoided.                                                                                                   |
|         | It is used to transmit the safety warning information of equipment or<br>environmental, which may lead to equipment damage, data loss,<br>equipment performance degradation or other unpredictable results if not<br>avoided. |
|         | It is used for further detailed description of the things, highlighting important/critical information, etc.                                                                                                    |

# **2 Product Overview**

## **2.1 Product Description**

1-3x25kVA (25 kVA – 75 kVA) series UPS is three-phase input and output high-end modular UPS with advanced dual-core DSP control technology. All internal modules (power module, bypass module and control module) are modularly designed and hot swappable. It is featured with higher power density, compact, high performance and superior protection to adapt to different grid environment and provide maximum protection for critical loads in data centers or other important applications.

| Table | 2-1          | Power  | ranges | configura | ations |
|-------|--------------|--------|--------|-----------|--------|
| Table | <b>Z</b> - I | 1 0000 | ranges | connigure | 110113 |

| Rack frames                   | 75 kVA |
|-------------------------------|--------|
| Max. number of power modules  | 3      |
| Output power of single module | 25 kW  |

# 2.2 Working Principle

## 2.2.1 Schematic Diagram

25 kVA -75 kVA series UPS adopts on-line double conversion design based on DSP full digital control to provide customers with high efficiency and high power density power supply. Its functional block diagram is shown in Fig. 2-1.

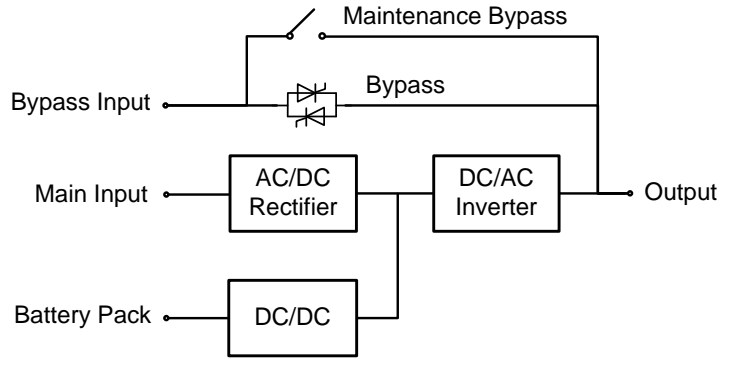

Fig. 2-1 Schematic diagram

## 2.2.2 Operating Mode

#### Mains power mode

The mains power mode is the normal operating mode of UPS with following main operation process: the mains input voltage is rectified by the current rectifier, boosted to bus voltage by boosted circuit, and is partially used for charging the battery by DC/DC charger, and partially inverted to AC voltage output by an inverter to provide high quality, continuous and uninterrupted AC power. The working principle of mains power mode is shown in Fig. 2-2.

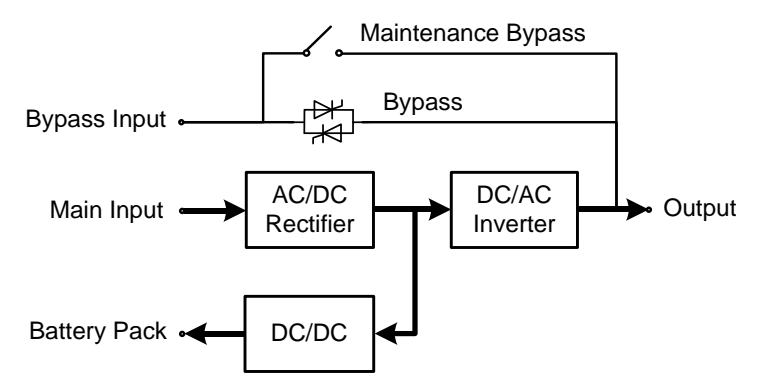

Fig. 2-2 Schematic diagram of mains power mode

#### Bypass mode

In case of inverter failure, inverter overload or manual switching to bypass state and other faults or operations, UPS will switch the power output from the inverter side to the bypass side, and the bypass power will directly supply power to the load. In the bypass mode, the power supply for the load is not protected by UPS, which may lead to power failure if the bypass input is abnormal.

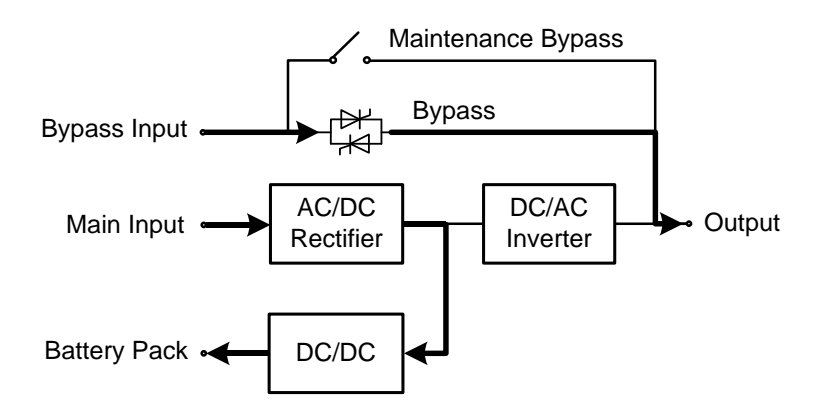

Fig. 2-3 Schematic diagram of bypass mode

#### **Battery mode**

When the mains voltage is abnormal, UPS will automatically switch to battery mode. At this time, the power unit will obtain energy from the battery, boost the voltage through the booster circuit, and then provide AC voltage output to the load through the inverter, providing the load with continuous and uninterrupted high quality AC power supply. The operating principle of the battery mode is shown in Fig. 2-4.

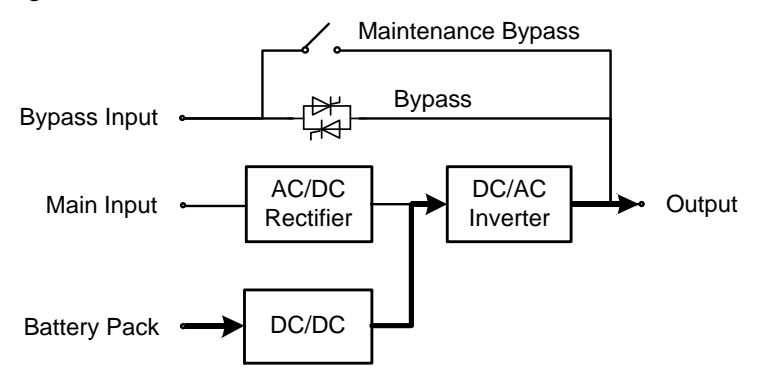

Fig. 2-4 Schematic diagram of battery mode

#### ECO mode

ECO mode is the economic operation mode of UPS, which can be set through LCD interface. In ECO mode, when the bypass input voltage is within the ECO voltage range, the power is supplied by the bypass and the inverter is in standby state. When the bypass input voltage exceeds the ECO voltage range, the power is supplied to the load by the inverter rather than the bypass. Either by - pass or inverter, the rectifier is on and the charger charges the battery. ECO has higher system efficiency. The working principle of ECO mode is shown in figure 2-6. Regardless of power supply by the bypass or the inverter, the rectifier is On and the battery is charged through the charger. ECO mode has higher system efficiency. The operating principle of ECO mode is shown in Fig. 2-5.

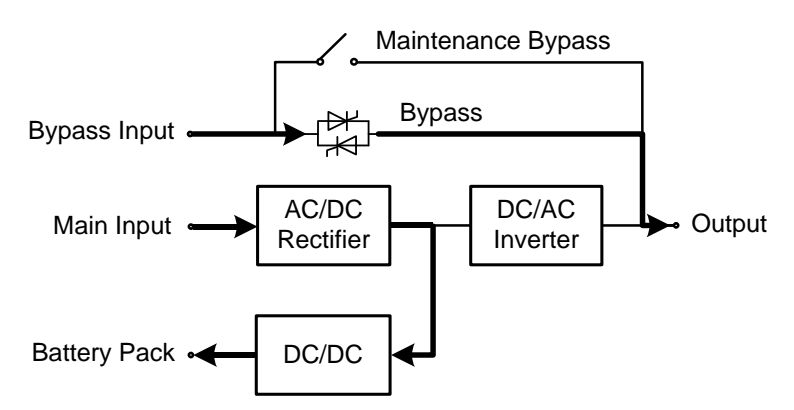

Fig. 2-5 Schematic diagram of maintenance ECO mode

#### Maintenance bypass mode

If it is required to maintain and repair UPS, the maintenance bypass breaker can be closed. UPS works in the maintenance bypass mode and supplies power through the maintenance bypass line rather than the main power unit. At this time, the replaceable unit in the machine can be maintained. The operating principle of the maintenance bypass mode is shown in Fig. 2-6.

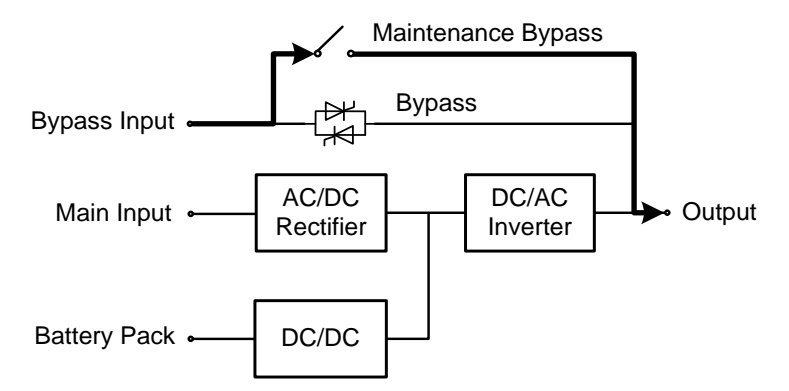

Fig. 2-6 Schematic diagram of maintenance bypass mode

# 2.3 System Structure

## 2.3.1 Product Structure

The following figures show the product structure of 75 kVA UPS.

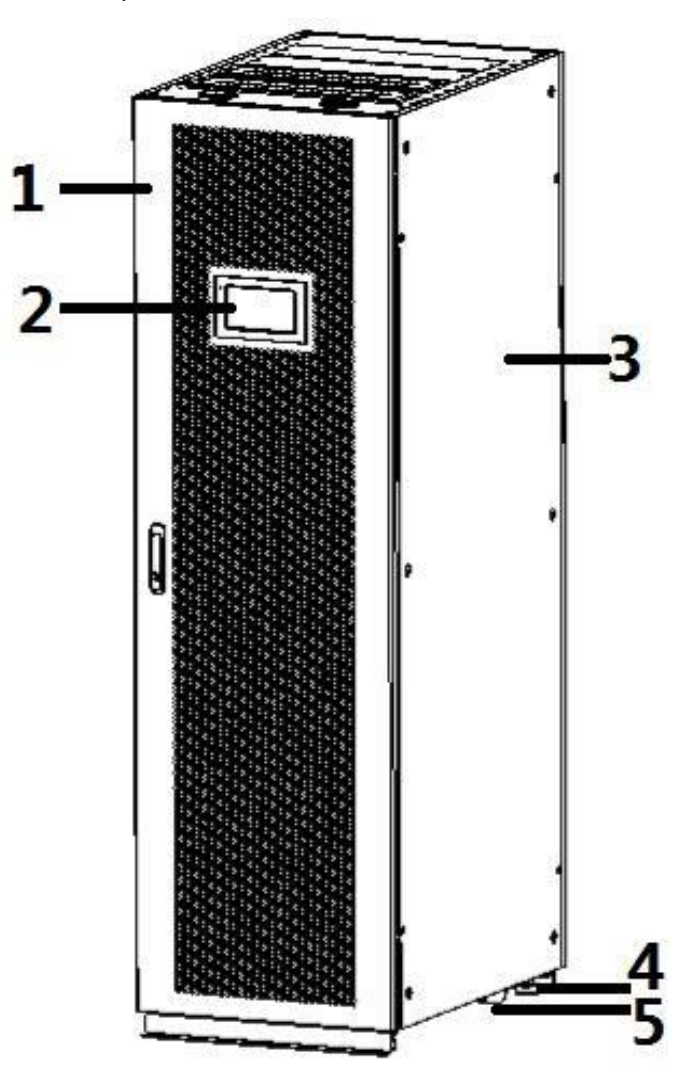

Fig. 2-7 Front view of 75 kVA UPS

| 1 | Front door plate | 2 | Monitor display unit (MDU) | 3 | Cabinet |
|---|------------------|---|----------------------------|---|---------|
| 4 | Leveling feet    | 5 | Roller                     |   |         |

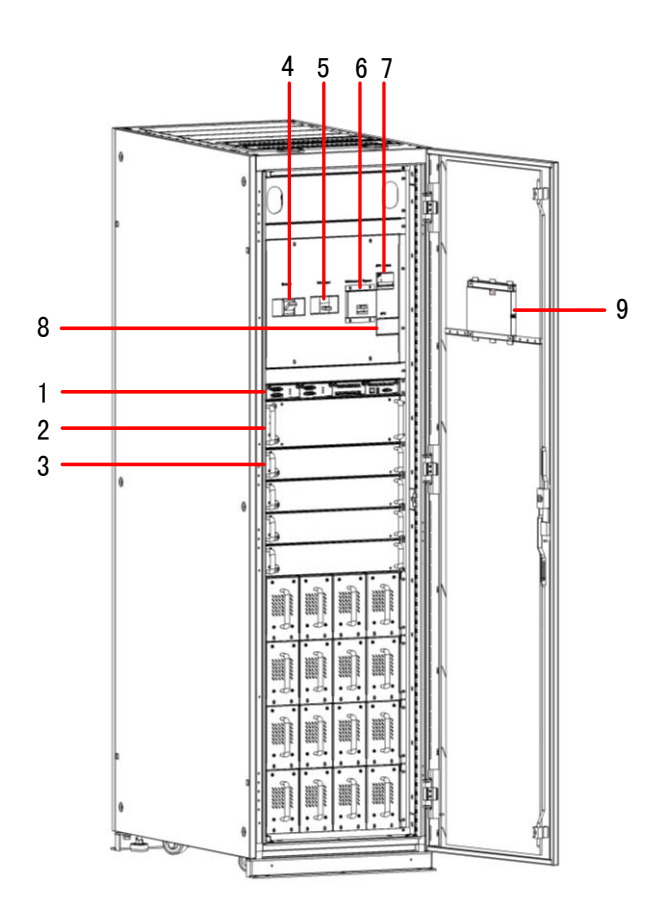

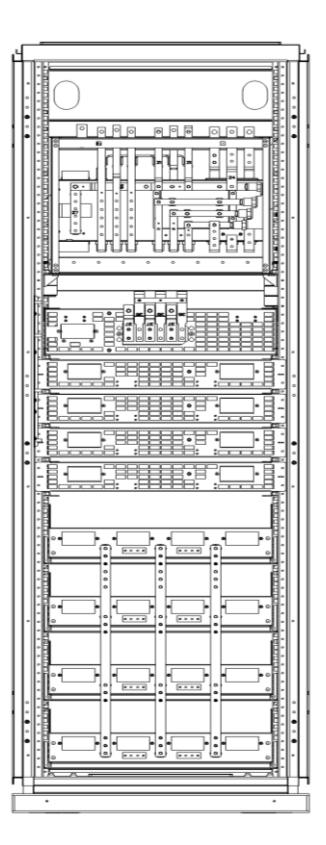

Fig. 2-8 Front view of 75 kVA UPS (with the door open)

Fig. 2-9 Rear view of 75 kVA UPS

| 1 | Control module      | 2 | Bypass module      | 3 | Power modules             |
|---|---------------------|---|--------------------|---|---------------------------|
| 4 | Battery switch      | 5 | Mains input switch | 6 | Maintenance bypass switch |
| 7 | AC lightning switch | 8 | SPD                | 9 | Monitor display module    |

## 2.3.2 Power Module

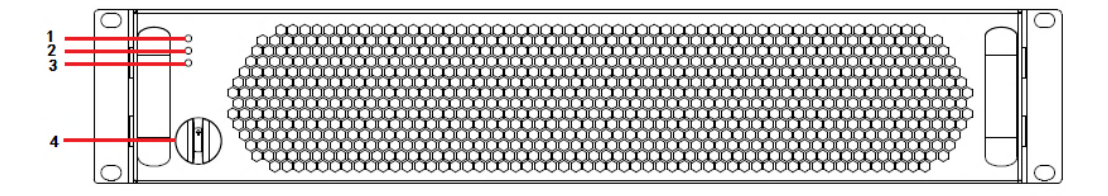

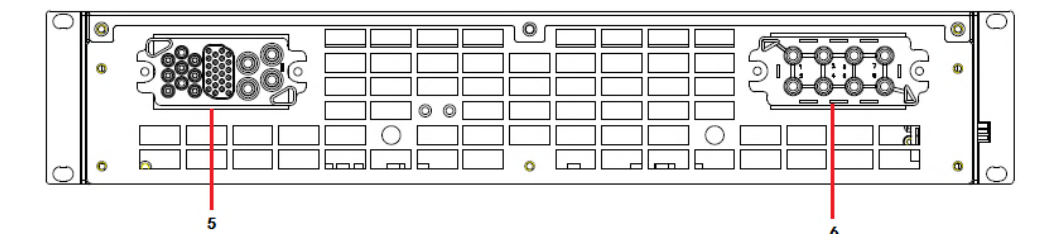

Fig. 2-10 25 kVA power module

| 1 | Run indicator | 2 | Alarm indicator | 3 | Fault indicator |
|---|---------------|---|-----------------|---|-----------------|
| 4 | Ready switch  | 5 | Output port     | 6 | Input port      |

## 2.3.3 Bypass Module

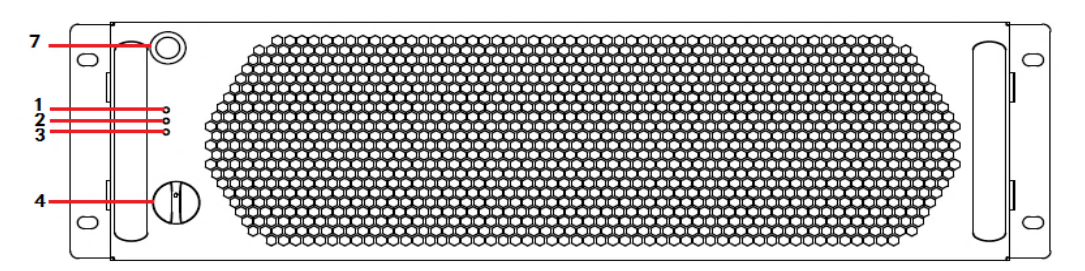

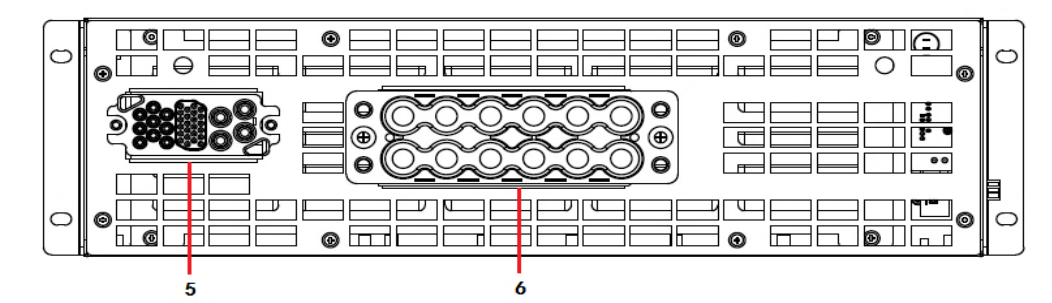

Fig. 2-11 Bypass module

| 1 | Run indicator             | 2 | Alarm indicator | 3 | Fault indicator |
|---|---------------------------|---|-----------------|---|-----------------|
| 4 | Ready switch              | 5 | Signal terminal | 6 | Power terminal  |
| 7 | Battery cold start button |   |                 |   |                 |

## 2.3.4 Control Module

The control module contains control board, dry contact board and one monitoring board. The interfaces of control module are shown in figure 2-15.

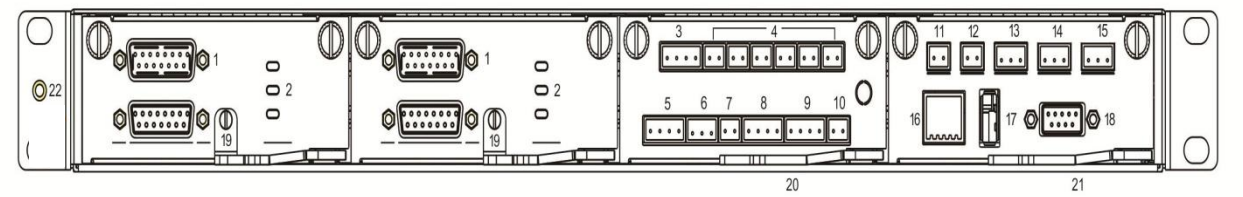

Fig. 2-12 Interfaces of control module

| 1  | Parallel port                                 | 2  | LED indicator                        | 3  | Input dry contacts                           |
|----|-----------------------------------------------|----|--------------------------------------|----|----------------------------------------------|
| 4  | Output dry contacts                           | 5  | Battery ground fault<br>(BTG) port   | 6  | Generator (GEN) port                         |
| 7  | Battery circuit<br>breaker (BCB) port         | 8  | EPO port                             | 9  | Switch state port of<br>distribution cabinet |
| 10 | SPD port                                      | 11 | Ambient temp port                    | 12 | Battery temperature<br>compensation port     |
| 13 | CAN port                                      | 14 | R485 port 1                          | 15 | Ethernet port                                |
| 16 | Ethernet port                                 | 17 | USB port                             | 18 | LCD port                                     |
| 19 | Plug-in switch of<br>system control<br>boards | 20 | Plug-in switch of dry contacts board | 21 | Plug-in switch of monitoring board           |

# 2.3.5 Battery module structure

The battery module is shown in Fig. 2-13.

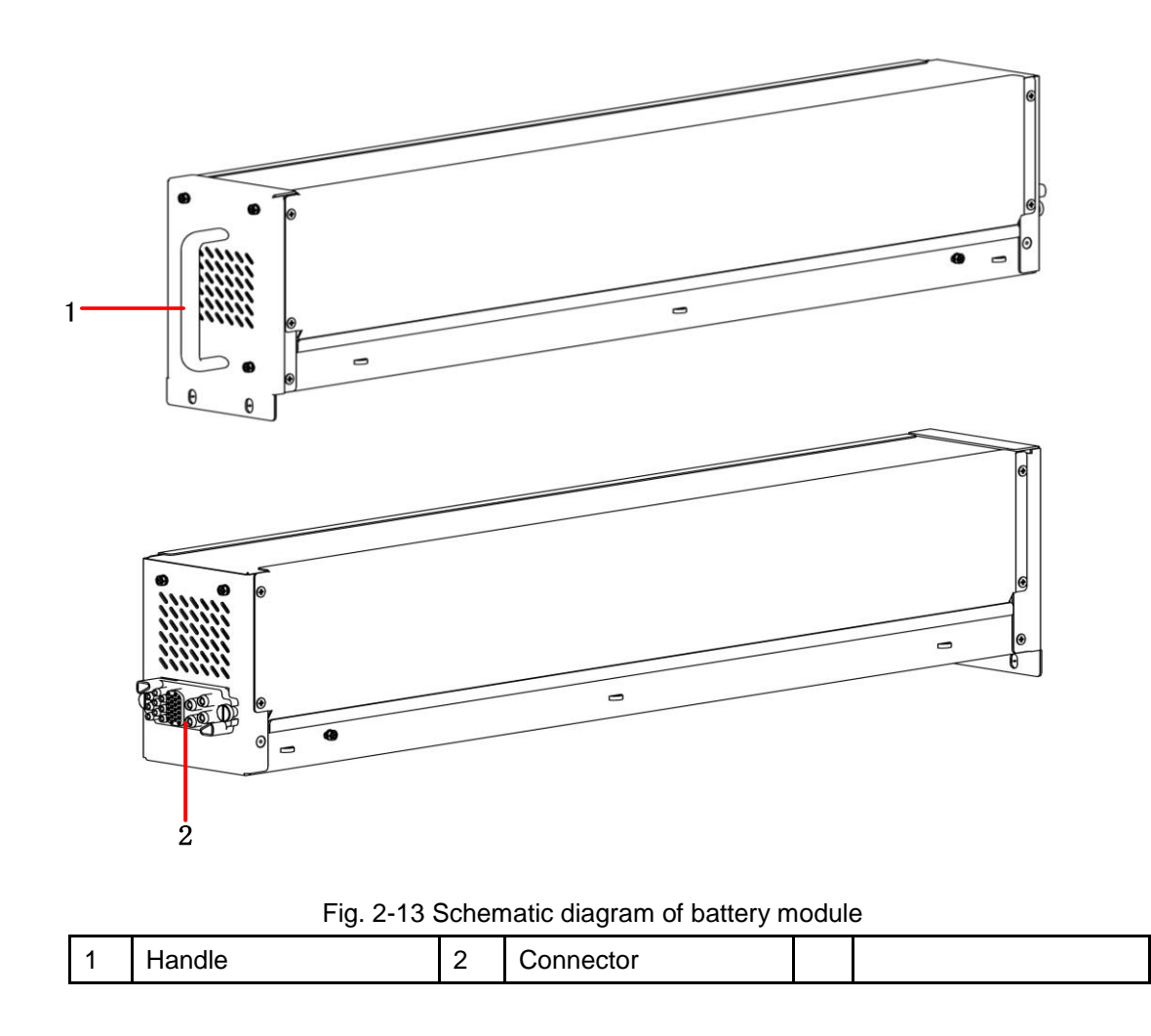

## **2.4 Optional Accessories**

Various optional accessories are provided for 25 kVA - 75 kVA series UPS, as shown in Table 2-2, to meet different configuration requirements of users.

| Optional accessories | Function                                                                                                    |
|----------------------|----------------------------------------------------------------------------------------------------|
| Wi-Fi module         | It is used to achieve remote monitoring through Wi-Fi network, including operation status monitoring, emergency order release, system information reporting and other functions.                           |
| GPRS module          | It is used to achieve remote monitoring through GPRS data networking, including operation status monitoring, emergency order release, system information reporting and other functions.                    |
| Battery monitor      | It is used to inspect the voltage and temperature of the single battery and the charging and discharging of the battery string, and communicates with the upper computer by MODBUS communication protocol. |

Table 2-2 Optional accessories of 25 kVA - 75 kVA UPS

| Optional accessories       | Function                                                                                                    |
|----------------------------|----------------------------------------------------------------------------------------------------|
| Battery temperature sensor | It is used to detect battery temperature, compensate the charging voltage according<br>to the change the ambient temperature of the battery and prolong the service life of<br>the battery. |
| Parallel connection cable  | It is used for connecting all UPS system for parallel operation.                                                                                                    |
| LBS cable                  | It is used to the synchronizing signal transmission of the bus of the double bus system.                                                                                                    |

# **3 Installation**

# **3.1 Installation Preparations**

## 3.1.1 Site

### UPS weights and dimensions

Install the UPS system on a non-flammable, level and solid surface (e.g. concrete) that can support the weight of the UPS, batteries and battery racks. The weight of batteries and battery racks should be calculated according to actual usage. The UPS weights and dimensions are shown in Table 3-1.

| Model  | Dimensions (W×D×H)         | Weight |
|--------|----------------------------|--------|
| 75 kVA | 600 mm × 1000 mm × 2000 mm | 202 kg |

| Table | 3-1 | UPS | weights | and | dimensions |
|-------|-----|-----|---------|-----|------------|
| Tuble | 0.1 | 010 | worgino | ana | annononone |

#### Installation environment

- Install the UPS away from water sources, heat sources, and flammable or explosive materials. Keep the UPS away from direct sunlight, dust, volatile gases, corrosive materials, and air dense with salt particles.
- Install the UPS system in a temperature controlled environment free of conductive contaminants and humidity. (The normal operating temperature is 0°C ~ 40°C. Derating is required if the altitude exceeds 1000 m).

#### Clearance

Reserve the following clearances around the cabinet to facilitate operations and ventilation:

- Reserve at least 800 mm from the front of the cabinet to facilitate ventilation and operations.
- Reserve at least 500 mm from the top of the cabinet for operations.
- Reserve at least 500 mm from the rear of the cabinet for facilitate ventilation.
- If need to operate in the back of the cabinet, reserve at least 800 mm space.

Take 75 kVA UPS as an example shown in Fig. 3-1.

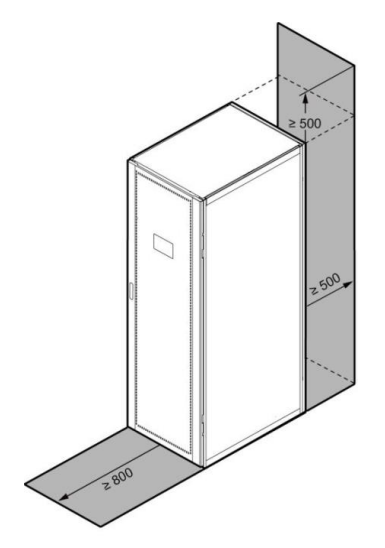

Fig. 3-1 Clearance of 75 kVA UPS (mm)

## 3.1.2 Installation Tools

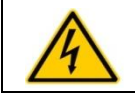

#### DANGER

To ensure safety, installation tools for live operation shall be insulated.

Installation tools which may be used in installation process are shown in Table 3-2 and used as needed.

| Tools                      | Main function                                         | Tools                       | Main function                        |
|----------------------------|-------------------------------------------------------|-----------------------------|--------------------------------------|
| Forklift                   | Handling                                              | Nail hammer                 | Knock, install and remove components |
| Herringbone ladder         | High-place operation                                  | Rubber hammer               | Knock and install components         |
| Clip-on ammeter            | Detect current                                        | Percussion drill, drill bit | Drill                                |
| Multimeter                 | Check electrical connection and electrical parameters | Insulating tape             | Electrical insulation                |
| Cross screwdriver          | Fasten screw                                          | Heat-shrinkable tubing      | Electrical insulation                |
| Leveling instrument        | Leveling                                              | Heat gun                    | Heat heat-shrinkable tubing          |
| Insulated monkey<br>wrench | Tighten and loosen bolts                              | Electrician's knife         | Wire stripping                       |
| Insulated torque<br>wrench | Tighten and loosen bolts                              | Cable tie                   | Bundle                               |
| Crimping pliers            | Cc cold-pressed terminal                              | Leather working gloves      | Protect operator's hands             |
| Hydraulic clamp            | Clamp OT terminal                                     | Antistatic gloves           | Anti-static                          |
| Diagonal pliers            | Shear cables                                          | Insulating gloves           | Insulation                           |
| Wire stripper              | Wire stripping                                        | Insulated protective shoes  | Protect operator                     |

Table 3-2 Installation tools

## 3.1.3 Preparation of power cable

See Table 3-3 for the wire diameter recommended for UPS power cable, Table 3-4 for the power cable terminal requirements, and Table 3-5 for the configuration recommended for the input/output switch.

|            | Item                  |         |      |  |  |  |
|------------|-----------------------|---------|------|--|--|--|
|            | Main circuit input cu | 141     |      |  |  |  |
| Main input | Recommended           |         |      |  |  |  |
| mainipat   | wire diameter         | A/B/C/N | 4×50 |  |  |  |
|            | (mm2)                 |         |      |  |  |  |
| Output     | Output current (A)    | 114     |      |  |  |  |

Table 3-3 Wire diameter recommended for the power cable

|                  | 75kVA                                 |                   |      |
|------------------|---------------------------------------|-------------------|------|
|                  | Recommended<br>wire diameter<br>(mm2) | A/B/C/N           | 4×35 |
| Battery<br>input | Discharge current (<br>(A)            | of 40 x 12V cells | 220  |
|                  | Recommended<br>wire diameter<br>(mm2) | BAT+/BAT-/N       | 3×95 |
| Ground<br>wire   | Recommended cable (mm2)               | PE                | 1×25 |

Dotes

- The cable recommended in Table 3-3 is only applicable under following conditions:
- Laying method: installation on wall or floor (IEC60364-5-52)
- Ambient temperature: 0 40°C
- When same power supply is used for the main cirucit and the bypass, the input cable shall be configured according to the main input cable.
- The current value shown in the table refers to the data collected under the rated voltage of 380V. For the rated voltage of 400V, the current value should be multiplied by 0.95; for the rated voltage of 415V, the current value should be multiplied by 0.92.
- When the main load is nonlinear load, the N-line section should be increased by 1.5 1.7 times.

#### WARNING

- When OT terminal and DT terminal are selected, please strictly follow the specifications and parameters in Table 3-4 to avoid the risk of short circuit.
  - During connecting the power cable, please follow the torque given in Table 3-4 to ensure the tightness of the terminals and further avoid the potential safety hazards.

| Model | Interface description | Bolt          | Bolt hole | Torque | Copper tube terminal |
|-------|-----------------------|---------------|-----------|--------|----------------------|
|       |                       | specification | diameter  | moment | specification        |
| 75kVA | Main input            | M10*25        | 11mm      | 27N∙m  | SC50-10              |
| 75kVA | Battery input         | M10*25        | 11mm      | 27N∙m  | SC95-10              |
| 75kVA | Output                | M10*25        | 11mm      | 27N∙m  | SC35-10              |
| 75kVA | Protective grounding  | M8*20         | 10.5mm    | 13N∙m  | SC25-8               |

Table 3-4 Power cable terminal requirements

#### Table 3-5 Configuration of input/output switch

| Model                                                              | 75kVA     |
|--------------------------------------------------------------------|-----------|
| Main circuit input air switch (configured according to the         | 160A/3P   |
| standard)                                                          |           |
| Output air switch (recommended)                                    | 160A/3P   |
| Maintenance air switch (configured according to the standard)      | 160A/3P   |
| Built-in battery air switch (configured according to the standard) | DC250A/3P |
| Battery cabinet input air switch (recommended)                     | DC250A/3P |

#### D Notes

- This product has been configured with the built-in main circuit input air switch, the built-in battery air switch and the maintenance air switch according to the standard.
- As the UPS is a large leakage current equipment, it is not recommended to configure with the air switch with leakage protection function.
- When there is multi-level load at the front end of input, the specification of the circuit breaker configured for the front-stage bus must be greater than the specifications of the main input air switch and the bypass input air switch of the UPS.
- When there is multi-level load at the back end of output, the specification of the circuit breaker configured for the post -stage branch must be less than the output air switch specification of the UPS.

## 3.1.4 Unloading and unpacking

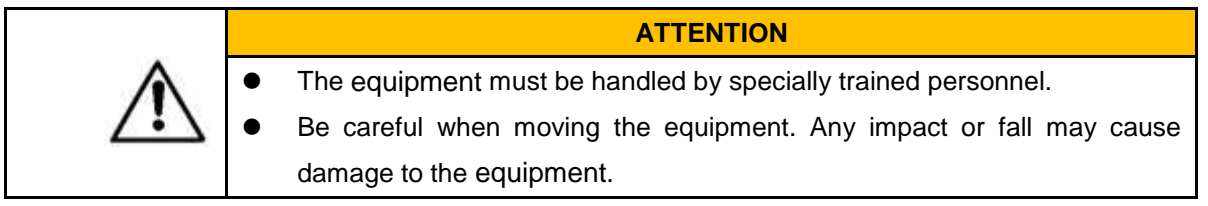

The specific operation steps are given as follows:

**Step 1:** Confirm that the packing of the UPS is not damaged. In case of any transportation damage, please inform the carrier immediately.

Step 2: Transport the equipment to the designated place by a forklift.

Step 3: Remove the outer packing and remove the cushion foam.

**Step 4:** Remove the moisture barrier bag.

Step 5: Check the integrity of the equipment.

Visually inspect the appearance of UPS and check whether UPS is damaged during transportation. If any damage is found, please inform the carrier immediately.

Check whether the models of attached accessories are complete and correct according to the packing list. In case of missing accessories or inconsistent models, make on-site records in time and contact the company or local office immediately.

**Step 6:** After confirming that the equipment is in good condition, remove the L-shaped angle supports fixed between the fixed chassis and the pallet, as shown in Fig. 3-2.

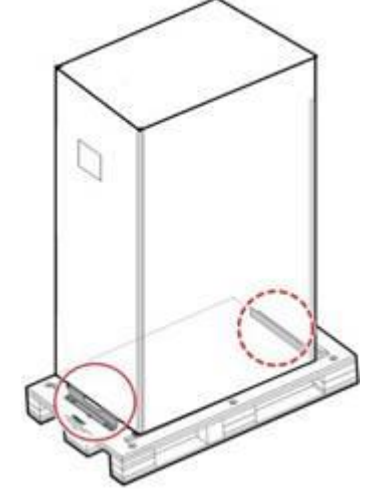

Fig. 3-2 Removal of L-shaped angle supports

**Step 7:** Use a wrench to adjust four support anchors at the bottom of the UPS by counterclockwise rotation till four rolling wheels at the bottom of the chassis touch the ground and the support anchors are completely suspended, as shown in Fig. 3-3.

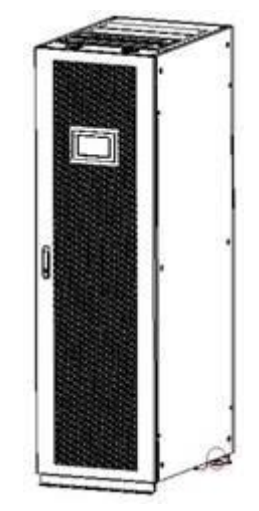

Fig. 3-3 Upward adjustment of support anchors

**Step 8:** Unload the equipment by an automatic lifting forklift or other equipment and then move the equipment to the installation position by the rolling wheels.

# 3.2 Installation of single equipment

## 3.2.1 Installation of UPS

The specific installation process is given as follows:

**Step 1:** Use a wrench to adjust four support anchors at the bottom of the UPS by clockwise rotation till four rolling wheels at the bottom of the chassis are suspended, and the support anchors are fully supported;

**Step 2:** Use a level ruler to check whether the chassis is horizontal. If it is not horizontal, continue to adjust the support anchors till the chassis is horizontal.

## 3.2.2 Installation of securing components

The securing components are designed to resist against vibration and impact, and can be selectively installed according to the installation environment. The specific installation process is given as follows:

**Step 1:** Determine and mark the installation position on the installation surface according to the hole size drawing, as shown in Fig. 3-4.

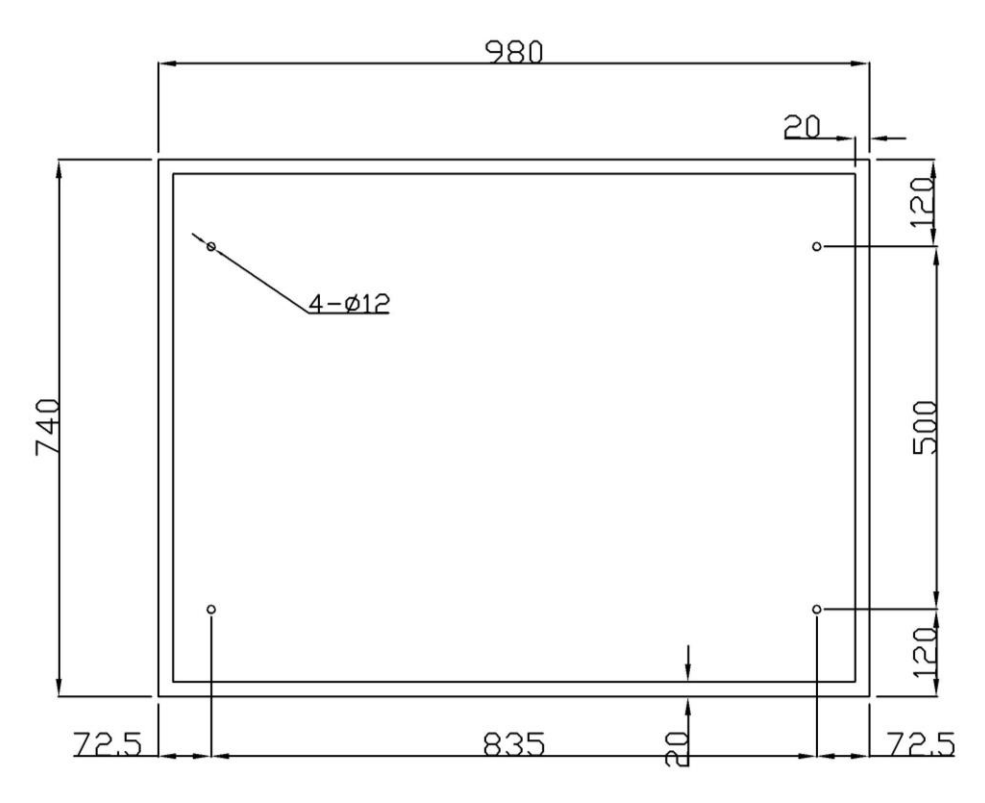

Fig. 3-4 Hole size of 75 kVA (unit: mm)

**Step 2:** According to the field conditions of the installation foundation, install the expansion bolts in the expansion bolt holes;

Step 3: Use the rolling wheel to position the UPS at the installation position;

**Step 4:** Use the wrench to adjust downwards four support anchors at the bottom of the UPS by clockwise rotation till four rolling wheels at the bottom of the chassis are suspended and the support anchors are fully supported;

**Step 5:** Fix the securing components on the chassis with 4 x M12 screws;

Step 6: Fine tune the chassis to align the expansion bolts with 4 holes;

**Step 7:** Lock two securing components respectively located at the front and rear of the chassis to the ground by 4 x M12×60 expansion bolts.

## 3.2.3 Installation of battery

|    | DANGER                                                                           |
|----|----------------------------------------------------------------------------------|
|    | Please install the battery module after completion of cable connection so as     |
|    | to avoid electric shock.                                                         |
|    | • Before installing the battery module, please confirm that the rear cover plate |
| ^  | of the cabinet has been installed to avoid electric shock.                       |
| 14 | • Please carefully read the safety instructions of the battery before installing |
|    | the battery module.                                                              |
|    | • Please place the battery module correctly to avoid vibration and impact.       |
|    | • During installing the battery module, please install the batteries layer by    |
|    | layer from the bottom layer to prevent the collapse caused by higher center      |
|    | of gravity.                                                                      |

## Installation of battery module

**Step 1:** Remove the false panel of the cabinet. As there are 16 battery modules provided in 4 groups, it is required to remove 4 false panels, as shown in Fig. 3-5.

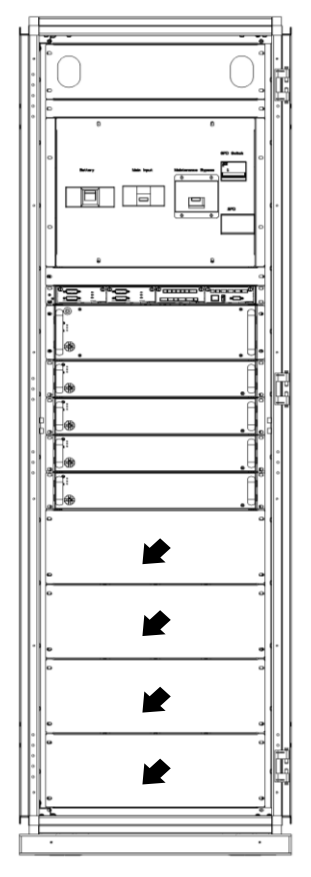

Fig. 3-5 Removal of false panels from cabinet

Step 2: Push in the battery modules, as shown in Fig. 3-6.

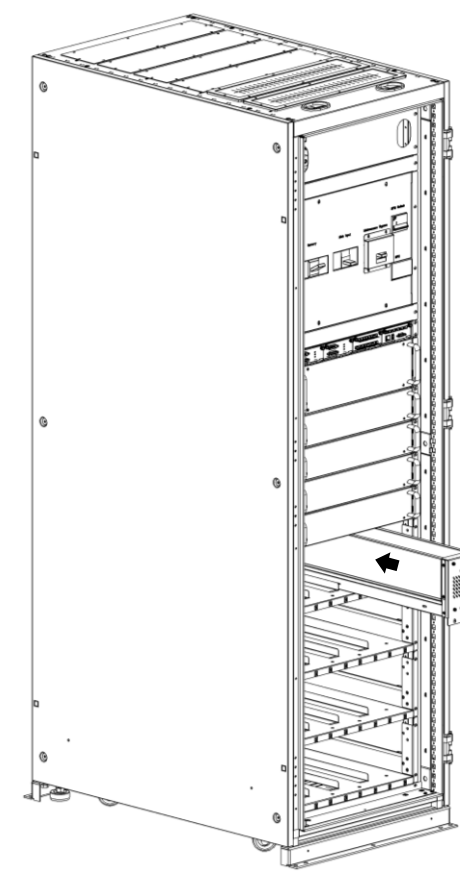

Fig. 3-6 Pushing in battery modules

**Step 3:** According to the above method, install the battery modules one by one from the bottom layer to the top layer (four battery modules as one group at one layer. When installing battery modules, the number of configured battery packs is required to be  $\geq$  the power module number + 1).

## Assembly of battery module (optional)

If the battery module is empty, please assemble the battery module according to the following steps.

**Step 1:** Remove the screws fixing the upper cover of the battery module, push back and remove the upper cover of the battery module.

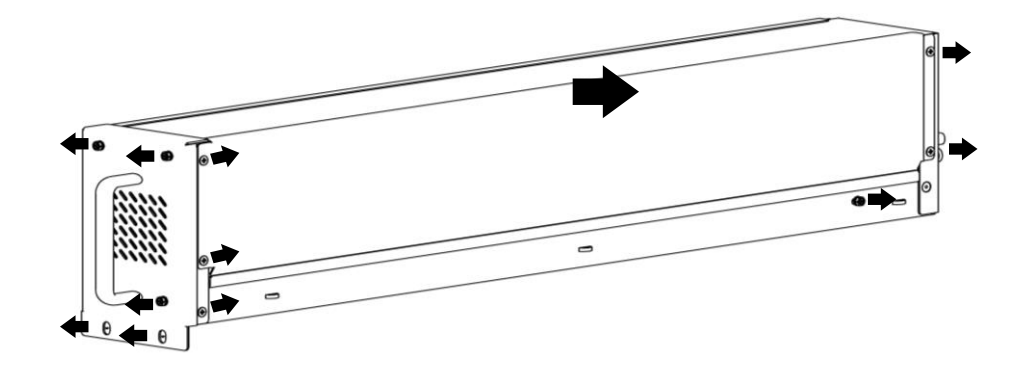

Fig. 3-7 Removal of upper cover from battery module

#### Step 2: Install the battery

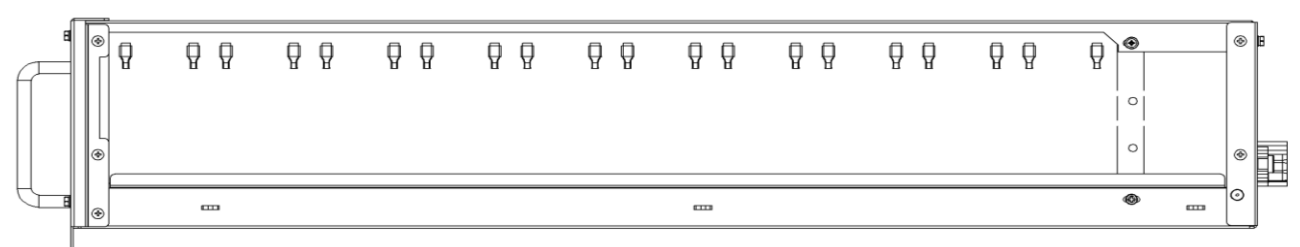

Fig. 3-8 Installation of battery

|   | ATTENTION                                                                     |
|---|-------------------------------------------------------------------------------|
|   | • Make sure the wrings at the positive and negative anodes of the battery are |
|   | correct to avoid short circuit.                                               |
| A | • The cables of two batteries in the middle of the battery pack are not       |
|   | connected temporarily to ensure that the a loop is not fotmed in the battery  |
|   | pack, and avoid hot-line work .                                               |
|   | • Please refer to the following figure for the directions of positive and     |
|   | negative battery terminals OT on the detection board.                         |

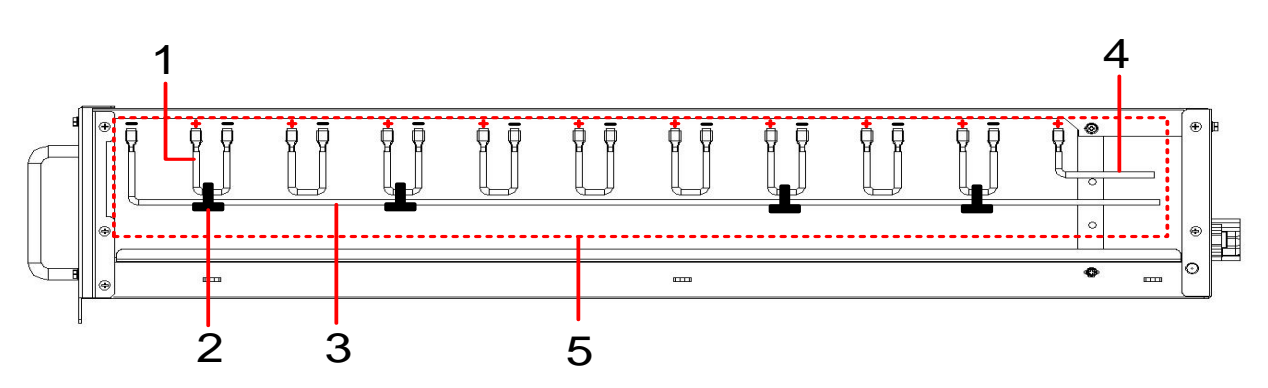

Fig. 3-9 Installation of cables

|   |                              |   |                       |   | Cable     | betw     | /een |
|---|------------------------------|---|-----------------------|---|-----------|----------|------|
| 4 | Cables between betteries     | 0 | Coble tie             | 2 | negative  | terminal | of   |
| 1 | Cables between batteries     | 2 |                       | 3 | battery   | pack     | and  |
|   |                              |   |                       |   | connector |          |      |
|   | Cable between the positive   |   | Inculation protection |   |           |          |      |
| 4 | terminal of battery pack and | 5 | hoord                 |   |           |          |      |
|   | the connector                |   | DUAIU                 |   |           |          |      |

**Step 3:** Connect and bind the cable between two batteries in the middle of the battery pack by using the cable ties.

Step 4: Install the insulation protection board.

Step 5: Reinstall the upper cover removed according to Fig. 3-7 and fasten it with the screws.

## 3.2.4 Connection of power cable

**Step 1:** Remove the cover plate of power distribution unit (the upper incoming line scheme is used for 75KVA), as shown in the following figure.

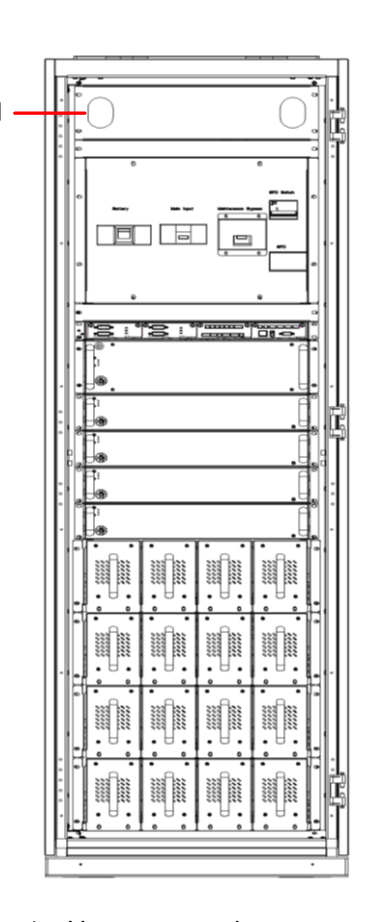

1 Upper cover plate Fig. 3-10 Removal of cover plate below distribution power unit

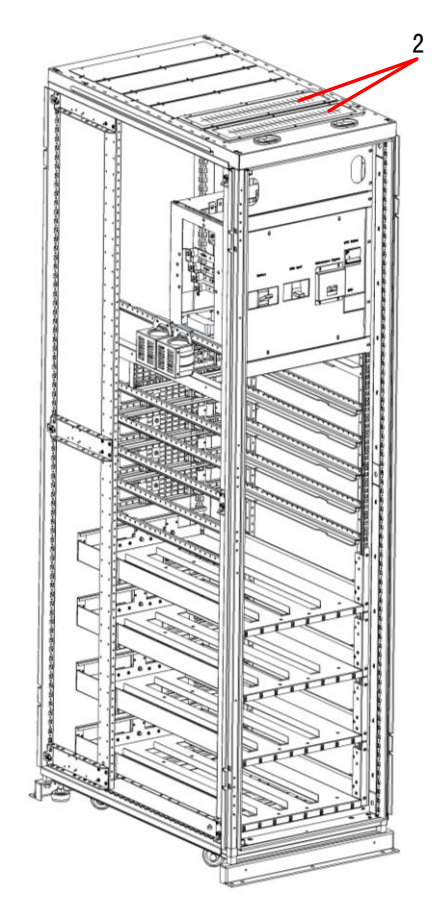

2 Cable inlet and outlet at top Fig. 3-11 Cable inlet and outlet of distribution power unit

Step 2: Connect the power cable.

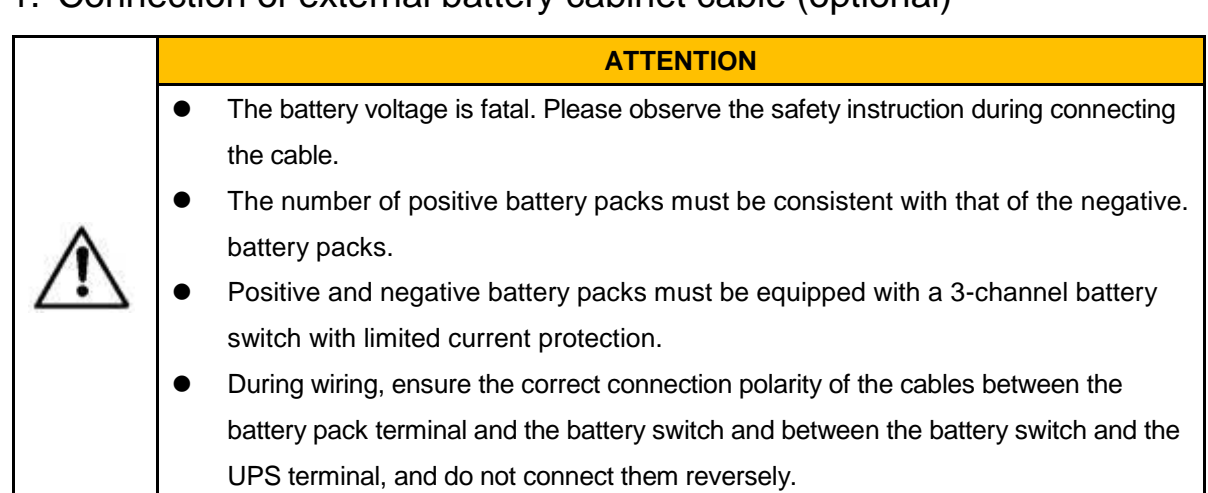

1. Connection of external battery cabinet cable (optional)

The reference connection mode of the battery pack is shown in Fig. 3-12, in which the N line of the battery is the reference potential led out from the middle connection point of the positive and negative battery packs.

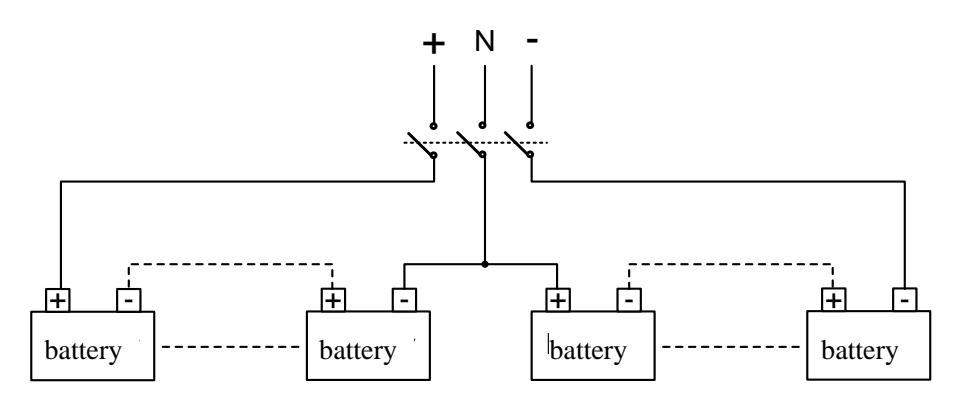

Fig. 3-12 Connection diagram of battery pack

Connect the battery cable of the battery pack to the positive, N and negative terminals of the battery distribution terminal, as shown in Fig. 3-12 and Fig. 3-13.

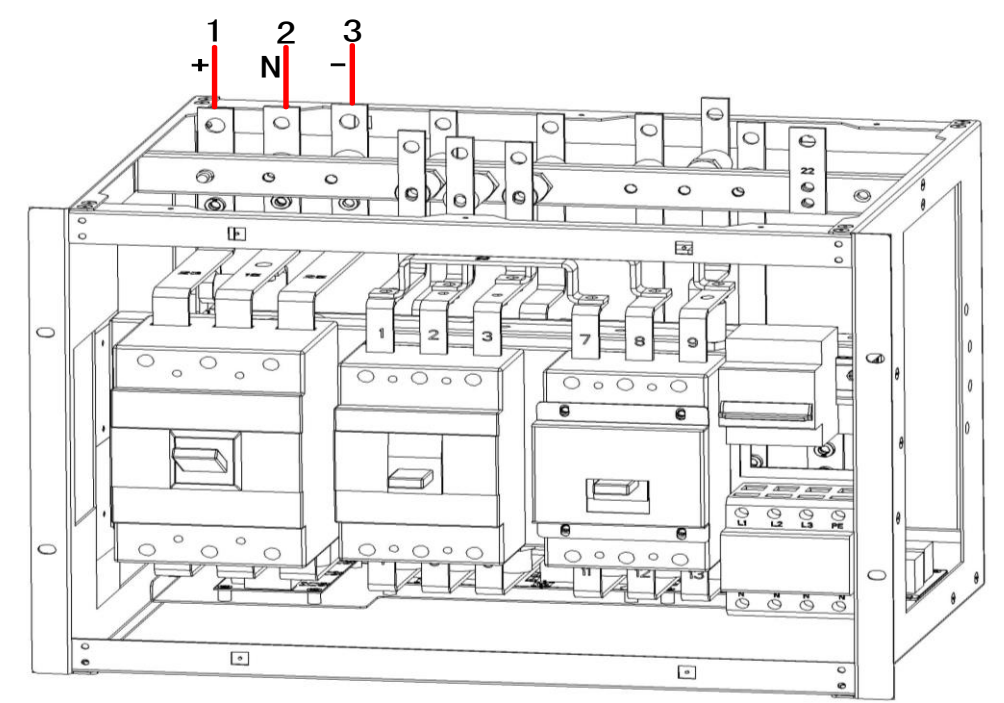

(Note: N-line terminal can be simultaneously connected to the N line of the battery, the main input, the bypass input and the output)

Fig. 3-13 Connection of battery cable

| 1 | Positive terminal | 2 | N-line terminal (connected    | 3 | Negative terminal of |
|---|-------------------|---|-------------------------------|---|----------------------|
|   | of battery input  |   | to battery, input and output) |   | battery input        |

## 2. Connection of AC input cable

**Step 1:** The factory default of the equipment is that same power supply is used for main input and bypass input, and the copper terminal has been installed on the equipment (non-removable).

**Step 2:** Connect the AC input cables to the power distribution terminals 2L1, 2L2, 2L3 and N of the main input in turn, as shown in Fig. 3-14. Before powering on, use a multimeter to again confirm that there is no short circuit between the terminals.

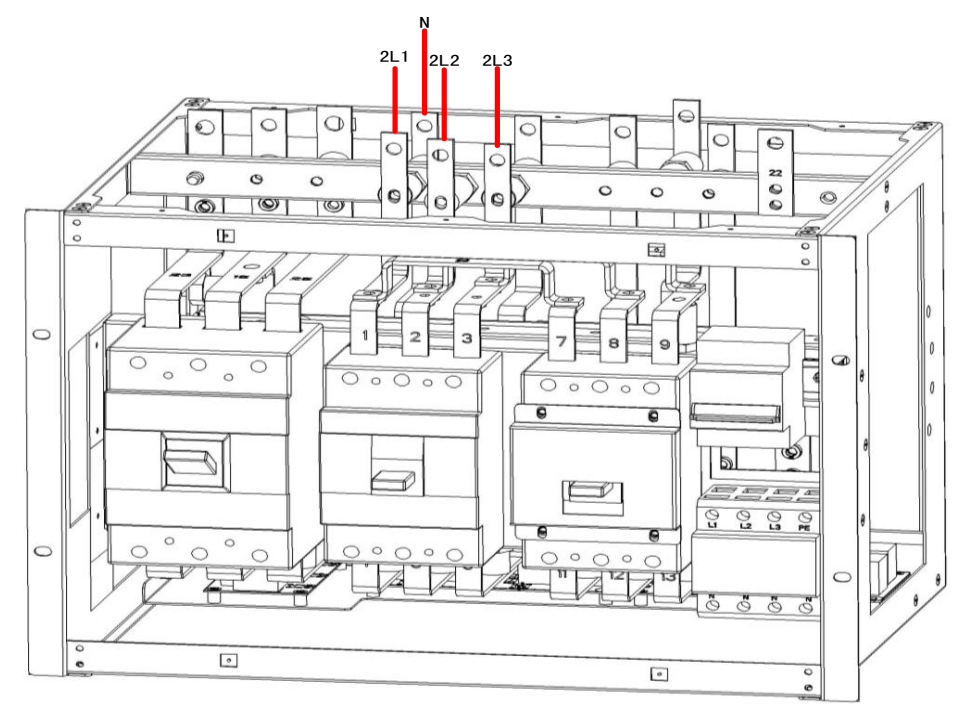

Fig. 3-14 Connection of AC input cable

| 1 | Input 2L1 | 2 | Input 2L2 | 3 | Input 2L3 |
|---|-----------|---|-----------|---|-----------|
| 4 | Input N   |   |           |   |           |

## 3. Connection of AC output cable

Connect the output cables to the power distribution terminals 3L1, 3L2, 3L3 and N of the output in turn, as shown in Fig. 3-15.

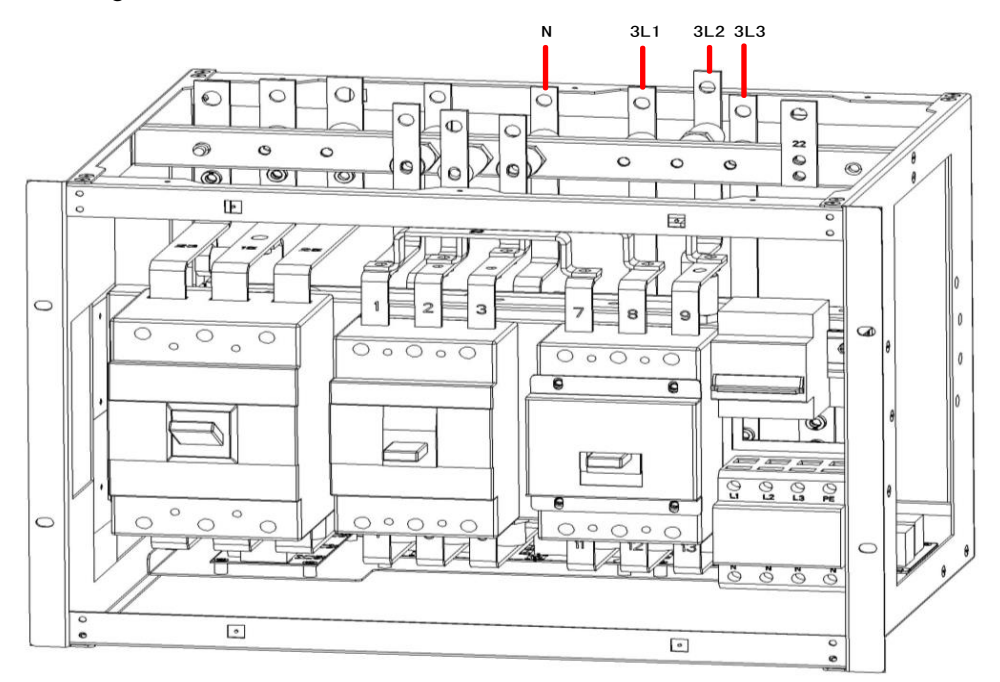

| 1 | Output 3L1 | 2 | Output 3L2 | 3 | Output 3L3 |
|---|------------|---|------------|---|------------|
| 4 | Output N   |   |            |   |            |

## 3.2.5 Connection of ground wire

The connection of grounding wire of the UPS is shown in Fig. 3-16.Additional M8 grounding ports are reserved on the left and right sides of the distribution cabinet.

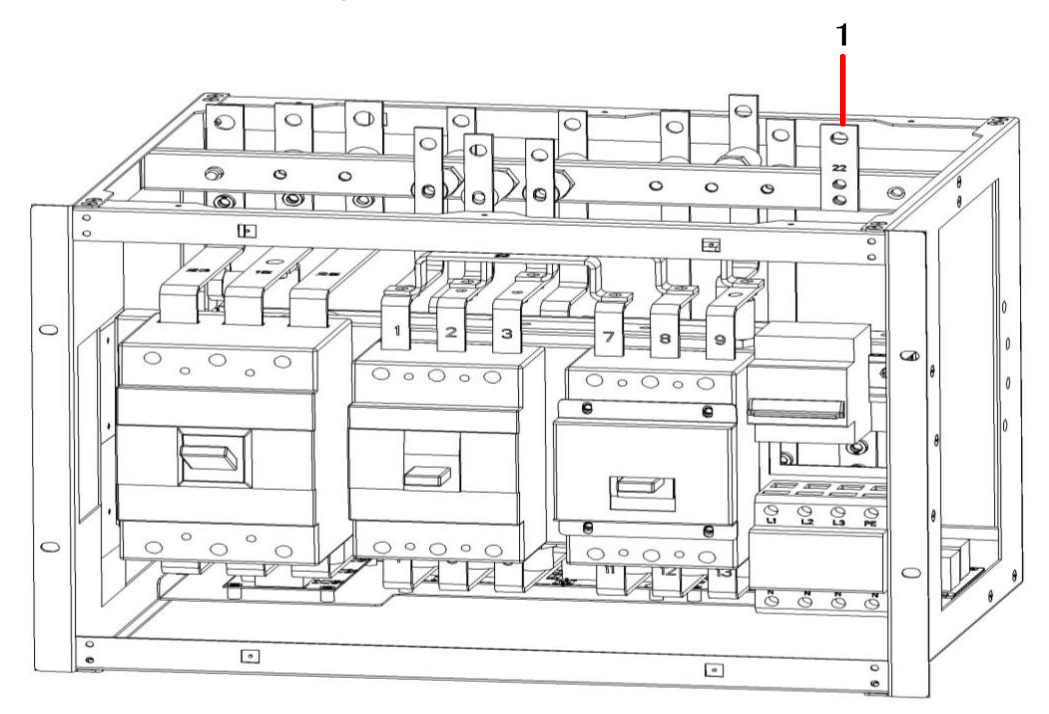

1 PE Copper terminal wiring Fig. 3-16 Connection of ground wire

## 3.2.6 Communication Signal Interface

The communication signal structure of the 25 kVA -200 kVA series UPS system is mainly concentrated in the control module, which includes the system control board, dry contact board and monitoring board. The interfaces of control module are shown in the Fig 3-17.

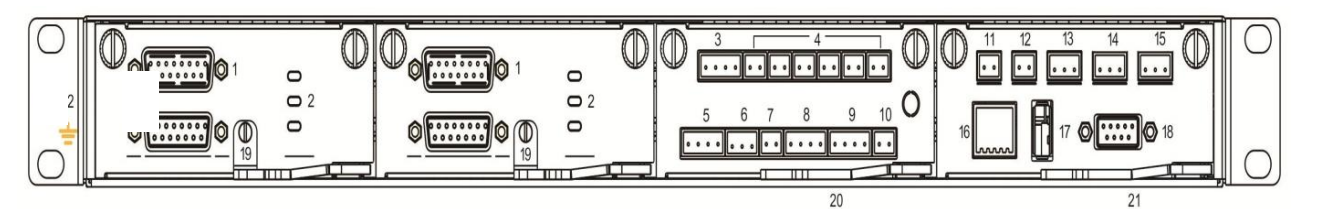

Fig. 3-17 Interfaces of control module

| 1 | LBS connection<br>port/rack parallel port | 2 | LED indicator              | 3 | Input dry contacts   |
|---|-------------------------------------------|---|----------------------------|---|----------------------|
| 4 | Output dry contacts                       | 5 | Battery ground fault (BTG) | 6 | Generator (GEN) port |

|    |                         |    | interface/generator (GEN) |    |                      |
|----|-------------------------|----|---------------------------|----|----------------------|
|    |                         |    | interface                 |    |                      |
| 7  | Battery circuit breaker | 0  | EDO port                  | 0  | Switch state port of |
|    | (BCB) port              | 0  |                           | 9  | distribution cabinet |
| 10 | SPD port                | 11 | Ambient temp port         | 12 | Battery temperature  |
|    |                         |    |                           |    | compensation port    |
| 13 | CAN port                | 14 | R485 port 1               | 15 | R485 port 2          |
| 16 | Ethernet port           | 17 | USB port                  | 18 | LCD port             |
| 19 | lug-in switch of system | 20 | Plug-in switch of dry     | 21 | Plug-in switch of    |
|    | control boards          | 20 | contacts board            |    | monitoring board     |

#### Parallel operation interface and LBS interface

When parallel operation is needed, parallel operation control cable shall be used to connect the parallel connection interface of each single UPS in a circular way, and no connection is needed for the single UPS. LBS is used in the dual bus system to process the communication information of two UPS systems. Specific functions are shown in Table 3-6.

| Panel<br>silk-screening | Description                                                                                                    |
|-------------------------|----------------------------------------------------------------------------------------------------|
| PARALLEL<br>PORT        | It indicates parallel signal interface between hosts. When multiple UPSs are connected in parallel, the parallel operation interface of each UPS shall be annular connected with parallel operation control cables. N parallel operation control cables shall be used to connect N UPSs, so as to ensure that each UPS is connected with at least two parallel operation control cables and improve parallel operation reliability. |
| LBS                     | LBS is used in the double-bus system to balance the output frequency and phase of each system in the double-bus system to ensure change between two buses.                                                                                                    |

Table 3-6 Function of parallel operation interface and LBS interface

#### Dry contact interface

Through the dry contact interface of UPS, it is possible to achieve functions such as monitoring status of the external device, managing the battery system, providing warning signal to the external device and remote emergency shutdown. The dry contact interface of the equipment can be customized. The default is none. User-defined dry contacts and corresponding functions are shown in Table 3-7.

| Dry<br>contacts           | Signal description    | Status description                                                                                                    | Function description                                                      |
|---------------------------|-----------------------|----------------------------------------------------------------------------------------------------|---------------------------------------------------------------------------|
| (DRY<br>CONTACT<br>INPUT) | Door contact<br>alarm | The initial state is disconnected.<br>"Disconnect" indicates that the door is<br>closed. "Close" indicates that the door<br>is open. | Detect the state. The UPS<br>will emit an alarm when the<br>door is open. |

#### Table 3-7 Function of dry contacts

| Dry<br>contacts                  | Signal description         | Status description                                                                                                    | Function description                                                                                        |
|----------------------------------|----------------------------|----------------------------------------------------------------------------------------------------|----------------------------------------------------------------------------------------------------|
| DI_1~DI_2                        | waterlogging<br>alarm      | The initial state is disconnected.<br>"Disconnect" indicates that there is no<br>water logging. "Close" indicates that<br>there is water logging.                                      | Detect the state. The UPS<br>will emit an alarm when there<br>is water coming in.                           |
|                                  | Critical alarm             | It is closed in initial state. Being closed<br>means there is no emergency alarm<br>for the UPS. Being disconnected<br>means there is emergency alarm for<br>the UPS.                  | Whether there is status information about fault alarms.                                                     |
|                                  | Minor alarm                | It is closed in initial state. Being closed<br>means there is no minor alarm for the<br>UPS. Being disconnected means there<br>is minor alarm for the UPS.                             | Whether there is status information about non-fault alarms.                                                 |
|                                  | Bypass power               | It is closed in initial state. Being closed<br>means the UPS is not in the bypass<br>power supply state. Being<br>disconnected means the UPS is in the<br>bypass power supply state.   | Whether the UPS is in the state of bypass powered.                                                          |
| CONTACT<br>OUTPUT)<br>DO_1~DO_6  | Battery power              | It is closed in initial state. Being closed<br>means the UPS is not in the battery<br>power supply state. Being<br>disconnected means the UPS is in the<br>battery power supply state. | Whether the UPS is in the state of battery powered.                                                         |
|                                  | Battery low<br>voltage DOD | It is closed in initial state. Being closed<br>means the battery voltage of the UPS<br>is normal. Being disconnected means<br>low battery voltage.                                     | Whether the UPS is in low battery state.                                                                    |
|                                  | Battery low<br>voltage EOD | It is closed in initial state. Being closed<br>means the battery of the UPS works<br>properly. Being disconnected means<br>battery discharge ends.                                     | Whether the battery is at end of discharging.                                                               |
|                                  | Generator<br>control       | It is closed in initial state. Being closed<br>means the UPS is not controlled by the<br>generator. Being disconnected means<br>the UPS is controlled by the generator.                | Mains input is abnormal.<br>Emit generator starting<br>signal in battery mode.                              |
| Battery<br>ground fault<br>(BTG) | Battery ground<br>fault    | It is disconnected in initial state. Being<br>disconnected means there is no<br>battery ground fault. Being closed<br>means battery ground fault.                                      | Detect the state of battery<br>ground. The UPS will emit an<br>alarm when there is ground<br>fault.         |
| Diesel<br>generator<br>mode(GEN) |                            | It is disconnected in initial state. Being<br>disconnected means non-D.G.mode.<br>Being closed means D.G.mode.                                                                         | Detect the working state of<br>the generator. The UPS will<br>increase related adaptability<br>in D.G mode. |

| Dry<br>contacts                                                    | Signal description                                                             | Status description                                                                                                    | Function description                                                                                                    |
|--------------------------------------------------------------------|--------------------------------------------------------------------------------|----------------------------------------------------------------------------------------------------|----------------------------------------------------------------------------------------------------|
| Battery<br>breaker state<br>(BCB)                                  | Signal port to<br>detect the BCB<br>status                                     | It is disconnected in initial state. Being<br>disconnected means the battery<br>breaker is disconnected. Being closed<br>means the battery breaker is closed.                                                                     | Detect the state. The UPS<br>will emit an alarm when the<br>battery breaker is<br>disconnected.                                                  |
| battery<br>circuit<br>breaker trip<br>(BCB)                        | Driving signal of<br>BCB trip                                                  | The factory default setting is 0V. Under 5V condition, it drives BCB to trip while under 0V not.                                                                                                    | Driving signal of BCB trip<br>when it is under 5V<br>condition.                                                                                  |
| Output<br>switch state<br>of power<br>distribution<br>cabinet      | Detecting the<br>output switch<br>state of the<br>distribution<br>cabinet      | It is closed in initial state. Being closed<br>means the output switch of the power<br>distribution cabinet is closed. Being<br>disconnected means the output switch<br>of the distribution cabinet is<br>disconnected.           | Detect the state. The UPS<br>will emit an alarm when the<br>output switch of the power<br>distribution cabinet is<br>disconnected.               |
| Maintenance<br>switch state<br>of power<br>distribution<br>cabinet | Detecting the<br>maintenance<br>switch state of<br>the distribution<br>cabinet | It is disconnected in initial state. Being<br>disconnected means the maintenance<br>switch of the distribution cabinet is<br>disconnected. Being closed means the<br>maintenance switch of the distribution<br>cabinet is closed. | Detect the state. The UPS is<br>switched to bypass and emit<br>an alarm when the<br>maintenance switch of the<br>distribution cabinet is closed. |
| Bypass<br>switch state<br>of power<br>distribution<br>cabinet      | Detecting the<br>bypass switch<br>state of the<br>distribution<br>cabinet      | It is closed in initial state. Being closed<br>means the bypass switch of the<br>distribution cabinet is closed. Being<br>disconnected means the bypass<br>switch of the distribution cabinet is<br>disconnected.                 | Detect the state. The UPS<br>will emit an alarm when the<br>bypass switch of the power<br>distribution cabinet is<br>disconnected.               |
| SPD state                                                          | Detecting the SPD state                                                        | It is closed in initial state. Being closed means the AC SPD is normal. Being disconnected means the SPD fails.                                                                                                    | Detect the state. The UPS will emit an alarm when the SPD fails.                                                                                 |
| (EPO)                                                              | Emergency<br>power off NC<br>signal port<br>Emergency                          | It is closed in initial state. Disconnect<br>the EPO to trigger an emergency<br>shutdown.<br>It is disconnected in initial state. Close<br>the EPO to trigger an emergency                                                        | Detect the state of emergency power off.                                                                                                    |
|                                                                    | signal port                                                                    | shutdown.                                                                                                    |                                                                                                    |

#### D Note

- DI\_1 ~ DI\_2 represent dry contact input interface 1 ~2, DO\_1 ~ DO\_6 represent the dry contact output interface 1 ~ 6.
- NO represents normally open end, and NC represents the normally close end.
- When a dry contact signal cable of external equipment is connected to the dry contact interface of UPS, it is required to ensure the full corresponding of the dry contacts at two ends of the cable.
- NO signal end is recommended for connection of remote EPO to avoid UPS failure resulting from the failure of connecting cable. In order to avoid misoperation, the emergency stop button shall be protected by an anti-misoperation cover plate, and the connecting cable shall be protected by the pipe.

#### **Communication signal interface**

Through the communication signal interface, connection and communication with external devices can be realized, so that UPS can be monitored and managed, as well as complete other functional interactions. The functions of the communication signal interface are shown in Table 3-8.

| Signal interface                  | Panel<br>silk-screen | Function description                                                                                                    |
|-----------------------------------|----------------------|----------------------------------------------------------------------------------------------------|
| RS485 1 port RS485_1 Cor          |                      | Connect to the local host via RS485 for local monitoring communication.                                                                                                    |
| Battery monitor port /            | RS485_2              | Connect the battery monitor via RS485 to detect the state of<br>each single battery or connect lithium-ion batteries via RS484<br>to manage the communication of lithium-ion batteries. |
| lithium-ion battery               | CAN                  | Connect the battery monitor via CAN to detect the state of<br>each single battery or connect lithium-ion batteries via CAN to<br>manage the communication of lithium-ion batteries.     |
| Ethernet port                     | ETH                  | Connect the local host via network cables to debug and configure the UPS.                                                                                                    |
| Ambient temperature sensor port   | ENV_TEMP             | Connect the ambient temperature sensor via the phoenix interface to detect the ambient temperature.                                                                                     |
| Battery temperature sensor port   | B_TEMP               | Connect the battery temperature sensor via the phoenix interface to detect the battery temperature.                                                                                     |
| USB port                          | USB                  | Connect USB devices (USB flash disk, etc.) via the USB to upload the program for online upgrade, or to download history records.                                                        |
| Monitoring display unit interface | MDU                  | Connect the monitoring display unit via DB9 port to control the UPS and display its status.                                                                                             |

Table 3-8 Functions of the communication signal interface

The connection schematic diagram of 485 and CAN communication interface:

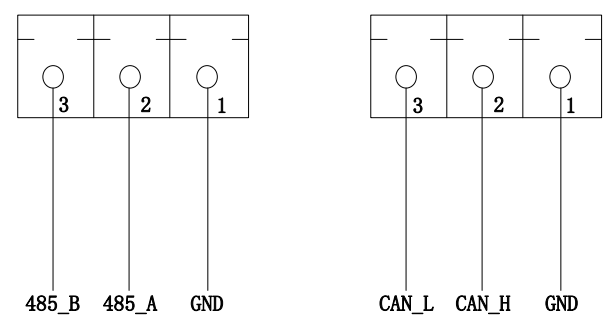

Figure 3-18 Connection schematic diagram of communication interface

#### **Connect Temperature Compensation**

One end of the network cable is connected to the "BAT\_TEMP" interface, and the other end is connected to the "temperature Compensation Sampling device", which is installed inside the battery cabinet in actual use. The range can be set as  $0 \sim 6.0 \text{mv} / ^{\circ}\text{C}$ -cell, and the default is  $3.3 \text{MV} / ^{\circ}\text{C}$ -cell.

The temperature reference value of temperature compensation is 25°C.

The system can automatically adjust the floating charge voltage according to the battery

temperature.

Correction formula for temperature compensation of float charge voltage: V=V0-(T-25)p, among which:

- V: Floating charge voltage of single cell after temperature compensation

– V0: Single cell float charging voltage at 25°C (According to the value provided by each manufacturer, the default value: 2.25V/cell)

- T: Battery ambient temperature

–  $\rho$ : Temperature compensation coefficient of float charge voltage (According to the value provided by each manufacturer, the default value: 3.3mV/cell·°C)

- Low temperature alarm point, high temperature alarm point

Monitor the battery temperature in time. When the battery overtemperature is detected, UPS alarm and the charging current limit value is reduced to 0.03CA. When the battery overtemperature protection is detected (high temperature alarm  $+3^{\circ}$ C), UPS alarm and stop charging the battery.

#### **Optional intelligent functional modules**

Optional intelligent modules: 2G module, Wi-Fi module .

The intelligent module is installed in the monitoring module of the UPS. The installation steps are as follows.

**Step 1**: Remove the dry contact board from the monitoring module in standby mode.

Step 2: Insert the required intelligent module on the dry contact board.

**Step 3**: Then insert the dry contacts into the monitoring module to complete the installation.

- **GPRS card** allows UPS to connect the Internet through GPRS data (local SIM card is required), and the server for data communication, and UPS may be monitored online through computer or mobile phone. Please refer to supporting operation instruction for details
- Wi-Fi card allows UPS to connect the Internet through Wi-Fi and the server for data communication, and UPS may be monitored online through computer or mobile phone. Please refer to supporting operation instruction for details

## 3.2.7 Installation of power module

25kVA-75kVA series of UPS support the hot plugging of the modules, and all modules (except battery module) can be hot plugged online. The UPS can monitor the connection of the module in real time and automatically turn on or off the module according to the connection of the module.

#### Module installation

The power modules are sorted as the modules 1-4 from the bottom to the top of the rack, as shown in Fig. 3.19. In the case of no full configuration, users need to set the "number of modules in the rack" in the "advanced parameters" of the system to the actual number of the used power modules. The module can be inserted into any rack, and the system will automatically identify the module.

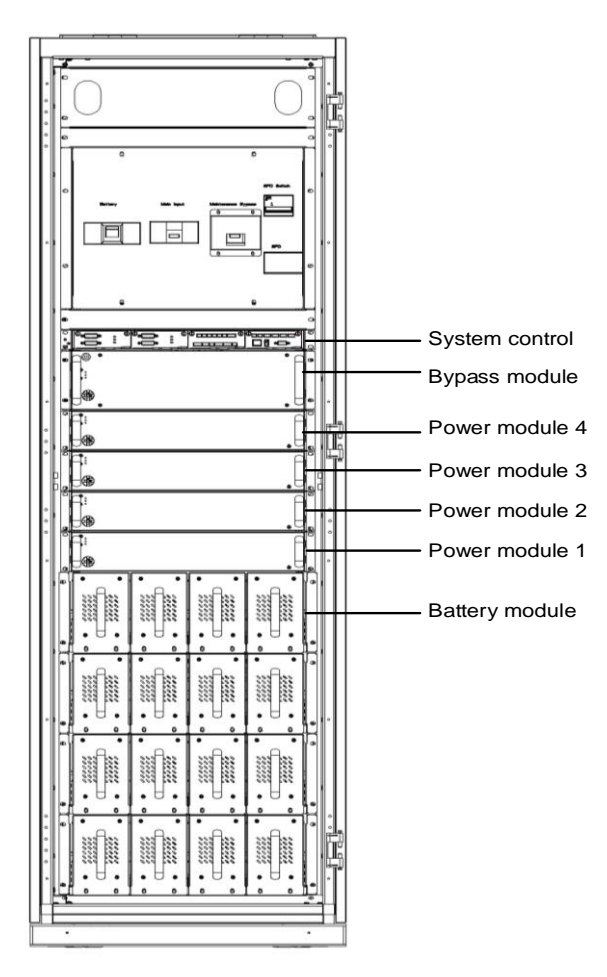

Fig. 3-19 Schematic diagram of serial number of module

# 3.3 Installation of Parallel UPS System

This series UPS can be paralleled and scalable with a maximum of 2 pcs connected in parallel and expand to 150 kVA.

### 3.3.1 Connect Power Cables

Wiring procedures:

As shown in the figure, respectively connect the mains power input, bypass input, output and battery of the UPS to be connected in parallel, and then connect the mains power, the bypass, the battery and the load respectively.

- **Step 1**: Properly install the AC input cables and the battery cables of each UPS in the parallel system as shown in 3.2.4.
- Step 2: Ground the single UPS of each parallel system separately. See 3.2.5 for the grounding method.
- Step 3: Connect the mains power input, bypass input, output and battery of UPS to be connected in parallel, and then connect the mains power, the bypass, the battery and the load respectively.

The power wiring diagram of the parallel system is shown in Fig. 3-20.

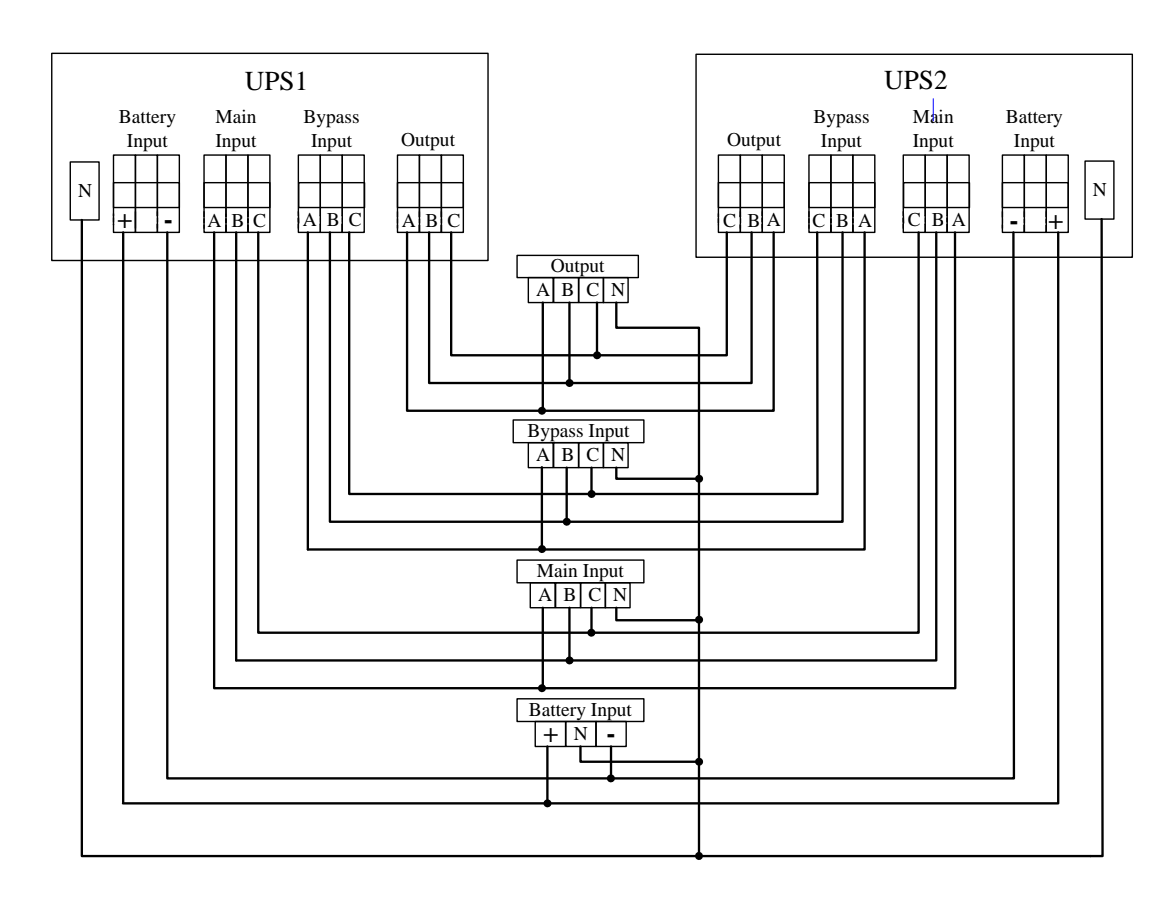

Fig. 3-20 Schematic diagram for power wiring diagram of parallel system

#### 🛄 Note

- If the parallel system shares the battery string, it is required to set to battery strings sharing in the system.
- During wiring, connect the power cables with the distribution terminals of UPS one by one according to the screen-printed corresponding relationship.
- The length and specification of each power cable should be as same as possible, including bypass input cable and UPS output cable, so as to achieve even current in bypass mode.

## 3.3.2 Connect Control Cables

#### **Connect parallel control cables**

As shown below, connect in series the parallel ports in the communication interfaces of paralleled UPSs with provided parallel cables. Maximum two units can be connected in parallel for this series UPS.

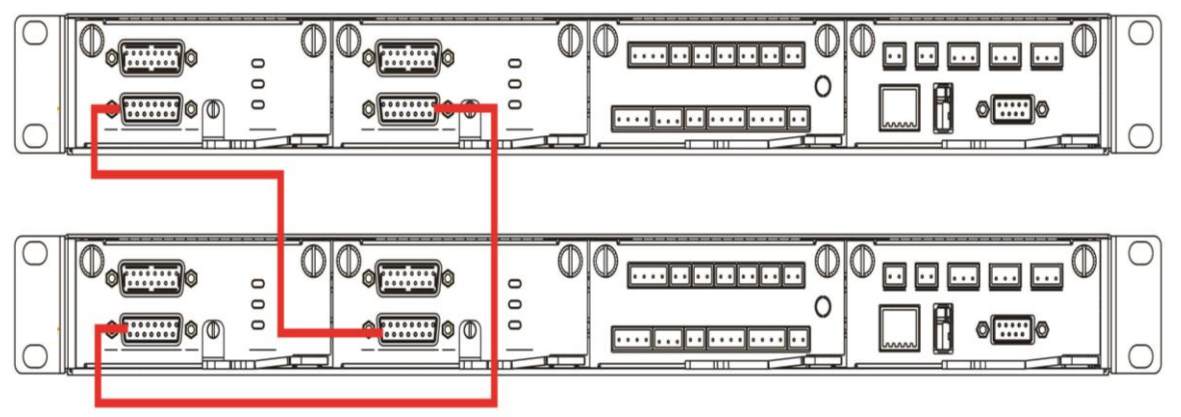

Fig. 3-21 Parallel cable connection

#### **Connect other control cables**

Connect the control cables of single UPS in the parallel system according to "3.2.6 communication signal interface".

# 3.4 Installation Inspection

The inspection items and acceptance criteria are shown in Table 3-9.

Table 3-9 Inspection items and acceptance criteria

| No. | Inspection items                                                                                                    | Acceptance criteria                                                                                                    |
|-----|----------------------------------------------------------------------------------------------------|----------------------------------------------------------------------------------------------------|
| 01  | Inspect whether the system configuration is consistent with the delivery.                                                                                                    | The model number of the field system and the number of units shall be consistent with the those provided in contract .                                                                                                    |
| 02  | Inspect whether future system cabling is<br>considered during wiring                                                                                                    | The cabling is reasonable and conforms to the construction requirements.                                                                                                    |
| 03  | Inspect whether the input cable, the output cable and the battery connection cable are connected securely.                                                                                                    | All cable connections shall be not loose, and during<br>fastening screws, make sure that the spring pads<br>are pressed flat to prevent falling off or safety<br>accidents, and ensure that there are no open circuit<br>and hidden trouble points in the connection. |
| 04  | If the equipment is remotely managed,<br>check that the associated serial port (which<br>supports security mechanisms) is<br>connected correctly.                                                                                         | The control cable must be corrected properly and tightened.                                                                                                    |
| 05  | Inspect whether the cable mark is clear and accurate.                                                                                                    | Both ends of the cable should be marked, and the label should be concise and easy to understand.                                                                                                    |
| 06  | Inspect whether the ground wire of UPS is<br>connected to the ground wire row in the<br>machine room and whether the ground wire<br>connection is reliable.                                                                               | It is required to connect securely the grounding bar in the machine room.                                                                                                    |
| 07  | Check the connection of each cable.                                                                                                    | Check the connection of the circuit against the circuit diagram.                                                                                                    |
| 08  | Inspect whether the input live wire and zero wire are connected inversely                                                                                                    | The live wire and the zero wire must be correct properly.                                                                                                    |
| 09  | For single UPS, inspect whether the phase<br>sequence of the input live wire is correct;<br>for parallel operation, inspect whether the<br>phase sequence of main and bypass input<br>and output live wires of each UPS is<br>consistent. | For single UPS, the phase sequence of the live wire<br>of UPS input is correct; for parallel operation, the<br>phase sequence of the live wires of UPS main and<br>bypass circuit input and output is consistent.                                                     |
| 10  | Check the operating environment.                                                                                                    | Remove electrical dust and other sundries inside and outside the cabinet.                                                                                                    |
| 11  | Inspect whether the copper bars are short-circuited.                                                                                                    | A multimeter shows the open circuit between the copper bars.                                                                                                    |

# **4 UPS Display Interface**

# 4.1 Monitoring Display Unit

The monitoring display unit of UPS is located on the front panel of the UPS. Through the operation monitoring display unit, the operation control, parameter setting, operation status view, alarm view and other functions of UPS can be realized.

## 4.1.1 Display Panel

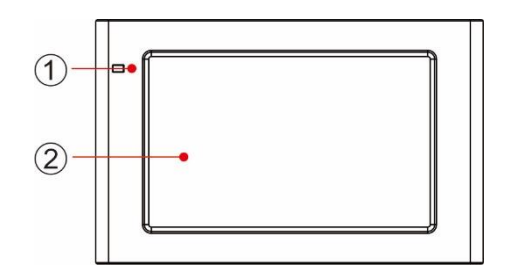

Fig. 4-1 Schematic diagram for panel of monitoring display unit

| 1 LED indicator light 2 LCD touch screen |  |
|------------------------------------------|--|
|------------------------------------------|--|

## 4.1.2 LCD and Indicator Lights

The monitoring display unit can display various operation information and alarm information of UPS in real time through LCD, and parameters of UPS can be set and managed through LCD. The status of indicator lights for monitoring display unit is shown in Table 4-1.

| Indicator light | Color | Status    | Description                                                 |
|-----------------|-------|-----------|-------------------------------------------------------------|
| Indicator light | Red   | Lit       | UPS failed                                                  |
|                 | Red   | Flickered | UPS alarming                                                |
|                 | Green | Lit       | Power supply mode (mains mode, bypass mode, ECO mode, etc.) |
|                 | No    | Gone out  | Not started or in standby status                            |

#### Table 4-1 Status of indicator lights

## 4.2 Display Interface

## 4.2.1 Overview

#### Menu structure

The menu structure of the monitoring display interface is shown in Fig. 4-2.

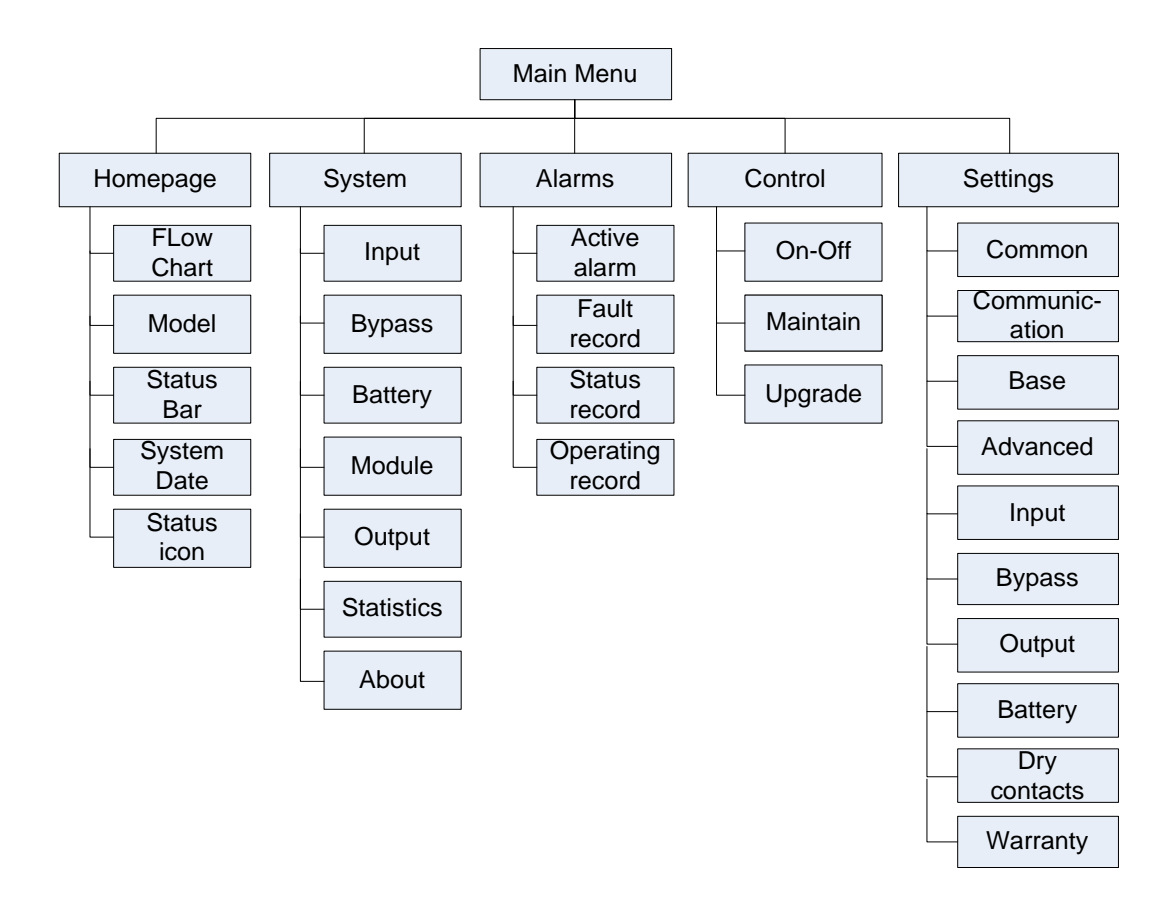

Fig. 4-2 Menu

#### Starting for the first time

Quick Settings can be set when the device is switched on for the first time or the device is switched on again after the factory settings are restored, as shown in Fig. 4-3. Specific quick settings interface includes language settings, display settings, system settings 1 and system settings 2, and you can directly skip the quick settings. Please refer to "**4.2.6 Settings**" for instructions and suggestions on setting items.

| O<br>Language | Display | System1 | System2 | <b>⊘</b><br>Language | Display                                                                                                    | System1    | System2 |
|---------------|---------|---------|---------|----------------------|----------------------------------------------------------------------------------------------------|------------|---------|
|               |         |         |         |                      | Date:                                                                                                    | 0000-00-00 | >       |
|               |         |         |         |                      | Time:                                                                                                    | 00:00:00   | >       |
|               |         |         |         |                      | Date format:                                                                                                    | YYYY-MM-DD | >       |
|               | English |         |         |                      | Auto-lock:                                                                                                    | 5min       | >       |
|               |         |         |         |                      | Brightness: 🔶 =                                                                                                    |            | ŧ.      |
|               |         | 1       | Next →  | ← Back               | < Comparison of the second second sec |            | Next →  |
| <b>⊘</b><br>Language | ⊘ Display           | System1              | (<br>Sys  | )<br>tem2    | <b>⊘</b><br>Language | <b>⊘</b><br>Display | Syste | m1                  | System2 |
|----------------------|---------------------|----------------------|-----------|--------------|----------------------|---------------------|-------|---------------------|---------|
|                      | Single/Parallel:    | Sing                 | le >      |              | :                    | s                   |       |                     |         |
|                      | Parallel ID:        | 1                    | # >       |              | 1                    | P Input password    |       |                     |         |
|                      | Requisite modules:  |                      | 0 >       |              | 1                    | 0 1 2               | 3     | $\langle X \rangle$ |         |
|                      | Output voltage(V):  |                      | 0 >       |              |                      | 4 5                 | 6     | Esc                 |         |
|                      | Output frequency(Hz | ):                   | 0 >       |              |                      | 7 8                 | 9     |                     |         |
| + Back               |                     |                      | Next      |              | ← Back               | - 0                 |       | ОК                  | Next →  |
|                      |                     | <b>⊘</b><br>Language | (<br>Dis  | play         | <b>⊘</b><br>System1  | System2             |       |                     |         |
|                      |                     |                      | Battery 1 | ype:         | VRLA batt.           | >                   |       |                     |         |
|                      |                     |                      | Battery o | apacity(Ah): | 0                    | >                   |       |                     |         |
|                      |                     |                      | Number of | cells:       | 0                    | >                   |       |                     |         |
|                      |                     |                      | Battery s | string:      | 0                    | >                   |       |                     |         |
|                      |                     |                      |           |              |                      |                     |       |                     |         |
|                      |                     | ← Back               |           |              |                      | Finish              |       |                     |         |

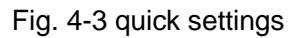

The home page is displayed after the quick setting is completed. Advanced password is required to set in the "*System 1*" settings and "*System 2*" settings in the quick settings.

# 4.2.2 Home Page

The home page is divided into three parts, including main menu, energy flow diagram, status bar. The home page is shown in Fig. 4-4:

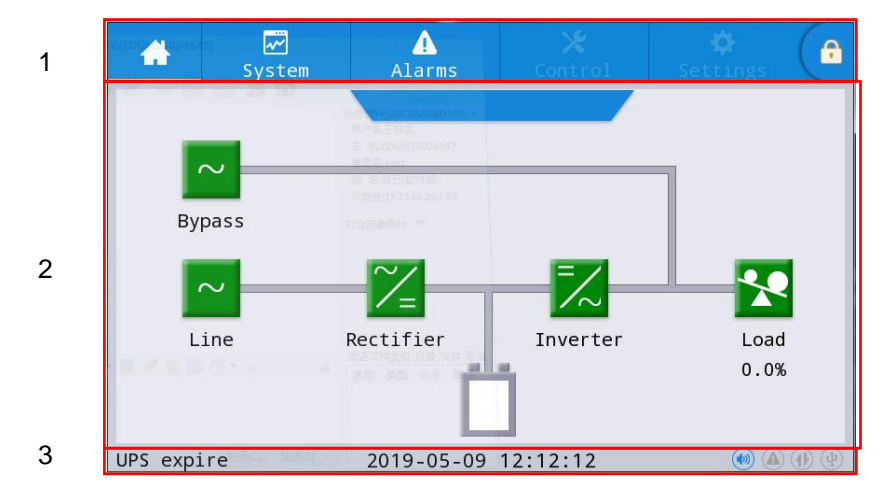

Fig. 4-4 Home page

| No. | Area                   | Function description                                                                                                    |
|-----|------------------------|----------------------------------------------------------------------------------------------------|
| 1   | Main menu              | Level 1 menu, including home page, system, alarm, control,<br>settings, password login. The control and the settings are<br>displayed in gray before login by password. |
| 2   | Energy flow<br>diagram | Display the energy flow state of the cabinet. Click the corresponding work interface to view the status information.                                                    |
| 3   | Status bar             | Display operation status, system time, buzzer status, alarm status,<br>HMI and monitoring communication status, USB status of the<br>cabinet.                           |

Table 4-2 Function description of interface area

#### Table 4-3 Description of icons in status bar

| lcon | Function description                                                                                                    |
|------|----------------------------------------------------------------------------------------------------|
|      | Buzzer status, which becomes lit to indicate the buzzer enabled, and off to indicate the buzzer disabled                                                                                          |
|      | Alarm status, which becomes lit to indicate an alarm, and off to indicate no alarm                                                                                                    |
|      | HMI communication status which becomes lit to indicate normal communication<br>between HMI and monitoring module, and off to indicate abnormal communication<br>between HMI and monitoring module |
| 4    | USB connection status, which becomes lit to indicate normal connection of USB device, and off to indicate no connection or abnormal connection of USB device                                      |
|      | Password login/logout key. After clicking, enter user password or advanced password by the keyboard. The screen will be locked automatically.                                                     |

Table 4-4 Description of password permissions

| Password permissions | Default    | Function description                                                                                                    |
|----------------------|------------|----------------------------------------------------------------------------------------------------|
| User<br>password     | 123456     | Unlock On and OFF control right and the right of common settings<br>and communication settings.<br>It can be changed in "settings - common settings - user password". |
| Advanced<br>password | Not opened | Unlock all control and setting rights.<br>It can be used by qualified electricians only.                                                                              |

# 4.2.3 System

In the "System" information interface, the "Input", "Bypass", "Battery", "Module", "Output", "Statistics" and "About" information of the system can be inquired in the secondary menu at the left side.

## Input

The menu interface of the mains input is shown in Fig. 4-5, and displays information on three phases ABC from left to right. The interface description is shown in Table 4-5.

| #          | ₩<br>System | <b>▲</b><br>Alarms | X<br>Cont | rol Se | 🗘 🕞  |
|------------|-------------|--------------------|-----------|--------|------|
| Mains      |             |                    |           |        |      |
| Bypass     | Voltage     | e(V):              | 0.0       | 0.0    | 0.0  |
| Battery    | Current     | t(A):              | 0.0       | 0.0    | 0.0  |
| Module     | Frequer     | ncy(Hz):           | 0.00      | 0.00   | 0.00 |
| Output     |             |                    |           |        |      |
| Statistics |             |                    |           |        |      |
| Abou t     |             |                    |           |        |      |

Fig. 4-5 Input interface

| Tabla /  | 1 E D. | acarintic | on of inr | sut intor | fago |
|----------|--------|-----------|-----------|-----------|------|
| I able 4 | +-0 D  | escriptic | лтогиц    | Julinei   | lace |
|          |        |           |           |           |      |

| Display item   | Description               |
|----------------|---------------------------|
| Voltage (V)    | Mains input phase voltage |
| Current (A)    | Mains input phase current |
| Frequency (Hz) | Mains input frequency     |

# Bypass

The menu interface of the bypass input is shown in Fig. 4-6, and the interface description is shown in Table 4-6.

| *          | ₩<br>System | Alarms   | X<br>Cont | rol Se | 🔅 🕞  |
|------------|-------------|----------|-----------|--------|------|
| Mains      |             |          |           |        |      |
| Bypass     | Voltage     | 2(V):    | 0.0       | 0.0    | 0.0  |
| Battery    | Current     | :(A):    | 0.0       | 0.0    | 0.0  |
| Module     | Frequer     | ncy(Hz): | 0.00      | 0.00   | 0.00 |
| Output     |             |          |           |        |      |
| Statistics |             |          |           |        |      |
| About      |             |          |           |        |      |

#### Fig. 4-6 Bypass interface

| Table 4-6 | Descripti | on of bypa  | ass interface |
|-----------|-----------|-------------|---------------|
| 10010 1 0 | Dooonpa   | 011 01 0JPC |               |

| Display item   | Description                |
|----------------|----------------------------|
| Voltage (V)    | Bypass input phase voltage |
| Current (A)    | Bypass input phase current |
| Frequency (Hz) | Bypass input frequency     |

## Battery

The system battery information is shown in Fig. 4-7, and the interface description is shown in Table 4-7.

| *         | ₩<br>System | Alarms                                  | 💥<br>Control | 🔅<br>Settings | G | *          | ₩<br>System | Alarms         | 🔀<br>Control | 🔅<br>Settings | G |
|-----------|-------------|-----------------------------------------|--------------|---------------|---|------------|-------------|----------------|--------------|---------------|---|
| Mains     | System      | battery inform                          | ation:       |               |   | Mains      | System b    | oattery inform | ation:       |               |   |
| Bypass    | Batter      | y voltage(V):                           | 0            | .0            |   | Bypass     | Tempera     | ature(℃):      | 0            | 0.0           |   |
| Battery   | Batter      | y current(A):                           | 0            | .0            | _ | Battery    | S0H(%)      | :              |              | 0             |   |
| Module    | Remain      | ing cap.(%):                            | 0            | .0            |   | Module     |             |                |              |               |   |
| Output    | Backup      | time(min):                              | ,            | JA            |   | Output     |             |                |              |               |   |
| Statistic | s           | ••••••••••••••••••••••••••••••••••••••• |              |               |   | Statistics |             |                |              |               |   |
| About     | Batter      | y status:                               | Sta          | tics          |   | About      |             |                |              |               |   |

# Fig. 4-7 The system battery information

#### Table 4-7 The interface description

| ITEM               | DESCRIPTION                                                                                                    |
|--------------------|----------------------------------------------------------------------------------------------------|
| Battery voltage(V) | Battery string voltage.                                                                                                    |
| Battery current(A) | Battery string current.                                                                                                    |
| Remaining cap.(%)  | The percentage of the battery's current remaining capacity.                                                                                                    |
| Backup time(min)   | The estimated discharge time of the battery under the current load condition.                                                                                                    |
| Battery status     | The current status of the battery includes: unconnected, static,<br>charge, discharge, equalizing charge, floating charge, and sleep.<br>Lithium batteries have no floating charge status, and the "sleep"<br>mode is enabled by default in the charger settings. |
| Temperature(°C)    | Current operating temperature of lead-acid battery (optional battery temperature sensor is required, and "NA" is displayed when not connected)                                                                                                    |
| SOH(%)             | The percentage of battery health status, that is, battery life.                                                                                                    |

The following is the exclusive information display of lithium battery (including system battery information, battery string n information, battery pack information, battery cell information):

| *                  | 2 | ₩<br>System | Alarms        | 🗶<br>Control | 🔅<br>Settings | G |
|--------------------|---|-------------|---------------|--------------|---------------|---|
| Mains              |   | System ba   | attery inform | ation:       |               |   |
| Bypas              |   | Max.cel     | l voltage(mV) | : 0          | 0-0-0         |   |
| Batter             |   | Min.cel     | l voltage(mV) | : 0          | 0-0-0         |   |
| Module             |   | Max.cel     | l temperature | e(°C 0       | 0-0-0         |   |
| Outpu <sup>.</sup> |   | Min.cel     | l temperature | e(°C 0       | 0-0-0         |   |
| Statist.           |   |             |               |              |               |   |
| Abou t             |   |             |               |              |               |   |

Figure 4-8 The system battery information of lithium battery

| Table 4-8 The i | interface desc | ription of lithiu | m battery |
|-----------------|----------------|-------------------|-----------|
|-----------------|----------------|-------------------|-----------|

| ITEM              | DESCRIPTION                                                            |
|-------------------|------------------------------------------------------------------------|
|                   | Real-time transmission and display of the highest cell voltage of the  |
| Max. cell         | lithium battery, the battery string number, the pack number in the     |
| voltage (mV)      | battery string, and the cell number in the pack. Display example:      |
|                   | 3147 1-4-4                                                             |
|                   | Real-time transmission and display of the lowest cell voltage of the   |
| Min. cell voltage | lithium battery, the battery string number, the pack number in the     |
| (mV)              | battery string, and the cell number in the pack. Display example:      |
|                   | 3027 1-5-8                                                             |
|                   | Real-time transmission and display of the highest cell temperature of  |
| Max. cell         | the lithium battery, the battery string number, the pack number in the |
| temperature (°C)  | battery string, and the cell number in the pack. Display example: 30   |
|                   | 1-2-4                                                                  |
|                   | Real-time transmission and display of the lowest cell temperature of   |
| Min. cell         | the lithium battery, the battery string number, the pack number in the |
| temperature (°C)  | battery string, and the cell number in the pack. Display example: 28   |
|                   | 1-1-1                                                                  |

At present, UPS supports up to 14 battery pack information display. UPS monitoring and lithium battery system realize real-time communication to obtain online battery cabinets. For online battery cabinets, you can click to enter the lower-level menu lithium battery BMS battery pack to view. For offline battery cabinets, viewing is not supported.

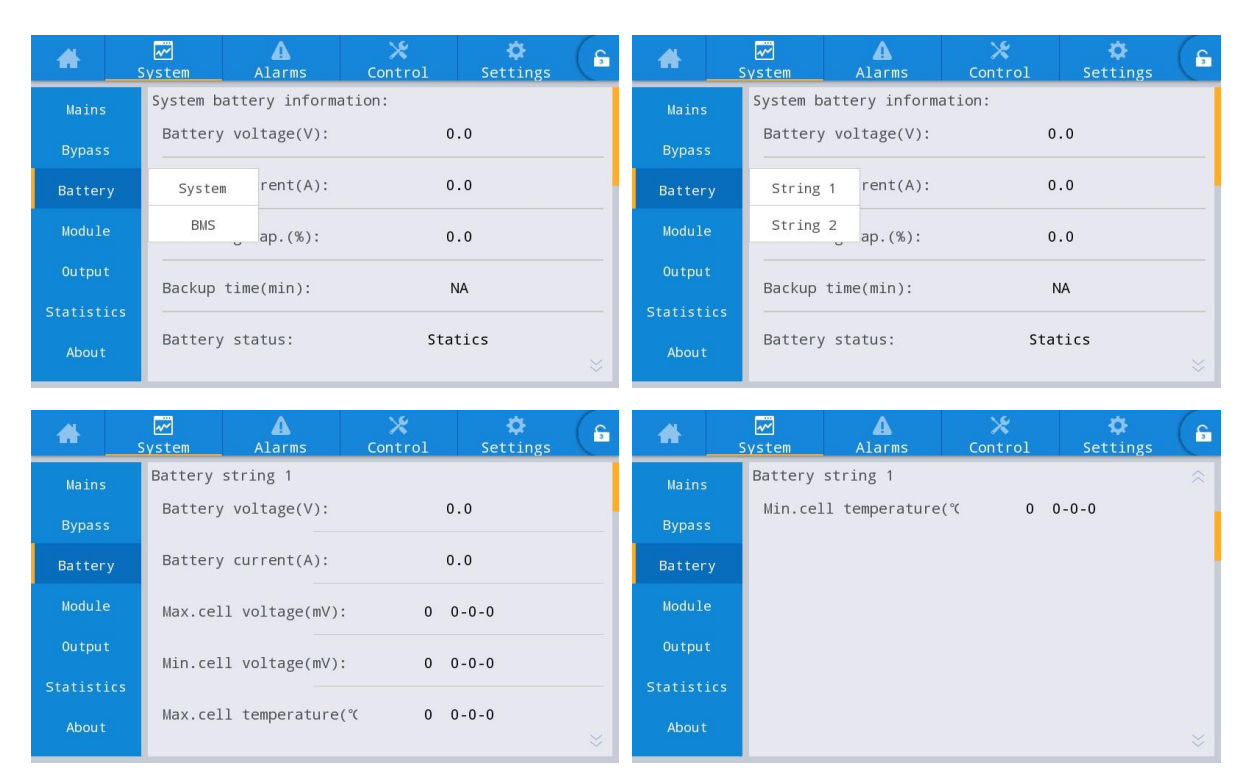

Figure 4-9 Lithium battery string n interface

Table 4-9 Lithium battery string n information description

| ITEM               | DESCCRIPTION                                                               |
|--------------------|----------------------------------------------------------------------------|
| Battery status     | Lithium battery system provides real-time transmission, including: static, |
|                    | charge, discharge, and fault status.                                       |
| Battery voltage(V) | The battery voltage is provided by the real-time transmission of the       |
|                    | lithium battery system.                                                    |
|                    | Display example: 480                                                       |
| Battery current(A) | The battery current is provided by the real-time transmission of the       |
|                    | lithium battery system.                                                    |
|                    | Display example: 30                                                        |
| Max. cell voltage  | Real-time transmission and display of the highest cell voltage of the      |
| (mV)               | lithium battery, the battery string number, the pack number in the battery |
|                    | string, and the cell number in the pack. Display example: 3147 1-4-4       |
| Min. cell voltage  | Real-time transmission and display of the lowest cell voltage of the       |
| (mV)               | lithium battery, the battery string number, the pack number in the battery |
|                    | string, and the cell number in the pack. Display example: 3027 1-5-8       |
| Max. cell          | Real-time transmission and display of the highest cell temperature of the  |
| temperature (℃)    | lithium battery, the battery string number, the pack number in the battery |
|                    | string, and the cell number in the pack. Display example: 30 1-2-4         |
| Min. cell          | Real-time transmission and display of the lowest cell temperature of the   |
| temperature (°C)   | lithium battery, the battery string number, the pack number in the battery |
|                    | string, and the cell number in the pack. Display example: 28 1-1-1         |

Battery pack n information (cell information inside the battery pack)

| *        |         | Alarms    | 💥<br>Control | 🔅<br>Settings | G | *        |   | ₩<br>System | Alarms        | ×<br>Control | - K<br>Sett | ≵<br>ings (€ |
|----------|---------|-----------|--------------|---------------|---|----------|---|-------------|---------------|--------------|-------------|--------------|
| Mains    | Pack    | 1 Pack 9  | »n:          |               |   | Mains    | e | Battery     | pack 1        |              |             |              |
| Bypass   | Pack :  | 2 Pack 10 | 0            | .0            |   | Bypass   |   | Max.pac     | k temperature | e(°(         | 0           |              |
| Battery  | Pack    | B Pack 11 | 0            | .0            |   | Batter   |   | Min.pac     | k temperature | e(°C         | 0           |              |
| Module   | Pack    | 4 Pack 12 | 0            | 0             |   | Module   |   | Cell vo     | ltage 1(mV):  |              | 0           |              |
|          | Pack !  | 5 Pack 13 |              |               |   | Output   |   |             |               |              | U III       |              |
| output   | Pack    | 5 Pack 14 | 1            | NA            |   | output   |   | Cell vo     | oltage 2(mV): |              | 0           |              |
| Statisti | cs Pack | 7         | Cha          |               |   | Statisti |   | Call 14     | 1+=== 2(=)(); |              | 0           |              |
| Abou t   | Pack    | 3         | sta          | LICS          |   | Abou t   |   | Cell VC     | orrage 3(MV): |              | U           |              |

| *        |        | Alarms                | X<br>Control | 🔅<br>Settings |   | *       | <u> </u>                | ₩<br>System         | Alarms         | X<br>Control | 🔅<br>Settings |  |
|----------|--------|-----------------------|--------------|---------------|---|---------|-------------------------|---------------------|----------------|--------------|---------------|--|
| Mains    | Batter | y pack 1              |              |               | ~ | Mains   | ;                       | Battery             | pack 1         |              |               |  |
| Bypass   | Cell   | Cell voltage 4(mV):   |              | 0             |   | Bypass  |                         | Cell voltage 9(mV): |                | 0            |               |  |
| Batter   | y Cell | Cell voltage 5(mV): 0 |              | 0             |   | Batter  | Battery Cell voltage 10 |                     | oltage 10(mV): |              | 0             |  |
| Module   | Cell   | voltage 6(mV):        |              | 0             |   | Modul   | e                       | Cell vo             | oltage 11(mV): |              | 0             |  |
|          | Cell   | voltage 7(mV):        |              | 0             |   | Outpu   |                         | Cell vo             | oltage 12(mV): |              | 0             |  |
| Statisti | .cs    |                       |              |               |   | Statist |                         |                     |                |              |               |  |
| About    | Cell   | voitage 8(mV):        |              | U             | * | Abou t  |                         | Cell vo             | oitage 13(mV): |              | 0             |  |

| #          | ₩<br>System | Alarms         | ×<br>Control | 🔅<br>Settings | ( î | *          | ₩<br>System | Alarms         | X<br>Control | 🔅<br>Settings | e |
|------------|-------------|----------------|--------------|---------------|-----|------------|-------------|----------------|--------------|---------------|---|
| Mains      | Battery     | pack 1         |              |               | ~   | Mains      | Battery     | pack 1         |              |               |   |
| Bypass     | Cell v      | oltage 14(mV): |              | 0             |     | Bypass     | Cell vo     | oltage 19(mV): |              | 0             |   |
| Battery    | Cell v      | oltage 15(mV): |              | 0             |     | Battery    | Cell vo     | oltage 20(mV): |              | 0             |   |
| Module     | Cell v      | oltage 16(mV): |              | 0             |     | Module     |             |                |              |               |   |
|            | Cell v      | oltage 17(mV): |              | 0             |     | Output     |             |                |              |               |   |
| Statistics |             |                |              |               | _   | Statistics |             |                |              |               |   |
| Abou t     | Cell v      | oltage 18(mV): |              | 0             | *   | About      |             |                |              |               |   |

## Figure 4-10 Battery pack n interface

# Table 4-10 Battery pack n information description

| ITEM                                   | DESCRIPTION                                                                                |  |  |  |  |  |  |  |
|----------------------------------------|--------------------------------------------------------------------------------------------|--|--|--|--|--|--|--|
| Max. pack temperature<br>(°C)          | Real-time data transmission of lithium battery, display example:<br>Ct MAX(°C): 25         |  |  |  |  |  |  |  |
| Min. pack temperature (° $\mathbb C$ ) | Real-time data transmission of lithium battery, display example: Ct Min( $^{\circ}$ C): 24 |  |  |  |  |  |  |  |
| Cell voltage 1(mV)                     | Real-time data transmission of lithium battery, display example:<br>CV 1 (mV) :3338        |  |  |  |  |  |  |  |
| Cell voltage 2(mV)                     | Real-time data transmission of lithium battery, display example:<br>CV 2 (mV) :3338        |  |  |  |  |  |  |  |
| Cell voltage 3(mV)                     | Real-time data transmission of lithium battery, display example:<br>CV 3 (mV) :3338        |  |  |  |  |  |  |  |
| Cell voltage 4(mV)                     | Real-time data transmission of lithium battery, display example:<br>CV 4 (mV) :3338        |  |  |  |  |  |  |  |
| Cell voltage 5(mV)                     | Real-time data transmission of lithium battery, display example:<br>CV 5 (mV) :3338        |  |  |  |  |  |  |  |
| Cell voltage 6(mV)                     | Real-time data transmission of lithium battery, display example: CV 6 (mV) :3338           |  |  |  |  |  |  |  |
| Cell voltage 7(mV)                     | Real-time data transmission of lithium battery, display example:<br>CV 7 (mV) :3338        |  |  |  |  |  |  |  |
| Cell voltage 8(mV)                     | Real-time data transmission of lithium battery, display example:<br>CV 8 (mV) :3338        |  |  |  |  |  |  |  |
| Cell voltage 9(mV)                     | Real-time data transmission of lithium battery, display example:<br>CV 9 (mV) :3338        |  |  |  |  |  |  |  |
| Cell voltage 10(mV)                    | Real-time data transmission of lithium battery, display example:<br>CV 10 (mV) :3338       |  |  |  |  |  |  |  |
| Cell voltage 11(mV)                    | Real-time data transmission of lithium battery, display example:<br>CV 11 (mV) :3338       |  |  |  |  |  |  |  |
| Cell voltage 12(mV)                    | Real-time data transmission of lithium battery, display example:<br>CV 12 (mV) :3338       |  |  |  |  |  |  |  |
| Cell voltage 13(mV)                    | Real-time data transmission of lithium battery, display example:<br>CV 13 (mV) :3338       |  |  |  |  |  |  |  |
| Cell voltage 14(mV)                    | Real-time data transmission of lithium battery, display example:<br>CV 14 (mV) :3338       |  |  |  |  |  |  |  |
| Cell voltage 15(mV)                    | Real-time data transmission of lithium battery, display example:<br>CV 15 (mV) :3338       |  |  |  |  |  |  |  |

| Cell voltage 16(mV) | Real-time data transmission of lithium battery, display example: |
|---------------------|------------------------------------------------------------------|
|                     |                                                                  |
| Cell voltage 17(mV) | Real-time data transmission of lithium battery, display example: |
|                     | CV 17 (mV) :3338                                                 |
| Cell voltage 18(mV) | Real-time data transmission of lithium battery, display example: |
|                     | CV 18 (mV) :3338                                                 |
| Cell voltage 19(mV) | Real-time data transmission of lithium battery, display example: |
|                     | CV 19 (mV) :3338                                                 |
| Cell voltage 20(mV) | Real-time data transmission of lithium battery, display example: |
|                     | CV 20 (mV) :3338                                                 |

#### Module

It displays the information of each built-in power module. The menu interface of the module is shown in Fig. 4-11, and the interface description is shown in Table 4-11.

| Select<br>you w     |              |           |              |      |         |                     |                    |           |        |      | nber of<br>nodule |
|---------------------|--------------|-----------|--------------|------|---------|---------------------|--------------------|-----------|--------|------|-------------------|
| *                   | System       | A<br>Warn | ×<br>Control |      | Setting |                     | ₩<br>System        | A2-11115  | Contro | 1 SI | 😫 🕞               |
| Input<br>Bypass     | UPM1<br>UPM2 |           | 0.0          | 0.0  | 0.0     | Input<br>Bypass     | UPM1<br>Input volt | :.(V):    | 0.0    | 0.0  | 0.0               |
| Battery             | UPM3         |           | 0.0          | 0.0  | 0.0     | Battery             | Input curr         | .(A):     | 0.0    | 0.0  | 0.0               |
| Module              | UPM4         | ):        | 0.00         | 0.00 | 0.00    | Module              | Input free         | q.(Hz):   | 0.00   | 0.00 | 0.00              |
| Output              | UPM6         | ():       | 0.0          | 0.0  | 0.0     | Output              | In.act.pow         | v.(kW):   | 0.0    | 0.0  | 0.0               |
| Statistics<br>About | UPM7<br>UPM8 | (VA):     | 0.0          | 0.0  | 0.0 🗧   | Statistics<br>About | In.appa.po         | ow.(kVA): | 0.0    | 0.0  | 0.0               |

| *         | ₩<br>System | ▲<br>Alarms | X<br>Control | L Set | 🔅 🕞   | *          | ₩<br>System | ▲<br>Alarms    | X<br>Control | Setti      | ngs 🕞 |
|-----------|-------------|-------------|--------------|-------|-------|------------|-------------|----------------|--------------|------------|-------|
| Input     | UPM1        |             |              |       | *     | Input      | UPM1        |                |              |            | ~     |
| Bypass    | Input p     | oow.factor: | 0.00         | 0.00  | 0.00  | Bypass     | Out.app     | pa.pow(kVA):   | 0.0          | 0.0        | 0.0   |
| Battery   | Output      | volt.(V):   | 219.9        | 219.9 | 220.0 | Battery    | Out.rea     | ac.pow(kVa)    | 0.0          | 0.0        | 0.0   |
| Module    | Output      | curr.(A):   | 4.4          | 4.3   | 8.5   | Module     | Out.pov     | v.factor:      | 0.00         | 0.00       | 0.00  |
| Output    | Output      | freq (Hz).  | 10 98        | 10 08 | 19.98 | Output     | PEC nov     | ver supply mor | le. No po    | wer supply |       |
| Statistic | s           |             | 49.90        | 49.90 | 49.90 | Statistics | ine poi     |                |              | ner suppry |       |
| Abou t    | Out.ac1     | .pow.(kW):  | 0.0          | 0.0   | 0.0   | About      | Out.pov     | ver supply mod | le: No       | output     | ≈     |

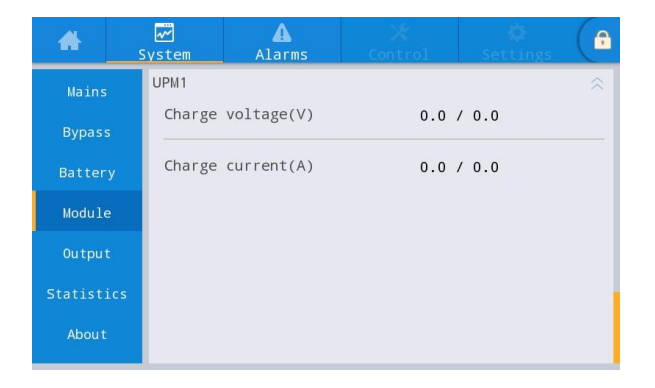

Fig. 4-11 Module interface

| Display item          | Description                                                                       |
|-----------------------|-----------------------------------------------------------------------------------|
| Input volt. (V)       | Input phase voltage of selected module                                            |
| Input curr. (A)       | Input phase current of selected module                                            |
| Input freq. (Hz)      | Input frequency of selected module                                                |
| In.act. pow. (kW)     | Input active power of selected module                                             |
| In.appa. pow. (kVA)   | Input apparent power of selected module                                           |
| Input pow. factor     | Ratio of the input active power to the input apparent power of selected module    |
| Output volt. (V)      | Output phase voltage of selected module                                           |
| Output curr. (A)      | Output phase current of selected module                                           |
| Output freq. (Hz)     | Output frequency of selected module                                               |
| Out. act. pow. (kW)   | Output active power of selected module                                            |
| Out. appa. pow (kVA)  | Output apparent power of selected module                                          |
| Out. reac. pow (kVa)  | Output reactive power of selected module                                          |
| Out. pow. factor      | Ratio of output active power to output apparent power of selected module          |
| PFC power supply mode | Rectifier working mode: no power supply, mains power supply, battery power supply |
| OUT power supply mode | Output power supply mode: no output, inverter output, bypass output, Self-aging   |
| Charge voltage (V)    | Detected charging voltage of selected module                                      |
| Charge current (A)    | Detected charging current of selected module                                      |

Table 4-11 Description of module interface

#### Output

The interface of output menu is shown in Fig. 4-12, and the interface description is shown in Table 4-12.

| *          | System      | ▲<br>Alarms | Contr | tol Se | 🔅 🕞   | *        | <mark>س</mark><br>Syst | ]<br>:em | ▲<br>Alarms | X<br>Control | 3   | 🔅 ( | f |
|------------|-------------|-------------|-------|--------|-------|----------|------------------------|----------|-------------|--------------|-----|-----|---|
| Input      |             |             |       |        |       | Input    |                        |          |             |              |     |     |   |
| Bypass     | Voltage(V): |             | 0.0   | 0.0    | 0.0   | Bypass   | A                      | ppa.     | pow.(kVA):  | 0.0          | 0.0 | 0.0 |   |
| Battery    | Current(A)  | ):          | 0.0   | 0.0    | 0.0   | Battery  | y                      |          |             |              |     |     |   |
| Module     | Frequency   | (Hz):       | 0.00  | 0.00   | 0.00  | Module   |                        |          |             |              |     |     |   |
| Output     |             |             |       |        |       | Output   |                        |          |             |              |     |     |   |
| Statistics | Load ratio  | 0(%):       | 0.0   | 0.0    | 0.0   | Statisti | .cs                    |          |             |              |     |     |   |
| About      | Active pow  | wer(kW):    | 0.0   | 0.0    | 0.0 🗧 | About    |                        |          |             |              |     |     |   |

Fig. 4-12 Output interface

| Display item      | Description                                                                            |
|-------------------|----------------------------------------------------------------------------------------|
| Voltage (V)       | AC output phase voltage.                                                               |
| Current (A)       | AC output phase current.                                                               |
| Frequency (Hz)    | AC output frequency.                                                                   |
| Load ratio (%)    | Load rate of each phase of the machine, i.e. the ratio of actual power to rated power. |
| Active power (kW) | Output active power of each phase of the UPS unit                                      |
| Appa. pow. (kVA)  | Output apparent power of each phase of the UPS unit                                    |

#### Table 4-12 Description of output interface

#### **Statistics**

The interface of statistics menu is shown in Fig. 4-13, and the interface description is shown in Table 4-13.

| *          | System   | <b>A</b><br>Warn | X<br>Control | 🔅<br>Setting        |        | *         | S                              | ard<br>System | <b>A</b><br>Warn | 🔀<br>Control | 🔅<br>Setting | G |  |
|------------|----------|------------------|--------------|---------------------|--------|-----------|--------------------------------|---------------|------------------|--------------|--------------|---|--|
| Input      |          |                  |              |                     |        | Mains     | e                              |               |                  |              |              |   |  |
| Bypass     | Byp Wo   | rking(min):      | 0            |                     |        | Bypas     | Env Temperature(°C):<br>Bypass |               | perature(°C):    | 0.0          |              |   |  |
| Battery    | Inv wor  | working(min): 0  |              |                     | Batter | y.,       |                                |               |                  |              |              |   |  |
| Module     | Last dis | Last discharge:  |              | ist discharge:      |        |           | Modul                          | e             |                  |              |              |   |  |
| Output     | Batt ex  | pire tme:        | 1970-01-0    | 01 08:00:00         |        | Outpu     | t                              |               |                  |              |              |   |  |
| Statistics |          |                  |              |                     |        | Statistic | ts -                           |               |                  |              |              |   |  |
| About      | UPS exp  | UPS expire time: |              | 1970-01-01 08:00:00 |        | About     |                                |               |                  |              |              |   |  |

#### Fig. 4-13 Statistics interface

#### Table 4-13 Description of statistics interface

| Display item             | Description                                                                                                    |
|--------------------------|----------------------------------------------------------------------------------------------------|
| Bypass runtime (min)     | Accumulative operation time of UPS in bypass output status                                                                   |
| Inv. Runtime (min)       | Accumulative operation time of UPS in inverter output status                                                                 |
| Last discharge           | Date of previous discharge status of UPS                                                                                     |
| Batt. expire time        | When the system time exceeds the warranty period, the status bar will prompt the warranty information of battery.            |
| UPS expire time          | When the system time exceeds the warranty period, the status bar will prompt the warranty information of main machine.       |
| Ambient temperature (°C) | Current operating temperature of the UPS (Optional ambient temperature sensor are required. Display "NA" without connection) |

#### About

The interface of About menu is shown in Fig. 4-14, and the interface description is shown in Table 4-14.

| *                                                                     | System Alarms                                                                                       | Control Settings                                                                                    | *                                                                     | System Alarms                                                                      | X 🔅<br>Control Settings                                                                                                    |   |
|-----------------------------------------------------------------------|----------------------------------------------------------------------------------------------------|----------------------------------------------------------------------------------------------------|-----------------------------------------------------------------------|------------------------------------------------------------------------------------|----------------------------------------------------------------------------------------------------|---|
| Input<br>Bypass                                                       | S7N:                                                                                                | 123456789987654321000                                                                               | Mains<br>Bypass                                                       | HMI version:                                                                       | V729B001H001                                                                                                    | * |
| Battery<br>Module                                                     | Parallel ID:<br>TEL:                                                                                | 1#<br>23456789                                                                                      | Battery<br>Module                                                     | MCU version:<br>SYS1 version:                                                      | V000B000H000                                                                                                    |   |
| Output<br>Statistics                                                  | Manufacturer:<br>                                                                                   | ABCD<br>www.abcdef.com                                                                              | Output<br>Statistics                                                  | SYS2 version:                                                                      | V000B000H000<br>V000B000H000                                                                                                    |   |
| About                                                                 |                                                                                                    | *                                                                                                   | About                                                                 |                                                                                    | × ×                                                                                                    | * |
| Mains<br>Bypass<br>Battery<br>Module<br>Output<br>Statistics<br>About | System Alarms<br>Inv.3 version:<br>PFC4 verion:<br>Inv.4 version:<br>PFC5 verion:<br>Inv.5 version: | Control         Sections           V000B000H000_V0000         (************************************ | Mains<br>Bypass<br>Battery<br>Module<br>Output<br>Statistics<br>About | System Alarms PFC6 verion: Inv.6 version: PFC7 verion: Inv.7 version: PFC8 verion: | CONTROL         Settlings           V000B000H000_V0000         V0000           V000B000H000_V0000         V0000           V000B000H000_V0000         V0000           V000B000H000_V0000         V0000 | * |
| Mains<br>Bypass<br>Battery<br>Module<br>Output<br>Statistics<br>About | Ystem Alarms                                                                                        | Control Settings                                                                                    |                                                                       |                                                                                    |                                                                                                    |   |

| Fig  | 4-14 | About | interface |
|------|------|-------|-----------|
| Tig. | 4-14 | ADOUL | menace    |

Table 4-14 Description of Interface

| Display item | Description                                                |
|--------------|------------------------------------------------------------|
| S/N          | Production serial number of this machine                   |
| Parallel ID  | Used for distinguishing cabinet address in parallel system |
| TEL          | Contact information of after-sales service providers       |
| Manufacturer | Manufacturer of this machine.                              |
| Website      | Website of manufacturer of this unit                       |
| HMI version  | Program version of HMI display system                      |
| MCU version  | Program version of monitoring system                       |
| SYS1 version | System board1 DSP program version                          |
| SYS2 version | System board2 DSP program version                          |
| BYP version  | Bypass control board DSP program version                   |

| PFC1 version  | Power module1 rectifier control board DSP program version |
|---------------|-----------------------------------------------------------|
| Inv.1 version | Power module1 inverter control board DSP program version  |
| PFC2 version  | Power module2 rectifier control board DSP program version |
| Inv.2 version | Power module2 inverter control board DSP program version  |
| PFC3 version  | Power module3 rectifier control board DSP program version |
| Inv.3 version | Power module3 inverter control board DSP program version  |
| PFC4 version  | Power module4 rectifier control board DSP program version |
| Inv.4 version | Power module4 inverter control board DSP program version  |
| PFC5 version  | Power module5 rectifier control board DSP program version |
| Inv.5 version | Power module5 inverter control board DSP program version  |
| PFC6 version  | Power module6 rectifier control board DSP program version |
| Inv.6 version | Power module6 inverter control board DSP program version  |
| PFC7 version  | Power module7 rectifier control board DSP program version |
| Inv.7 version | Power module7 inverter control board DSP program version  |
| PFC8 version  | Power module8 rectifier control board DSP program version |
| Inv.8 version | Power module8 inverter control board DSP program version  |

# 4.2.4 Alarm

In the "*Alarms*" information interface, you can view "*Active alarm*", "*Fault record*", "*Status record*" and "*Operating record*" from the secondary menu in the lower left corner. The interface of alarm menu is shown in Fig. 4-15

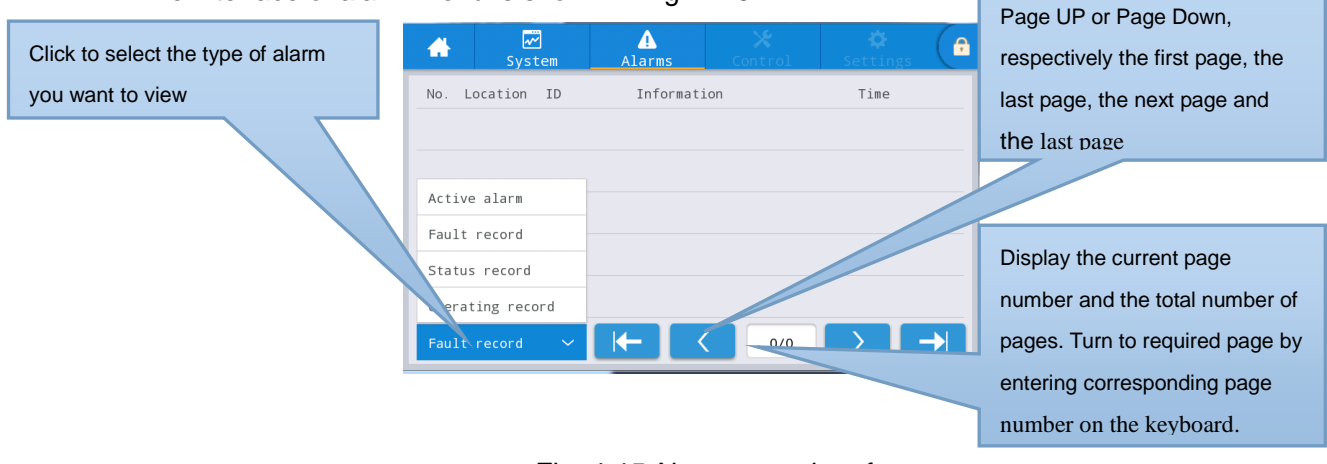

Fig. 4-15 Alarm menu interface

#### Active alarm

The active alarm interface displays the relevant information of the current warning of UPS system, as shown in Fig. 4-16. The interface description is shown in Table 4-15.

| *    |           | ]<br>tem | Alarms            | <b>√∳</b><br>Control | Settin        | 85            | Displays the number of |    |
|------|-----------|----------|-------------------|----------------------|---------------|---------------|------------------------|----|
| No.  | Location  | ID       | Informatio        | on                   | Time          |               | current alarms         |    |
| 1    | MCU       | 0 E      | BYP communicat. a | bnormal              | /             |               |                        |    |
|      |           |          |                   |                      |               |               | Current alarm messa    | ge |
|      |           |          |                   |                      |               |               |                        |    |
|      |           |          |                   |                      |               |               |                        |    |
|      |           |          |                   |                      |               |               |                        |    |
| Acti | ive alarm | ^        | (←   <            | 1/1                  | $\rightarrow$ | $\rightarrow$ |                        |    |

Fig. 4-16 Current alarm interface

| Table 4-15 | Description | of active | alarm  | interface  |
|------------|-------------|-----------|--------|------------|
|            | Description | 01 000100 | alaini | multilluoc |

| Display item | Description                                                               |
|--------------|---------------------------------------------------------------------------|
| No.          | Alarm number                                                              |
| Location     | Display the cabinet number and module number of the current alarm source. |
| ID           | Alarm list code                                                           |
| Information  | Current alarm name                                                        |
| Time         | The current alarm is the current alarm information without time display.  |

## **History records**

The "*history record*" is divided into "*Fault record*", "*Status record*" and "*Operating record*". Take "*Fault record*" as an example, the history record interface is shown in Fig. 4-17, and the interface description is shown in Table 4-16.

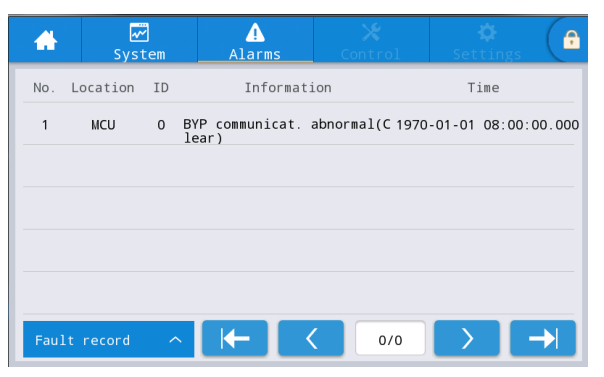

Fig. 4-17 History record interface

| Table 4-16 Descri | ption of his | torv record | interface |
|-------------------|--------------|-------------|-----------|
|                   | P            |             |           |

| Display item | Description                                                                                        |
|--------------|----------------------------------------------------------------------------------------------------|
| No.          | Record number, which is listed in reverse order, that is to say the latest record is in the front. |
| Location     | Displays the module number of the current record source.                                           |
| ID           | List code of fault, status or operation information for program analysis                           |
| Information  | Current record name and record state (occurrence, disappearance).                                  |
| Time         | Record the time of occurrence or disappearance.                                                    |

# 4.2.5 Control

In the "*Control*" information interface, you can select relevant operation from the left secondary menu, which contains "*On-Off*", "*Maintain*" and "*Upgrade*".

#### On-Off

The interface of the On-Off menu is shown in Fig. 4-18, and the interface description is shown in Table 4-17.

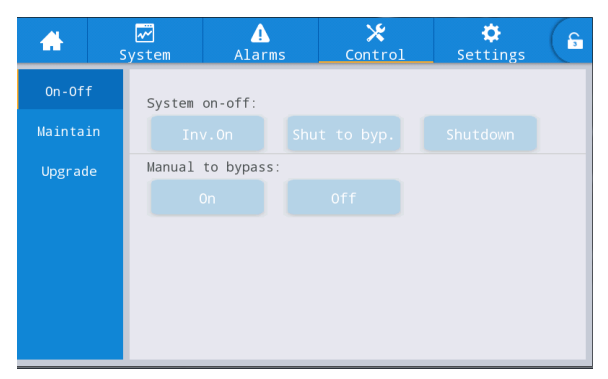

Fig. 4-18 On-Off interface

Table 4-17 Description of On-Off interface

| Control item     | Description                                                                                                    |
|------------------|----------------------------------------------------------------------------------------------------|
| System on-off    | Including " <i>Inv.On</i> ", " <i>Shut to bypass</i> " and " <i>Shutdown</i> ". It is gray when clicking is invalid.    |
| Manual to bypass | Including "On" and "Off". It is gray when clicking is invalid.<br>If the bypass is abnormal, switching to bypass fails. |

#### Maintenance

The interface of maintenance menu is shown in Fig. 4-19, and the interface description is shown in Table 4-18.

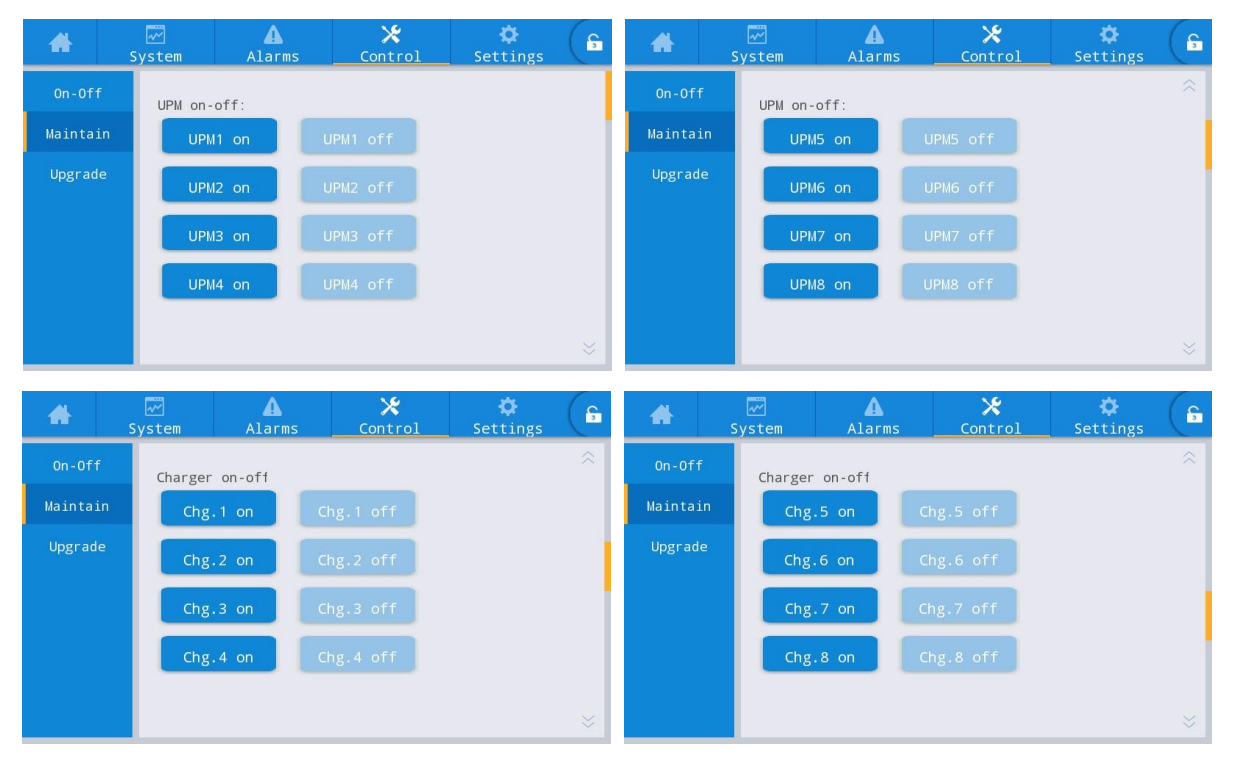

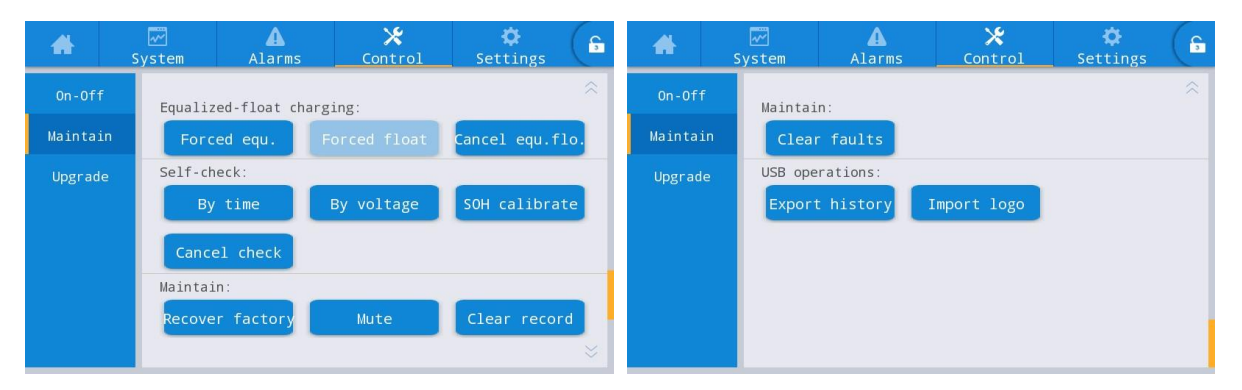

#### Fig. 4-19 Maintenance interface

| Table 4-18 | Description | of maint   | tenance | interface |
|------------|-------------|------------|---------|-----------|
|            | Description | UI IIIaiII | LEHANUE | intenace  |

| Control item                                  | Description                                                                                                    |
|-----------------------------------------------|----------------------------------------------------------------------------------------------------|
| Module On-off                                 | Control ON/ Off of each online module.                                                                                                    |
| Charger On-off                                | Control ON/ Off of online module charger.                                                                                                    |
| Forced equalizing and floating charge control | Including forced equalizing charge, forced floating charge, canceling forced equalizing/floating charge which are used only when the battery is abnormal and make maintenance inspection. |
| Self-check control                            | Including self-test by time, self-test by voltage, SOH calibration and self-test cancellation.                                                                                            |
| Maintenance<br>Management                     | Including factory reset, mute buzzer, clearing history records and clearing faults.                                                                                                    |
| USB operations                                | Including exporting history records (export excel file) and importing LOGO (import boot animation).                                                                                       |

#### **Export History**

The USB device is required to connect, and the exported history file will appear in the root directory. The information format of the history export file is shown in Figure 4-20, and the table description is shown in Table 4-19.

| Time             | Ms  | Туре  | Source | ID   | Event                    | Status    | Value |
|------------------|-----|-------|--------|------|--------------------------|-----------|-------|
| 2020/12/30 15:37 | 895 | FAULT | ECU1   | 640  | Bypass flowing backwards | Disappear | 0     |
| 2020/12/30 15:37 | 895 | FAULT | ECU2   | 640  | Bypass flowing backwards | Disappear | 0     |
| 2020/12/30 15:37 | 895 | FAULT | ECU1   | 640  | Bypass flowing backwards | Occur     | 0     |
| 2020/12/30 15:37 | 895 | FAULT | ECU2   | 640  | Bypass flowing backwards | Occur     | 0     |
| 2020/11/2 14:43  | 600 | FAULT | PFC4   | 339  | Battery disconnected     | Disappear | 0     |
| 2020/11/2 14:43  | 900 | FAULT | PFC1   | 339  | Battery disconnected     | Disappear | 0     |
| 2020/11/2 14:43  | 900 | FAULT | PFC2   | 339  | Battery disconnected     | Disappear | 0     |
| 2020/11/2 14:43  | 900 | FAULT | PFC3   | 339  | Battery disconnected     | Disappear | 0     |
| 2020/11/2 11:37  | 520 | FAULT | INV7   | 603  | Bypass phase A           | Occur     | 0     |
| 2020/11/2 11:37  | 520 | FAULT | INV7   | 604  | Bypass phase B           | Occur     | 62    |
| 2020/11/2 11:37  | 520 | FAULT | INV7   | 605  | Bypass phase C           | Occur     | 83    |
| 2020/11/2 8:35   | 487 | EVENT | PFC12  | 1414 | Mains power supply       | 1         | 0     |
| 2020/11/2 8:35   | 487 | EVENT | PFC1   | 1414 | Mains power supply       | 1         | 0     |

Figure 4-20 The exported history file

| Mointor | Monitoring board                                                                               |
|---------|------------------------------------------------------------------------------------------------|
| ECU1    | System board 1                                                                                 |
| ECU2    | System board 2                                                                                 |
| PFC1    | Rectifier board 1                                                                              |
| PFC2    | Rectifier board 2                                                                              |
| INV1    | Inverter board 1                                                                               |
| INV2    | Inverter board 2                                                                               |
| Time    | The occurrence / disappearance time of the record                                              |
| Ms      | The number of milliseconds that the record occurs                                              |
| Туре    | There are three types: Operation record (Opera), fault record (Fault) and event record (Event) |
| Source  | Source of the record                                                                           |
| ID      | Fault list code                                                                                |
| Event   | Name of the record                                                                             |
| Status  | Status of the record (occur/disappear)                                                         |
| Value   | Setting value / fault value                                                                    |
| Mointor | Monitoring board                                                                               |

Table 4-19 Table information description

## Firmware upgrading

The interface of firmware upgrade menu is shown in Fig. 4-21, and the interface description is shown in Table 4-20.

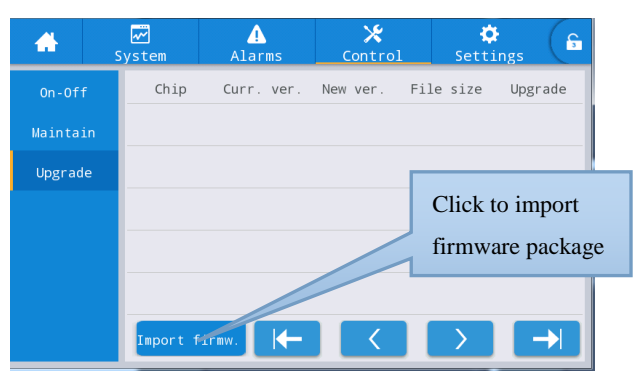

Fig. 4-21 Firmware upgrading interface

| Table 4-20 | Description | of firmware | e uparadina | interface |
|------------|-------------|-------------|-------------|-----------|
|            |             | -           |             |           |

| Display item            | Description                                          |
|-------------------------|------------------------------------------------------|
| Chip                    | Displays the name of the online chip.                |
| Current version         | Displays the current program version of the chip.    |
| Version of new firmware | Version of chip program in the firmware package.     |
| File length             | File length of chip program in the firmware package. |

| Display item | Description                                                                                                    |
|--------------|----------------------------------------------------------------------------------------------------|
| Upgrade      | When the chip program in the firmware package is verified successfully,<br>the upgrade button will be displayed, and click it to upgrade; When file<br>verification fails, the upgrade button is hidden and no upgrades will be<br>allowed. |

# 4.2.6 Settings

#### **Common settings**

The interface of common settings menu is shown in Fig. 4-22, and the interface description is shown in Table 4-21.

| *            | ₩<br>System | ▲<br>Alarms | X<br>Control | Settings   | G         | *         | <mark>۰</mark> ۰<br>Syst | )<br>em | ▲<br>Alarms  | 🗶<br>Control | 🔅<br>Settings | G |
|--------------|-------------|-------------|--------------|------------|-----------|-----------|--------------------------|---------|--------------|--------------|---------------|---|
| Common       |             |             |              |            |           | Commo     | n                        |         |              |              |               |   |
| Communicatio | n Lar       | nguage:     |              | English >  |           | Communica | ation                    | Auto    | o-lock:      |              | 5min >        |   |
| Dry contact  | s Dat       | :e:         | 201          | 19-05-09 > |           | Dry cont  | acts                     | User    | password:    |              | 123456 >      |   |
| Bypass       | Tin         | ne:         |              | 12:12:12 > |           | Bypas     | s                        | Remo    | ote control: |              |               |   |
| Input        | Dat         | e format:   | YY           | (Y-MM-DD > |           | Input     |                          |         |              |              |               |   |
| Battery      |             | ab traces - | <b>.</b>     |            |           | Batter    | у                        |         |              |              |               |   |
| ~            | BLI         | Igniness:   | Ţ-           |            | $\approx$ | ~         |                          |         |              |              |               |   |

Fig. 4-22 Common setting interface

| Setting item   | Default        | Options                   | Description                                                                                                    |
|----------------|----------------|---------------------------|----------------------------------------------------------------------------------------------------|
| Language       | English        | English                   | Display in English.                                                                                                    |
| YYYY-MM-DD     | 2016-01-<br>01 | 2000-01-01~2099-1<br>2-31 | Set the current date.                                                                                                    |
| Time           | 00:00:00       | 00:00:00~23:59:59         | Set the current time.                                                                                                    |
| Date format    | Y-M-D          | Y-M-D, M-D-Y,<br>D-M-Y    | Support 3 formats: Y-M-D, M-D-Y, D-M-Y.                                                                                                    |
| Brightness     | 100%           | 0% ~ 100%                 | Adjust backlight brightness by moving the slider.                                                                                                    |
| Auto-lock      | 5 min          | 0 ~ 30 min                | Set screen time out. 0 is set to keep the screen on.                                                                                                    |
| User password  | 123456         | 0 ~ 99999999              | The user can change the password, which can be set to 1-8 digits.                                                                                                    |
| Remote control | Disabled       | Enabled, disabled         | For setting table for function code of user<br>version MODBUS protocol 03; when enabled,<br>remote setting is supported for the control items<br>- " <i>buzzer mute</i> ", " <i>On-off</i> " and " <i>system clock</i> ";<br>Remote control is not supported when disabled. |

# Table 4-21 Description of common setting interface

## **Communication settings**

The interface of the communication setting menu is shown in Fig. 4-23, and the interface

#### description is shown in Table 4-22.

| *             |        | Alarms          | 🗶<br>Control | 🔅<br>Settings | G | *            |        | Alarms         | X<br>Control | 🔅<br>Settings | G |
|---------------|--------|-----------------|--------------|---------------|---|--------------|--------|----------------|--------------|---------------|---|
| Common        | Serial | port            |              |               |   | Common       | Networ | ·k             |              |               |   |
| Communicatior | Pro    | otocol:         |              | MODBUS_U >    |   | Communicatio | n IP   | address alloca | ation A      | uto(DHCP) >   |   |
| Dry contacts  | Bau    | ıd rate:        |              | 9600 >        |   | Dry contacts | IP     | address:       |              | 0.0.0.0 >     |   |
| Bypass        |        |                 |              | 1             |   | Bypass       |        |                |              |               |   |
| Input         | Add    | iress:          |              | 1 /           |   | Input        | Sur    | onet mask:     |              | 0.0.0.0       |   |
| Battery       | Par    | ity:            |              | None >        |   | Battery      | Ga     | teway:         |              | 0.0.0.0 >     |   |
|               |        |                 |              |               | * |              |        |                |              |               | * |
| *             | ~      | A               | *            | ¢             | 6 |              |        |                |              |               |   |
| Common        | System | Alarms          | Control      | Settings      | × |              |        |                |              |               |   |
| Communication |        |                 |              |               |   |              |        |                |              |               |   |
| Dry contacts  | Bat    | tery brand:     |              | Lonvention >  |   |              |        |                |              |               |   |
| Bypass        | Con    | munication type | :            | 485 >         |   |              |        |                |              |               |   |
| Input         |        |                 |              |               |   |              |        |                |              |               |   |
| Battery       |        |                 |              |               |   |              |        |                |              |               |   |
| ~             |        |                 |              |               |   |              |        |                |              |               |   |

#### Fig. 4-23 Communication settings interface

| Setting item                            | Default                         | Description                                                                                                    |
|-----------------------------------------|---------------------------------|----------------------------------------------------------------------------------------------------|
| Protocol                                | User<br>MODBUS                  | Set the communication protocol of selecting 1 out of 3 communication port, User MODBUS, R&D MODBUS, MEGATEC are optional.                                                                                                    |
| Baud rate                               | 9600                            | 2400, 4800, 9600, 14400, 19200, 38400 optional.                                                                                                    |
| Address                                 | 1                               | 1~247 optional.                                                                                                    |
| Parity                                  | None                            | No check, odd check, even check are optional.                                                                                                    |
| IP address<br>allocation                | Dynamic<br>(DHCP)               | Optional dynamic allocation and static allocation; When the<br>UPS is connected to the router, it can be set to dynamic,<br>and the router automatically assigns the address. When<br>UPS is directly connected to the computer, manual<br>assignment is set and the UPS IP address is set to be in the<br>same subnet as the computer IP address. |
| IP address                              | 0.0.0.0                         | Set UPS IP address.                                                                                                    |
| Subnet mask                             | 0.0.0.0                         | Set UPS subnet mask.                                                                                                    |
| Gateway                                 | 0.0.0.0                         | Set UPS gateway.                                                                                                    |
| Battery<br>BMS(lithium<br>battery only) | Battery<br>brand:convent<br>ion | Select the actual lithium battery brand, so that UPS can communicate with lithium battery normally.                                                                                                    |

#### Table 4-22 Description of communication settings interface

| Setting item | Default      | Description                                             |
|--------------|--------------|---------------------------------------------------------|
|              | Communicati  | The communication mode between UPS and lithium battery, |
|              | on type: 485 | RS485 or CAN is optional, and RS485 is the default      |

# Dry contact settings

The interface of dry contact setting menu is shown in Fig. 4-24, and the interface description is shown in Table 4-23.

| *           | System             | Marn             | X<br>Control | Setting      | G         | *         | می<br>Syste | 9<br>.em | <b>A</b><br>Warn | X<br>Control | Setting  | G |
|-------------|--------------------|------------------|--------------|--------------|-----------|-----------|-------------|----------|------------------|--------------|----------|---|
| Common      | Input              | dry contacts     |              | Function     |           | Commo     | n -         | Output   | dry contacts     |              | Function |   |
| Communicati | DI_1:              |                  |              | None >       |           | Communica | ition       | DO_1:    |                  |              | None >   |   |
| Dry contact | s DI_2:            |                  |              | None >       |           | Dry conta | cts         | DO_2:    |                  |              | None $>$ |   |
| Bypass      |                    |                  |              |              |           | Bypass    |             | DO_3:    |                  |              | None >   |   |
| Input       |                    |                  |              |              |           | Input     |             | DO_4:    |                  |              | None >   |   |
| Battery     |                    |                  |              |              |           | Battery   |             |          |                  |              | News     |   |
| $\sim$      |                    |                  |              |              | $\approx$ | $\sim$    |             | DO_5:    |                  |              | None /   | ≈ |
| #           | <b>₩</b><br>System | <b>A</b><br>Warn | 🔀<br>Control | 🔅<br>Setting | G         |           |             |          |                  |              |          |   |
| Common      | Outp               | ut dry contacts  |              | Function     | ~         |           |             |          |                  |              |          |   |
| Communicati | ion DO_6           | i:               |              | None >       |           |           |             |          |                  |              |          |   |
| Dry contact | s                  |                  |              |              |           |           |             |          |                  |              |          |   |
| Bypass      |                    |                  |              |              |           |           |             |          |                  |              |          |   |
| Input       |                    |                  |              |              |           |           |             |          |                  |              |          |   |
| Battery     |                    |                  |              |              |           |           |             |          |                  |              |          |   |
| ~           |                    |                  |              |              |           |           |             |          |                  |              |          |   |

Fig. 4-24 Dry contact setting interface

| Setting item | Default | Options                         | Description                                |
|--------------|---------|---------------------------------|--------------------------------------------|
|              |         |                                 | There are two input dry contact            |
|              |         |                                 | interfaces. None/Door contact alarm        |
|              | None    | None/Door contact alarm         | /waterlogging alarm can be set. Unused     |
|              | None    | /waterlogging alarm             | dry contacts should be set to None,        |
|              |         |                                 | otherwise it will affect the normal        |
|              |         |                                 | operation of the UPS.                      |
|              |         | None/Critical alarm/Minor alarm |                                            |
|              |         | /Bypass power supply/Battery    | There are external 6 output dry contact    |
|              |         | power supply/Low                | interfaces. When configuring dry           |
|              | Nono    | batt.volt.(DOD)/Low             | contacts, setting relevant dry contacts is |
| 00_1~00_0    | None    | batt.volt.(EOD)/                | required, and the unused dry contacts      |
|              |         | D.G.control/Batt. breaker       | should be set to none, otherwise it will   |
|              |         | release/Bypass fault/Fan        | affect the normal operation of the UPS.    |
|              |         | fault/Time-share power down     |                                            |

Table 4-23 Description of dry contact setting interface

# **Bypass parameters**

The interface of the bypass parameters menu is shown in Fig. 4-25, and the interface description is shown in Table 4-24.

| <b>*</b>     | ₩<br>System | Alarms         | 🗶<br>Control | rol Settings |  |  |  |
|--------------|-------------|----------------|--------------|--------------|--|--|--|
| Common       |             |                | (0)          |              |  |  |  |
| Communicatio | n ECO       | voltage range  | :(%):        | ±10 >        |  |  |  |
| Dry contacts | EC0         | freq.range(Hz  | ±2 >         |              |  |  |  |
| Bypass       | Max         | .bypass voltag | +10 >        |              |  |  |  |
| Input        | Min         | .bypass voltag | e(%)         | -20 >        |  |  |  |
| Battery      | -           |                |              |              |  |  |  |
| ~            | Вура        | ass freq.range | e(Hz)        | ±5.0 >       |  |  |  |

Fig. 4-25 Bypass parameters interface

| Table 1 21 | Description | of hypace | noromotore | intorfaco |
|------------|-------------|-----------|------------|-----------|
| 14016 4-24 | Description | U Dypass  | parameters | intenace  |

| Setting item                 | Default | Options                  | Description                                                                                                    |
|------------------------------|---------|--------------------------|----------------------------------------------------------------------------------------------------|
| ECO voltage<br>range (%)     | ±10     | ±5/±6/±7/±8/±9/±10       | When the deviation of the bypass voltage relative to the rated voltage exceeds the set                                                                                                    |
| ECO<br>freq.range<br>(Hz)    | ±2      | ±1/±2/±3                 | value, the system determines that the ECO<br>voltage is abnormal, and the system is<br>changed to be powered by the inverter. Note<br>that the voltage and frequency range of the<br>ECO should be smaller than the voltage and<br>frequency range of the bypass. For example,<br>if the bypass frequency range is set to $\pm 2HZ$ ,<br>then the ECO frequency range can only be<br>set to $\pm 1HZ$ . |
| Max.bypass<br>voltage (%)    | +15     | +10/+15/+20/+25          | The maximum setting range is 88 V to 276 V, which is generally within the acceptable                                                                                                    |
| Min.bypass<br>voltage (%)    | -20     | -10/-20/-30/-40/-50/-60  | voltage range of the user's electrical equipment.                                                                                                    |
| Bypass<br>freq.range<br>(Hz) | ±5.0    | ±2.0/±3.0/±4.0/±5.0/±6.0 | Note that the bypass frequency range cannot be less than the ECO frequency range.                                                                                                    |

#### Input parameters

The interface of input parameters menu is shown in Fig. 4-26, and the interface description is shown in Table 4-25.

| #            |          | Alarms                                         | 🔀<br>Control | Settings  | G | *                                              |   | Alarms | 🗶<br>Control | Settings | G |
|--------------|----------|------------------------------------------------|--------------|-----------|---|------------------------------------------------|---|--------|--------------|----------|---|
| Common       |          |                                                |              |           |   | Common                                         |   |        |              |          |   |
| Communicatio | n        | Input adaptability:                            |              |           |   | Input cur.limiting ratio<br>Communication (%): |   |        |              |          |   |
| Dry contacts | In<br>de | <pre>Inter-rack pow.mdl.start. delay(s):</pre> |              |           |   | Dry contact                                    | s |        |              |          |   |
| Bypass       | In       | Intra-rack pow.mdl.start.d                     |              | 0 >       |   | Bypass                                         |   |        |              |          |   |
| Input        | PF       | elay(s):                                       |              |           |   | Input                                          |   |        |              |          |   |
| Battery      | -        |                                                |              | 0 /       |   | Battery                                        |   |        |              |          |   |
| ~            | In       | put cur.limitir                                | g:           | Disable > | * | ~                                              |   |        |              |          |   |

## Fig. 4-26 Input parameters interface Table 4-25 Description of input parameters interface

| Setting item                             | Default | Options        | Description                                                                                                    |
|------------------------------------------|---------|----------------|----------------------------------------------------------------------------------------------------|
| Input adaptability                       | Strong  | Strong/Weak    | The strong input adaptability mode applies to oil<br>machine or input sources with high-frequency<br>oscillation input current, and THDi in this mode is<br>slightly worse, but the system is more stable. The<br>weak input adaptability mode applies to input sources<br>with better performance, such as mains power and<br>AC voltage source, and THDi in this more is better. |
| Inter-rack<br>pow.mdl.start.delay<br>(s) | 2       | 2 ~ 120        | In the process of battery inverter power being<br>transferred to main circuit inverter power, control the<br>interval time for each rack to be transferred to main<br>circuit power in turn by setting the start delay of<br>intelligent generator between racks, so as to reduce<br>the impact of UPS on generator or power grid.                                                 |
| Intra-rack<br>pow.mdl.start.delay<br>(s) | 2       | 2 ~ 300        | By setting the start-up delay of power units in the<br>rack, the interval time of each module switching to<br>the main power supply in turn is controlled in the<br>process of battery inverter power supply switching to<br>the main power supply, so as to reduce the impact of<br>ups on the generator or power grid.                                                           |
| PFCsoft-startup<br>time (s)              | 10      | 0 ~ 60         | By setting the soft start time of the rectifier, the<br>impact of ups on the power components of the<br>module in the process of switching from the<br>commercial power rectifier to the PFC is reduced,<br>and the stability of the PFC is ensured.                                                                                                    |
| Input cur. limiting                      | Enable  | Enable/Disable | According to the actual needs of users, set whether<br>the UPS system controls the input current limit to<br>protect the generator equipment.                                                                                                    |
| Input cur.limiting ratio (%)             | 200     | 50 ~ 200       | When the input current limit is selected as Enable,<br>the current limit value of the main circuit input can be<br>set. Its unit is the percentage of the rated input<br>current, ranging from 50% to 200%, according to the<br>output capacity of the generator equipment.                                                                                                    |

# **Battery parameters**

The interface of battery parameters menu is shown in Fig. 4-27, and the interface description is shown in Table 4-26.

| <b>^</b>      | ₩<br>System | ▲<br>Alarms           | X<br>Control | Settings  | G | *         | s                                        | ∭<br>ystem               | Alarms         | 💥<br>Control | Settings | G |
|---------------|-------------|-----------------------|--------------|-----------|---|-----------|------------------------------------------|--------------------------|----------------|--------------|----------|---|
| Common        |             |                       |              |           |   | Commo     | 'n                                       |                          |                |              |          | ^ |
| Communication | Bat         | tery type:            | VRL          | A batt. > |   | Communica | ation                                    | Ba                       | ttery auto sel | f-check:     | None >   |   |
| Dry contacts  | Bat         | Battery capacity(Ah): |              |           |   | Dry cont  | contacts Start to auto self-check: 00:00 |                          |                |              |          |   |
| Bypass        | Num         | Number of cells: 1    |              | 192 >     |   | Bypas     | s                                        | Stop to auto self-check: |                |              | 06:00 >  |   |
| Input         | Bat         | terv string:          |              | 1 >       |   | Input     | t                                        | Col                      | nstant cur.equ | .chg.time    | 24.0     |   |
| Battery       |             |                       |              |           |   | Batter    | ry                                       | (h                       | ):             |              | 24.0 /   |   |
| $\sim$        | Bat         | tery string mo        | de:          | Share >   | ≈ | ~         |                                          | Ma                       | x.batt.dis.tim | e(h):        | NA >     |   |

| *             |            | Alarms                                      | 🗶<br>Control | Settings                        | G            | *                             |                       | Alarms                          | 🗶<br>Control | Settings                          | G |                                     |  |                                     |  |                                   |  |                                   |  |                                  |  |        |  |        |    |       |  |      |  |
|---------------|------------|---------------------------------------------|--------------|---------------------------------|--------------|-------------------------------|-----------------------|---------------------------------|--------------|-----------------------------------|---|-------------------------------------|--|-------------------------------------|--|-----------------------------------|--|-----------------------------------|--|----------------------------------|--|--------|--|--------|----|-------|--|------|--|
| Common        |            |                                             |              |                                 | ~            | Common                        |                       |                                 |              |                                   |   |                                     |  |                                     |  |                                   |  |                                   |  |                                  |  |        |  |        |    |       |  |      |  |
| Communication | Aut        | to self-check p                             | period(d):   | 60 >                            |              | Communicatio                  | Disable >             |                                 |              |                                   |   |                                     |  |                                     |  |                                   |  |                                   |  |                                  |  |        |  |        |    |       |  |      |  |
| Dry contacts  | Se         | lf-check time(h                             | 0.0 >        |                                 | Dry contacts | Re<br>(%                      | main.cap.warnir<br>): | 20 >                            |              |                                   |   |                                     |  |                                     |  |                                   |  |                                   |  |                                  |  |        |  |        |    |       |  |      |  |
| Bypass        | Se.<br>(V. | <pre>Self-check under volt. (V/cell):</pre> |              | lf-check under volt.<br>/cell): |              | f-check under volt.<br>cell): |                       | lf-check under volt.<br>/cell): |              | elf-check under volt.<br>V/cell): |   | Self-check under volt.<br>(V/cell): |  | Self-check under volt.<br>(V/cell): |  | elf-check under volt.<br>V/cell): |  | elf-check under volt.<br>V/cell): |  | lf-check under volt.<br>//cell): |  | 1.70 > |  | Bypass | SO | H(%): |  | NA > |  |
| Input         | Ba         | Backup time warning:                        |              | Disable                         |              | Input                         | Input                 |                                 | coef.        | 0 10 >                            |   |                                     |  |                                     |  |                                   |  |                                   |  |                                  |  |        |  |        |    |       |  |      |  |
| Battery       | -          |                                             |              |                                 |              | Battery                       | <u>(C</u>             | 10):                            |              |                                   |   |                                     |  |                                     |  |                                   |  |                                   |  |                                  |  |        |  |        |    |       |  |      |  |
| $\sim$        | Ba<br>(m:  | ckup time warn.<br>in):                     | thresh.      | 5 >                             | *            | $\sim$                        | Ce                    | ll float voltag                 | ge(V/cell)   | NA >                              |   |                                     |  |                                     |  |                                   |  |                                   |  |                                  |  |        |  |        |    |       |  |      |  |

| <b>*</b>  | <mark>.∼</mark><br>System | Alarms Control   |                | Settings  | G      | *           |  |
|-----------|---------------------------|------------------|----------------|-----------|--------|-------------|--|
| Commo     | n                         |                  |                |           | $\sim$ | Common      |  |
| Communica | c                         | ell equalized vo | lt.(V/cell):   | 2.31 >    |        | Communicati |  |
| Dry cont  | acts C                    | ell EOD volt.war | n.increment(V) | ): 0.10 > |        | Dry contac  |  |
| Bypas     | s B                       | attery unlock ti | me(min):       | 15 >      |        | Bypass      |  |
| Input     | M                         | ax.batt.dis.time | (h):           | 24.0 >    |        | Input       |  |
| Batter    | у —                       |                  |                |           |        | Battery     |  |
| $\sim$    | E                         | qu.chg.protect.i | nterval(d):    | 7 >       |        | $\sim$      |  |
|           |                           |                  |                |           |        |             |  |

| 9       | la∽<br>System | <b>4</b><br>Alarms           | Control    | Settings  | 6 |  |
|---------|---------------|------------------------------|------------|-----------|---|--|
| mon     |               |                              |            |           |   |  |
| ication | Sche<br>(d):  | eduled equ.ch                | g.interval | NA >      |   |  |
| ntacts  | Floa          | at volt.temp.                | comp.:     | NA >      |   |  |
| ass     | Flo.<br>(mV)  | .volt.temp.com<br>/°C-cell): | mp.        | $_{NA}$ > |   |  |
| out     | Dis           | .cur.1 EOD(V/                | cell):     | 1.80 >    |   |  |
| tery    |               |                              |            |           |   |  |
| /       | Dis.          | .cur.2 EOD(V/                | cell):     | 1.60 >    |   |  |
|         |               |                              |            |           |   |  |

| *          | ₩<br>Syste | M Alarms                          | 🗶<br>Control             | Settings | G | <b>#</b>      |      | Alarms         | 🗶<br>Control | Settings | G         |
|------------|------------|-----------------------------------|--------------------------|----------|---|---------------|------|----------------|--------------|----------|-----------|
| Common     |            |                                   |                          |          |   | Common        |      |                |              |          | $\approx$ |
| Communicat | ion        | Battery unlock t                  | ime(min):                | 15 >     |   | Communication | Batt | ery pack:      |              | 14 >     |           |
| Dry conta  | cts        | Cell EOD volt.wa<br>increment(V): | rn.                      | 0.10 >   |   | Dry contacts  | Numb | per of pack ce | ells:        | 20 >     |           |
| Bypass     |            | Transferir para<br>.coef. (C10):  | flut. c <mark>orr</mark> | 0.05 >   |   | Bypass        | Limi | it bms charge  | curr.:       |          |           |
| Input      |            | Transfer-to-equ.                  | SOC(%):                  | 95       |   | Input         | Limi | it bms charge  | volt.:       |          |           |
| Battery    |            | 1                                 | . ,                      |          |   | Battery       |      | U              |              |          |           |
| ~          |            |                                   |                          |          |   | ~             | Limi | it bms charge  | power:       |          | *         |

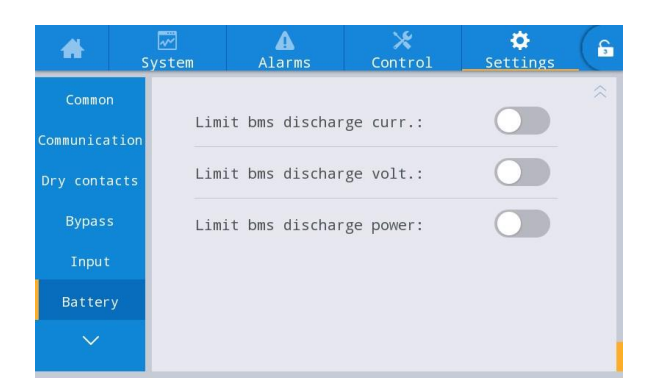

## Fig. 4-27 Battery parameters interface Table 4-26 Description of battery parameters interface

| Setting item                | Default                                                               | Options                                                                    | Description                                                                                                    |
|-----------------------------|-----------------------------------------------------------------------|----------------------------------------------------------------------------|----------------------------------------------------------------------------------------------------|
| Battery type                | Lead-acid<br>battery                                                  | Lead-acid battery/<br>lithium battery                                      | The type of battery connected to the UPS system, the supported lithium battery type is 3.2V lithium iron phosphate battery.                                                                                                    |
| Battery capacity (Ah)       | 100                                                                   | 5~3000                                                                     | Single battery string capacity connected to UPS system.                                                                                                    |
| Number of cells             | Lead-acid<br>batter:240<br>lithium<br>battery:160                     | Lead-acid<br>batter:180~276<br>(30-46 cells)<br>lithium<br>battery:120~160 | Set up according to the total number of battery<br>cells connected to the UPS system. Normally<br>each lead-acid battery has 6 battery cells, and<br>each lithium battery module has 15 or 16 cells.<br>Lead acid: default 240, optional 180-276, 12<br>integer multiples.<br>Lithium battery: default 160, optional 120-160,<br>15/16 integer multiples.<br>Lithium battery default value:<br>3.2V*16*10=512V<br>Optional 8/10 modules (±4/±5, 15 or 16 cells<br>per module), that is, the number of optional<br>battery cells is 120/128/150/160 (integer<br>multiples of 15 or 16) |
| Battery string              | 1                                                                     | Lead-acid<br>battery:1~10<br>lithium battery:1~14                          | The number of battery strings connected in<br>parallel to the UPS system                                                                                                    |
| Battery string sharing mode | Lead-acid<br>battery:<br>shared<br>lithium<br>battery:<br>independent | Shared/independent                                                         | When multiple UPSs are in parallel, you can<br>choose to share a set of batteries or use<br>battery string for each stand-alone UPS<br>independently.                                                                                                    |

| Setting item                        | Default | Options                   | Description                                                                                                    |
|-------------------------------------|---------|---------------------------|----------------------------------------------------------------------------------------------------|
| Battery auto self-check             | Off     | Off/by time/by<br>voltage | After this function is enabled, the UPS system<br>will automatically switch to battery mode to<br>discharge according to relevant setting<br>requirements.                                                                                                    |
| Start to auto self-check            | 00:00   | 00:00~23:59               | After the automatic battery self-check is<br>enabled, the UPS system will switch to the<br>battery inverter mode at the set time to start<br>the discharge self-check.                                                                                         |
| Stop to auto self-check             | 06:00   | 00:00~23:59               | After the automatic battery self-check is<br>enabled, the UPS system will switch from<br>battery inverter to mains inverter at the set<br>time to stop the self-check.                                                                                         |
| Constant cur. equ. chg.<br>time (h) | 24.0    | 0~100.0                   | The battery is in the equalizing stage, the duration time of constant current equalizing charge.                                                                                                    |
| Max. batt. dis. time (h)            | 24.0    | 0~48.0                    | When the battery is discharged, the longest<br>continuous discharge time. After the discharge<br>time reaches this value, if the bypass is<br>normal, it will switch to the bypass. If the<br>bypass is abnormal, the system will power<br>down and shut down. |
| Auto self-check period (d)          | 60      | 30~90                     | After the automatic battery self-check is<br>enabled, the UPS system will perform battery<br>discharge self-check within the set time period<br>on the day according to the set number of<br>days.                                                             |
| Self-check time (h)                 | 0.0     | 0.0~23.0                  | After the automatic battery self-check enable                                                                                                    |

| Setting item                       | Default                                                   | Options                                                          | Description                                                                                                    |  |  |
|------------------------------------|-----------------------------------------------------------|------------------------------------------------------------------|----------------------------------------------------------------------------------------------------|--|--|
| Self-check under volt.<br>(V/cell) | Lead-acid<br>battery:1.70<br>lithium<br>battery:3.10      | Lead-acid<br>battery:1.60~1.90<br>Lead-acid<br>battery:2.50~3.50 | option is selected for self-check by time, the<br>UPS system will perform battery inverter<br>discharge self-check within the set time<br>period, and exit the self-check after the battery<br>self-check lasts for the set time. Note that the<br>set battery self-check time must be within the<br>set automatic self-check time period,<br>otherwise the self-check will fail.<br>After the automatic battery self-check enable<br>option is selected for self-check under voltage,<br>the UPS system will switch to battery inverter<br>mode for self-check until the battery cell<br>voltage reaches the set self-check end voltage<br>and then exit the self-check, or when the set<br>end time is reached, the UPS will exit the<br>self-check. |  |  |
| Backup time warning                | Enable                                                    | Enable/disable                                                   | If the alarm function is enabled, the system                                                                                                    |  |  |
| Backup time warn.<br>thresh. (min) | 5                                                         | 3~30                                                             | will give an alarm when the backup power time reaches the set value.                                                                                                    |  |  |
| Remain. cap. warning               | Enable                                                    | Enable/disable                                                   | If the alarm function is enabled, the system                                                                                                    |  |  |
| Remain. cap. warning thresh. (%)   | 20                                                        | 5~50                                                             | will give an alarm when the remaining capacity reaches the set value.                                                                                                    |  |  |
| SOH(%)                             | 100                                                       | 0~100                                                            | The ratio of the actual battery capacity to the nominal capacity after a battery has been used for a period of time.                                                                                                    |  |  |
| Chg. cur. limiting coef.<br>(C10)  | Lead-acid<br>battery: 0.10<br>lithium<br>battery:<br>0.20 | Lead-acid battery:<br>0.05~0.15<br>lithium battery:<br>0.05~1.00 | User can set the limit of charging current.                                                                                                    |  |  |
| Cell float voltage (V/cell)        | Lead-acid<br>battery: 2.25<br>lithium<br>battery:<br>3.40 | Lead-acid battery:<br>2.23~2.27<br>lithium battery:<br>3.30~3.65 | Single battery charging voltage in floating charge status.                                                                                                    |  |  |

| Setting item                               | Default                                                   | Options                                                          | Description                                                                                                    |  |
|--------------------------------------------|-----------------------------------------------------------|------------------------------------------------------------------|----------------------------------------------------------------------------------------------------|--|
| Cell equalized volt.<br>(V/cell)           | Lead-acid<br>battery: 2.31<br>lithium<br>battery:<br>3.40 | Lead-acid battery:<br>2.30~2.40<br>lithium battery:<br>3.30~3.65 | Single battery charging voltage in equalized charge status.                                                                                                    |  |
| Batt. high temp. alarm<br>(°C)             | Batt. high temp. alarm<br>(°C)                            |                                                                  | The battery temperature can be monitored in a<br>timely manner. When it is detected that the<br>battery temperature is higher than the high<br>temperature alarm point or lower than the low<br>temperature alarm point, the system will give                   |  |
| Batt. low temp. alarm ( $^{\circ}C$ )      | -5                                                        | -20~5                                                            | an alarm.                                                                                                    |  |
| Equ. chg. protect. interval<br>(d)         | 7                                                         | 0~15                                                             | After the last equalized charge is completed<br>normally and converted to floating charge, if<br>the battery is not discharged, the system will<br>set the required interval time for the battery of<br>equalized charge.                                       |  |
| Scheduled equ. chg.<br>interval (d)        | 60                                                        | 30~180                                                           | When the equalized charge process is over<br>and the duration reaches the interval of<br>regular equalization, the system will<br>automatically equalize charge the battery.                                                                                    |  |
| Float volt. temp. comp.                    | Disable                                                   | Enable/disable                                                   | If this function is enabled, the system can<br>automatically perform temperature<br>compensation correction on the float voltage<br>value according to the battery temperature,<br>and the temperature reference value for<br>temperature compensation is 25 °C |  |
| Flo. volt. temp.<br>comp.coef.(mV/°C-cell) | 3.3                                                       | 0~6.0                                                            | Lead acid:                                                                                                    |  |
| Dis. cur. 1<br>EOD(V/cell)                 | Lead-acid<br>battery: 1.80<br>lithium<br>battery:<br>3.00 | Lead-acid battery:<br>1.75~1.90<br>lithium battery:<br>2.50~3.00 | When the discharge current is 0.1C, the EOD<br>point voltage of the single battery<br>Lithium battery:<br>When the discharge current is 2C and below,<br>the EOD point voltage of the single battery                                                            |  |

| Setting item                              | Default                                                   | Options                                                          | Description                                                                                                    |
|-------------------------------------------|-----------------------------------------------------------|------------------------------------------------------------------|----------------------------------------------------------------------------------------------------|
| Dis. cur. 2<br>EOD(V/cell)                | Lead-acid<br>battery: 1.60<br>lithium<br>battery:<br>2.70 | Lead-acid battery:<br>1.60~1.75<br>lithium battery:<br>2.50~3.00 | Lead acid:<br>When the discharge current is 1.0C, the EOD<br>point voltage of the single battery<br>Lithium battery:<br>When the discharge current is more than 2C,<br>the EOD point voltage of the single battery                                |
| Battery unlock time (min)                 | 15                                                        | 1~60                                                             | If the number of switching between the mains<br>inverter and the battery inverter reaches 5<br>times in one hour, it will be locked in the<br>battery inverter state, and the time required to<br>unlock the lock can be set through this option. |
| Cell EOD volt. warn.<br>increment (V)     | 0.10                                                      | 0~0.20                                                           | Add this setting value on the basis of the EOD<br>point voltage of the single battery. If the<br>voltage of the single battery reaches this<br>value, the battery EOD pre-warning will be<br>reported.                                            |
| Constant volt. equ. chg.<br>time (h)      | 48.0                                                      | 0~100.0                                                          | The battery is in the equalizing stage, the duration time of constant voltage equalized charge.                                                                                                    |
| Transferir para flut. corr.<br>coef.(C10) | 0.05                                                      | 0.02~0.08                                                        | User can set the limit value of floating charging current                                                                                                    |
| Transfer-to-equ.SOC(%)                    | 95                                                        | 0-100                                                            | User can set the remaining capacity of the battery for equalized charging                                                                                                    |
| Battery pack                              | Lead-acid<br>battery:<br>None<br>lithium<br>battery: 10   | Lead-acid battery:<br>None<br>lithium battery: 1-14              | Set the number of lithium battery packs, if the online value is inconsistent with the set value, an alarm will be issued                                                                                                    |
| Number of pack cells                      | Lead-acid<br>battery:<br>None<br>lithium<br>battery: 16   | Lead-acid battery:<br>None<br>lithium battery: 1-16              | Set the number of lithium battery pack cells, if<br>the online value is inconsistent with the set<br>value, an alarm will be issued                                                                                                    |

| Setting item                 | Default                                                          | Options                                                            | Description                                          |
|------------------------------|------------------------------------------------------------------|--------------------------------------------------------------------|------------------------------------------------------|
|                              | Lead-acid<br>battery:                                            | Lead-acid battery:                                                 |                                                      |
| Limit bms charge curr.       | None<br>lithium<br>battery:<br>Disabled                          | None<br>lithium battery:<br>Enabled/disabled                       | Set BMS charging current limit, default:<br>disabled |
| Limit bms charge volt.       | Lead-acid<br>battery:<br>None<br>lithium<br>battery:<br>Disabled | Lead-acid battery:<br>None<br>lithium battery:<br>Enabled/disabled | Set BMS charging voltage limit, default:<br>disabled |
| Limit bms charge power       | Lead-acid<br>battery:<br>None<br>lithium<br>battery:<br>Disabled | Lead-acid battery:<br>None<br>lithium battery:<br>Enabled/disabled | Set BMS charging power limit, default:<br>disabled   |
| Limit bms discharge curr.    | Lead-acid<br>battery:<br>None<br>lithium<br>battery:<br>Disabled | Lead-acid battery:<br>None<br>lithium battery:<br>Enabled/disabled | BMS discharge current limit, default: disabled       |
| Limit bms discharge volt.    | Lead-acid<br>battery:<br>None<br>lithium<br>battery:<br>Disabled | Lead-acid battery:<br>None<br>lithium battery:<br>Enabled/disabled | BMS discharge voltage limit, default: disabled       |
| Limit bms discharge<br>power | Lead-acid<br>battery:<br>None<br>lithium<br>battery:<br>Disabled | Lead-acid battery:<br>None<br>lithium battery:<br>Enabled/disabled | BMS discharge power limit, default: disabled         |

# Output parameters

The interface of output parameters menu is shown in Fig. 4-28, and the interface description is

#### shown in Table 4-27.

| *        | ₩<br>System | Alarms             | 🗶<br>Control | 🔅<br>Settings | ( | *        | ₩<br>System | Alarms                  | 🗶<br>Control | Settings | G |
|----------|-------------|--------------------|--------------|---------------|---|----------|-------------|-------------------------|--------------|----------|---|
| ^        |             |                    |              |               |   | ~        |             |                         |              |          |   |
| Output   | Sel<br>(%)  | f-load output<br>: | cur.ratio    | 80 >          |   | Output   | Out<br>(Hz  | cput freq.trac<br>2/s): | < rate       | 2.0 >    |   |
| Base     | Вур         | ass transfer 1     | times:       | 5 >           |   | Base     |             |                         |              |          |   |
| Advanced | Out         | put voltage(V)     | :            | 220 >         |   | Advanced |             |                         |              |          |   |
|          | Out         | put frequency(     | (Hz):        | 50 >          |   | Warranty |             |                         |              |          |   |
|          | Out         | put volt.adjus     | stment(V):   | 0.0 >         | ≈ |          |             |                         |              |          |   |

Fig. 4-28 Output parameters interface Table 4-27 Description of output parameters interface

| Setting item                          | Default | Options     | Description                                                                                                    |
|---------------------------------------|---------|-------------|----------------------------------------------------------------------------------------------------|
| Self-load<br>output cur.<br>ratio (%) | 80      | 20 ~ 100    | It is percentage of output current in rated output current in self-aging mode.                                                                                                    |
| Bypass<br>transfer times              | 5       | 1 ~ 10      | 1 ~ 10 times is optional. 5 times is default. If the bypass<br>switching times reach the configured value within one hour,<br>the system will be locked. If it is in normal mode, the system<br>will be locked at the bypass end supplying power; if it is in<br>ECO mode, it will be locked at the inverter end supplying<br>power. |
| Output voltage<br>(V)                 | 220     | 220/230/240 | The user sets it according to the output voltage amplitude acceptable by the load, which should be set in the state of no output.                                                                                                    |
| Output<br>frequency<br>(Hz)           | 50      | 50/60       | The user shall set it according to the output voltage frequency acceptable to the load, which shall be set in the output state of shutdown                                                                                                    |
| Output volt.<br>adjustment (V)        | 0.0     | -5.0 ~ 5.0  | Fine tune the output voltage according to the customer's field power distribution.                                                                                                    |
| Output freq.<br>track rate<br>(Hz/s)  | 2.0     | 0.5 ~ 2.0   | Set according to the load capacity. If the tracking rate is too<br>slow, when the bypass frequency changes, it will lead to the<br>inverter working frequency and the bypass frequency in an<br>asynchronous state.                                                                                                    |

## **Basic parameters**

The interface of basic parameters menu is shown in Fig. 4-29, and the interface description is shown in Table 4-28.

| *                    | <b>₩</b><br>System | Alarms                           | 🗶<br>Control | Settings | 6 | *                   | S        |     | Alarms        | 🔀<br>Control | Settings | G |
|----------------------|--------------------|----------------------------------|--------------|----------|---|---------------------|----------|-----|---------------|--------------|----------|---|
| ∧<br>Output<br>Base  | Sin;<br>Par;       | gle/Parallel:<br>allel ID:       |              | Single > |   | ∧<br>Output<br>Base | 1        | Set | language lim: | it:          |          |   |
| Advanced<br>Warranty | Para               | allel Number:<br>anced password: |              | 0 >      |   | Advance<br>Warrant  | ed<br>ty |     |               |              |          |   |
|                      | Set                | tings wizard:                    |              |          | * |                     |          |     |               |              |          |   |

# Fig. 4-29Basic parameters interface Table 4-28 Description of basic parameters interface

| Setting item            | Default  | Options              | Description                                                                                                    |
|-------------------------|----------|----------------------|----------------------------------------------------------------------------------------------------|
| Single/Parallel         | Single   | Single/Parallel      | Set according to the actual number of online frames in the system. Select <i>Single</i> when only 1 frame works. Select <i>Parallel</i> when 2 frames work.                                                             |
| Parallel ID             | 1#       | 1~2                  | Each single unit needs to be numbered in parallel system, and their numbers cannot be same.                                                                                                    |
| Number of system frames | 1        | 1~2                  | The system is divided into stand-alone system and parallel system, and up to 2 frames can be selected in the system.                                                                                                    |
| Advanced<br>password    | /        | 0~99999999           | Only authorized qualified electricians can use and change the password, which can be set to 1-8 digits, and cannot be same with the user password. Customers who need to know the password should consult the supplier. |
| Settings wizard         | Enabled  | Enabled/Disab<br>led | After being enabled, the UPS will enter the quick settings interface at next time when turn on it.                                                                                                    |
| Set language<br>limit   | Disabled | Enabled/Disab<br>led | After being enabled, the language is limited to a special language and the language cannot be set.                                                                                                    |

# Advanced parameters

The interface of advanced parameters menu is shown in Fig. 4-30, and the interface description is shown in Table 4-29.

| *        | 📈<br>System | <b>A</b><br>Warn    | 🔀<br>Control | Setting | G | *        | ₩<br>System | Alarms          | X<br>Control | Settings   | 6 |
|----------|-------------|---------------------|--------------|---------|---|----------|-------------|-----------------|--------------|------------|---|
| ~        |             |                     |              |         |   | ^        |             |                 |              |            |   |
| Output   | Wo          | orking mode:        |              | >       |   | Output   | Nun         | nber of Redunda | ant Modules: | 0 >        |   |
| Base     | LBS         | 5 mode:             |              | None >  |   | Base     | Pai         | ral.sys.hiberna | ate:         | Disable >  |   |
| Advanced | Alti        | tude(m):            |              | o >     |   | Advanced | Cha         | arger hibernate | 2:           | Disable >  |   |
| Warranty | Cal         | binet master-slave: |              | Slave > |   | Warranty | Cha         | arger hiber.tin | ne(d):       | NA >       |   |
|          | Nu          | mber of basic mod   | ules:        | 0 >     | * |          | Byț         | bass overload a | action:      | Shutdown > |   |

| #        | System      | A<br>Warn      | 🔀<br>Control | ¢<br>Setting | ( B       | *        |             | <b>▲</b><br>Alarms | 🗶<br>Control | Settings   | G |
|----------|-------------|----------------|--------------|--------------|-----------|----------|-------------|--------------------|--------------|------------|---|
| ~        |             |                |              |              | $\approx$ | ~        |             |                    |              |            |   |
| Output   | Shor        | rt action:     |              | To bypass >  |           | Output   | Syst        | tem EPO:           | Ind          | ependent > |   |
| Base     | EPO action: |                | To bypass >  |              | Base      | Syst     | tem On Off: | Ind                | ependent >   |            |   |
| Advanced | EPO         | function:      |              |              |           | Advanced |             |                    |              |            |   |
| Warranty | Imp         | act to bypass: |              |              |           | Warranty |             |                    |              |            |   |
|          | Forc        | ed bypass:     |              |              | *         |          |             |                    |              |            |   |

# Fig. 4-30 Advanced parameters interface Table 4-29 Description of advanced parameters interface

| Setting item                               | Default        | Options                                | Description                                                                                                    |  |  |  |
|--------------------------------------------|----------------|----------------------------------------|----------------------------------------------------------------------------------------------------|--|--|--|
| Operating mode                             | Normal         | Normal/ECO/<br>Self-aging/Inv<br>erter | Select the corresponding working mode according to customer needs, the normal situation is the normal working mode.                                                                                                    |  |  |  |
| LBS mode                                   | Non-LB<br>S    | Non-LBS/Mast<br>er LBS/Slave<br>LBS    | If the customer needs to use the double bus system, it can be set according to the actual situation.                                                                                                    |  |  |  |
| Altitude(m)                                | 1000           | 0~3000                                 | According to the actual situation of the customer on site, the<br>output capacity will determine whether to conduct automatic<br>reduction processing according to the setting value. For<br>details, please refer to the reduction description of<br>"Technical Parameters" in Chapter 8.                                                                                                    |  |  |  |
| Frame master and slave settings            | Master         | Master/Host                            | This setting item does not need to be set and is automatically allocated by the system.                                                                                                    |  |  |  |
| Number of basic<br>modules in the<br>frame | 8              | 1~8                                    | Number of power modules in the frame                                                                                                    |  |  |  |
| Number of redundant modules in the frame   | 0              | 0~7                                    | The number of redundant modules required within the frame                                                                                                    |  |  |  |
| Intelligent parallel<br>sleep mode         | Prohibit<br>ed | Prohibited/Allo<br>wed                 | Set up intelligent parallel sleep according to system<br>configuration and customer requirements, so that the<br>parallel system automatically determines the number of<br>UPS units or modules that are put into operation according<br>to the current total load size. Under the condition that there<br>should be redundant power supply, quit the redundant UPS<br>and put it into the sleep state to achieve the purpose of safe<br>operation and energy saving. |  |  |  |
| Charger sleep                              | Allowed        | Prohibited/Allo<br>wed                 | If the setting is allowed, the charger will enter the sleep<br>state when it meets the sleep condition; If set to prohibited,<br>the charger will not go to sleep.                                                                                                    |  |  |  |

| Setting item                 | Default       | Options                  | Description                                                                                                    |
|------------------------------|---------------|--------------------------|----------------------------------------------------------------------------------------------------|
| Charger sleep time<br>(d)    | 28            | 28~60                    | When the "charger sleep" function is set to allow, after the charger enters the sleep state, if it reaches the set time, it will exit the sleep state.                                                                                                    |
| Bypass overload              | Output<br>off | Output off, no<br>action | When the bypass overload time expires, the UPS system<br>will cut off the output or not act. This option needs to be<br>authorized by the manufacturer, otherwise there is no<br>warranty. Choosing the "do not act" option may cause the<br>system to fail to protect the bypass in time and damage the<br>bypass device. |
| Short circuit action         | To<br>bypass  | To bypass,<br>output off | When an output short circuit occurs in the UPS system, the UPS system will be turned to bypass power supply or off output.                                                                                                    |
| EPO action                   | To<br>bypass  | To bypass,<br>output off | According to the actual requirements of the customer, when<br>the EPO alarm is triggered, the corresponding action of the<br>UPS system is to turn to bypass or cut off the output. Under<br>normal circumstances, please choose to cut off the output.                                                                    |
| EPO function                 | Enable        | Enable/disabl<br>e       | Set whether to enable the emergency shutdown function according to the actual needs of the customer.                                                                                                    |
| Impact to bypass             | Enable        | Enable/disabl<br>e       | When set to enabled, the impact load causes the OUTPUT voltage of the UPS system to drop rapidly and the system switches to bypass mode for a short period of time.                                                                                                    |
| Forced bypass                | disable       | Enable/disabl<br>e       | If set to enabled, when the UPS system needs to switch to<br>the bypass output power supply, the UPS system will still<br>switch to the bypass mode for power supply even if the<br>bypass voltage is abnormal. Unable to switch to bypass<br>mode when bypass is uHV. This should be set carefully.                       |
| Unified System<br>EPO action | disable       | Enable/disabl<br>e       | When the UPS system needs to work in the parallel system,<br>it will set whether to enable EPO system to perform unified<br>actions according to customer requirements. If so, when<br>one machine reports EPO failure, the whole system will<br>report EPO failure.                                                       |
| Unified System<br>ON/OFF     | disable       | Enable/disabl<br>e       | When the UPS system needs to work in the parallel system,<br>it will set whether to enable the system to perform unified<br>switch ON/OFF actions according to customer<br>requirements.                                                                                                    |

# Warranty expiration settings

The interface of the warranty expiration settings menu is shown in Fig. 4-31, and the interface description is shown in Table 4-30.

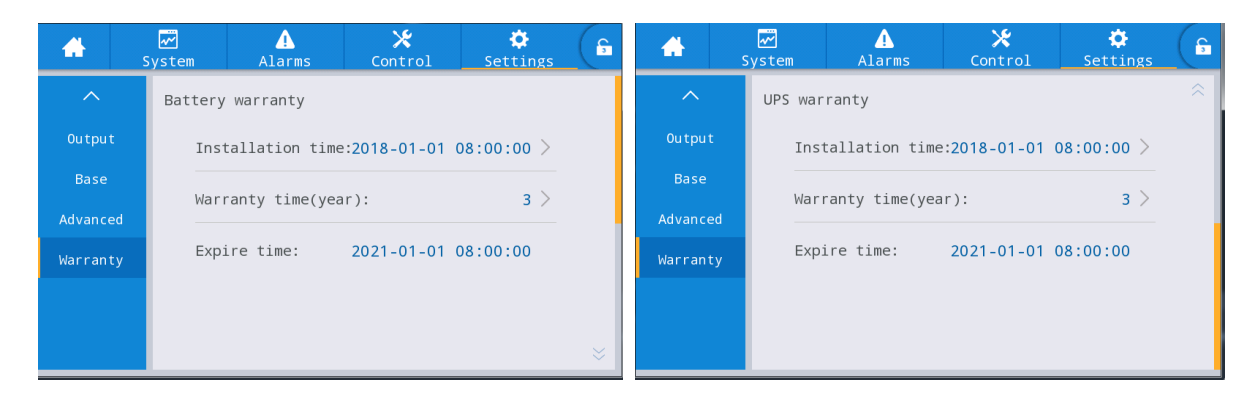

#### Fig. 4-28 Warranty expiration settings interface

| Setting item                       | Default                                                           | Options      | Description                                                                                                    |
|------------------------------------|-------------------------------------------------------------------|--------------|----------------------------------------------------------------------------------------------------|
| Battery<br>Installation time       | 2018-01-01<br>00:00:00                                            | Any value    | Click the popup box to confirm the update to the current time.                                                                                                    |
| Battery<br>Warranty time<br>(year) | Lead-acid<br>battery:3<br>years<br>Lithium<br>battery: 5<br>years | 1 ~ 50       | Set according to the actual battery warranty time for the users.                                                                                                    |
| Battery<br>Expire time             | 2021-01-01<br>00:00:00                                            | Not settable | The warranty expiration time is automatically<br>generated according to installation time and<br>warranty time. When the system time exceeds the<br>warranty period, the status bar of home page will<br>prompt the warranty information. |
| UPS<br>Installation time           | 2018-01-01<br>00:00:00                                            | Any value    | Click the popup box to confirm the update to the current time.                                                                                                    |
| UPS<br>Warranty time<br>(year)     | 3                                                                 | 1 ~ 50       | Set according to the actual UPS warranty time for the users.                                                                                                    |
| UPS<br>Expire time                 | 2021-01-01<br>00:00:00                                            | Not settable | The warranty expiration time is automatically<br>generated according to installation time and<br>warranty time. When the system time exceeds the<br>warranty period, the status bar of home page will<br>prompt the warranty information. |

| Table 4-27 Description of | warranty expiration settings interface |
|---------------------------|----------------------------------------|
|---------------------------|----------------------------------------|

# **5** Operation

# 5.1 Operation of Single UPS System

# 5.1.1 Turn On the UPS

#### CAUTION

Ensure that all switches on the UPS are disconnected before wiring on site.
 Check whether all screws are tightened and all wiring is correct before turning on the UPS.
 Disconnect the mains input circuit breaker, bypass input breaker, output breaker and battery breaker.
 After power on, first make sure that *"Number of basic modules"* in the *"Advanced"* of *"Setting"* interface is consistent with the number of modules actually used.
 According to load requirement, make sure to set *"Output voltage(V)"* and *"Output frequency(Hz)"* properly in the *"Settings"* interface before starting up.
 For long time model UPS, make sure to set *"Battery type"*, *"Battery capacity(Ah)"*, *"Number of cells"* and *"Battery string"* in the battery parameters interface before starting up. Ensure that configured parameters must be matched with the connected battery string.

Operation procedures:

- Step 1: Close the external input distribution switch (mains input breaker and bypass input breaker) to power on the system while the system will start initialization, the company's LOGO and initialization progress bar will be displayed on the monitor screen. In this case, the system is in standby mode.
- **Step 2**: After the monitoring is started normally, if the equipment is powered on for the first time, the relevant parameters can be set through quick setting guidelines; when powering on again, the system defaults to the previous setting. If these parameters are already set, the system defaults to the existing settings. Please refer to the quick settings in 4.2.1 for specific operation interface.
- Step 3: After the quick settings is completed, if there is no abnormal alarm on the display interface, continue to perform the following steps; If there is an abnormal alarm on the display interface (at this time, because the battery has not been connected, it is a normal alarm to report "battery not connected"), reset all abnormal alarms.
- Step 4: Start the inverter.

If "*Control*" is gray and not selectable on the main menu of the monitoring display unit, unlocking is required first. Click the password lock in the upper right corner of the display interface while the system will pop up the unlocking window, and enter the password, as shown in Fig. 5-1.

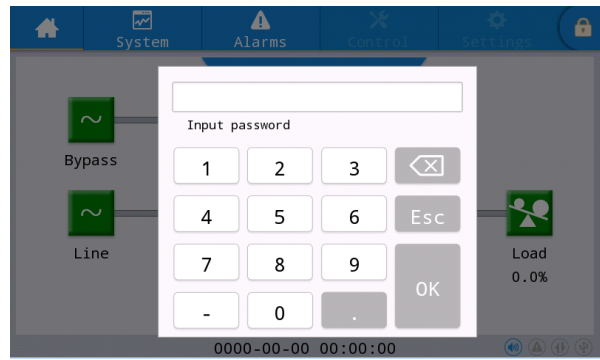

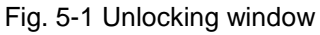

Select "Control" in the main menu of the monitoring display unit, click "Inv.On", and complete the

inverter starting operation after selecting "OK", as shown in Fig. 5-2.

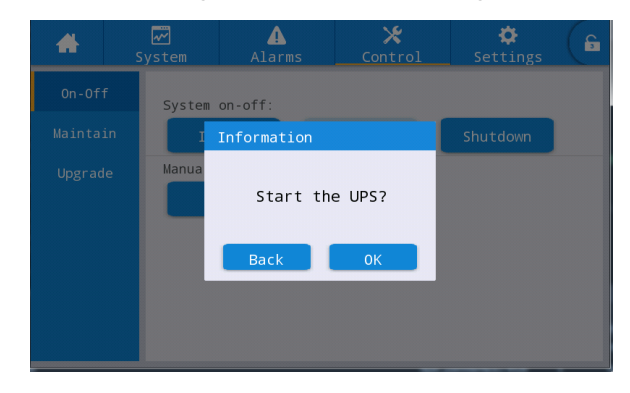

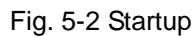

Step 5: After the inverter startup, UPS switches to the inverter power supply, and the system operation status diagram can be checked to confirm whether the system is powered by the main inverter.

The real-time data displayed "System"  $\rightarrow$  "Output" in the display interface can be used to confirm whether the three-phase output voltage and frequency of UPS are normal, and a multimeter can be used to test whether the effective value and frequency of the three-phase output voltage are normal, as shown in Fig. 5-3.

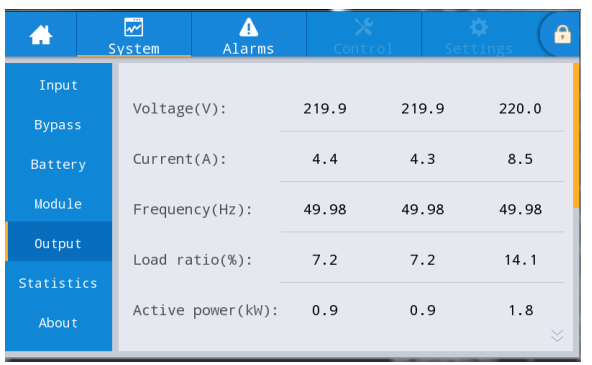

#### Fig. 5-3 Output information

- **Step 6**: Check whether the actual number of battery strings is consistent with the number of single batteries set on the monitoring display interface; measure by the multimeter whether the absolute value of the positive battery voltage and the negative battery voltage are greater than a certain value (for 12V battery, 11.4v × number of batteries), to prove the normal connection of the battery. After confirming the connection of the battery string, close the input breaker of the battery strings (if there are multiple batteries, close the breaker of each battery string first, and then close the master switch between the battery string and UPS). The batteries self-check to confirm whether the battery works normally.
- Step 7: Close the external output distribution switch to supply power to the load.

#### 🛄 Note

If the UPS has been powered on or is in the bypass power supply mode, and it is required to change to the inverter power supply mode, just confirm that there is no abnormal alarm at present and then execute step 4; if UPS is fully powered off, complete all of the above steps.

# 5.1.2 Turn Off the UPS

|     |   | CAUTION                                                                             |
|-----|---|-------------------------------------------------------------------------------------|
| /!\ | • | When "Shut to bypass" is selected, if the system bypass is normal, after UPS        |
|     |   | inverter is powered off, the system will enter the bypass power supply mode; if the |
|     |   | system bypass is abnormal, the inverter will be shut down and the system will enter |
|     |   | no-output mode.                                                                     |
|     | • | When "Shutdown" is selected, the system directly enters the no-output mode after    |
|     |   | the inverter is powered off, and the system output is closed.                       |
|     | • | Before shutdown, please confirm that the user's equipment (i.e., UPS load) has      |
|     |   | been shut down and can withstand power failure at any time.                         |

Operation procedures:

Step 1: Turn off the inverter.

If "*Control*" is gray and not selectable on the main menu of the monitoring display unit, unlocking is required first. Click the password lock in the upper right corner of the display interface while the system will pop up the unlocking window, and enter the password, as shown in Fig. 5-1.

Select "*Control*" in the main menu of the display unit, click "*Shut to bypass*", and after selection and confirmation, complete the operation of turning off the inverter, as shown in Fig. 5-4.

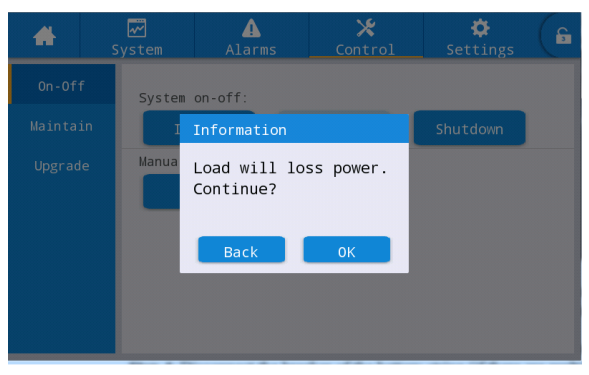

Fig. 5-4 Turn off inverter

- **Step 2**: After the inverter is powered off, if the system bypass is normal, UPS enters the bypass power supply mode. If the system bypass is abnormal, UPS will enter no-output mode after inverter is powered off, resulting in power failure of load.
- Step 3: After the inverter is powered off, power off the external output distribution switch.
- **Step 4**: Disconnect the breaker of the battery string (if there are multiple batteries, first disconnect the master switch between the battery strings and UPS, then disconnect the breaker of each battery string).

**Step 5**: Disconnect the external mains input distribution switch and the bypass input distribution switch.

## 🛄 Note

• If it is only required to power off the UPS inverter and supply the power by the system bypass, after confirming that UPS has no abnormal alarm at present, it is only required to execute step 1; if it required to fully power off UPS, all of the above steps should be performed.
## 5.1.3 Battery Cold Start

Operation procedures:

- **Step 1**: Confirm that the battery is connected properly, and measure by the multimeter whether the absolute value of the positive battery voltage and the negative battery voltage are greater than a certain value (for 12V battery, 11.4 V× number of batteries).
- **Step 2**: Disconnect the input breaker of the external mains circuit and bypass, and close the battery breaker in case of no input of the mains and the bypass (if there are multiple batteries, close the breaker of each battery string first, and then close the master switch between the battery string and UPS).
- Step 3: Measure the voltage of the positive and negative battery strings connected to the input terminal of UPS battery by the multimeter. If the absolute value of the positive battery string voltage and negative battery string voltage is greater than a certain value (for 12V battery, 11.4 V × number of batteries), the battery is connected normally.
- Step 4: Press the battery cold start button on the equipment for more than 3 seconds. The position of the battery cold start button is shown in Fig. 2-8 or Fig. 2-11. The system will automatically enter the battery cold start state while both the company's LOGO and the initialization bar are displayed on in the monitoring display unit.

**Step 5**: After the initialization of the monitoring display unit is completed, refer to Step 3, Step 5 and Step 6 in "**5.1.1 Turn On the UPS**" to turn on the inverter.

## 5.1.4 Transfer to Bypass Operation by Manual

|   |                | CAUTION                                                                                                    |
|---|----------------|----------------------------------------------------------------------------------------------------|
| Â | • E<br>a<br>r  | Before manual change to bypass, confirm that the bypass is normal. If the bypass is abnormal, manual change to bypass will be invalid and the previous state will be etained.                           |
|   | •   <br>e<br>s | n the bypass power supply mode, when the input voltage or frequency range<br>exceeds the setting value of the system, it is possible to cause no output of the<br>system and power failure of the load. |

Operation procedures:

If "*Control*" is gray and not selectable on the main menu of the monitoring display unit, unlocking is required first. Click the password lock in the upper right corner of the display interface while the system will pop up the unlocking window, and enter the password, as shown in Fig. 5-1.

Select "*Control*" on the main menu of the monitoring display unit, click "*Manual to bypass*", and after selection and confirmation, complete "*Manual to bypass*" Power Supply Mode, as shown Fig. 5-5.

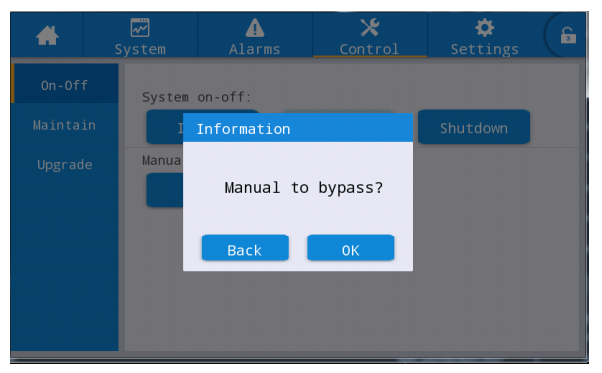

Fig. 5-5 Manual to bypass

## **5.1.5 Transfer to Maintenance Bypass**

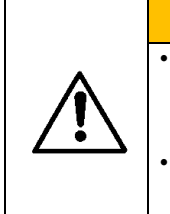

CAUTION Transferring to maintenance bypass operation must be performed in strict accordance with the following steps, otherwise it is possible to cause the power failure of the load.

In the maintenance bypass mode, the load is powered from mains supply via the maintenance bypass. If the mains supply is abnormal, the load may be cut off.

**Step 1**: Refer to the operation steps in 5.1.4, manually transfer UPS to the bypass power supply mode.

- **Step 2**: Remove the fixing parts of the maintenance bypass switch first, then connect the maintenance bypass switch. Manually connect the UPS maintenance bypass switch, and the UPS system is converted to the maintenance bypass mode; Monitoring display interface shows "maintenance breaker connected" alarm.
- **Step 3**: Disconnect switches of input, bypass, battery and output. The UPS system enter maintenance bypass mode.

#### 5.1.6 Power Supply Restored from Maintenance Bypass to Inverter

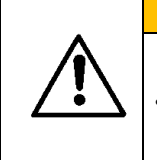

Before recovery of power supply from maintenance bypass to inverter, confirm that the bypass input and output of the system are normal.

CAUTION

#### Operation procedures:

**Step 1**: Connect the input switch and bypass switch of the UPS system, The power supply of the UPS system is normal. Manually start up the UPS, and the monitoring display interface shows "maintenance breaker connected" alarm. At this time, "Manual Bypass" is automatically turned on, and the system operation status diagram in the monitoring display interface can be checked to confirm whether the system has changed into the bypass power supply mode. It is forbidden to connect the output breaker in advance, otherwise the bypass SCR short-circuit fault will be reported.

**Step 2**: Connect the battery switch and output switch, manually switch the maintenance bypass switch from the "ON" connected state to the "OFF" disconnected state, at this time the maintenance bypass switch is disconnected. At this time, the monitoring display interface"maintenance breaker connected" alarm disappears.

**Step 3**: Click "Manual bypass" to close, close the manual bypass, and the system will resume normal work. The system operation status diagram in the monitoring display interface can be viewed to confirm whether the system is converted to inverter power supply mode.

## 5.1.7 Emergency Power Off (EPO)

|     |   | CAUTION                                                                           |  |  |  |  |
|-----|---|-----------------------------------------------------------------------------------|--|--|--|--|
| //\ | • | By default, the operation of EPO will not cause the UPS output power to turn off, |  |  |  |  |
|     |   | and make the UPS switch to bypass output to prevent accidental power outages. If  |  |  |  |  |
|     |   | the UPS is required to have no output directly, need to set "EPO                  |  |  |  |  |
|     |   | action" as "Shutdown".                                                            |  |  |  |  |
|     | • | After pressing the "EPO" button, it may cause no output for the UPS and power     |  |  |  |  |
|     |   | failure for the loads.                                                            |  |  |  |  |

Operation procedures:

Unplug the dry contact connector at the normally closed end interface of EPO or close the external EPO switch connected with the dry contact while UPS will enter the state of emergency shutdown. At this time, the monitoring display screen gives an alarm.

### 5.1.8 EPO Recovery

Operation procedures:

- **Step 1**: Plug in the dry contact connector at the normally closed interface of EPO or disconnect the EPO switch connected with the dry contact, and confirm that the EPO switch connected with the dry contact is not in the emergency shutdown state.
- Step 2: Clear EPO alarm in the system.

Select "*Control*"  $\rightarrow$  "*maintain*"  $\rightarrow$  "*Clear fault*" in the main menu of the monitoring display unit, and select "*OK*" in the popup prompt dialog to clear the EPO alarm, as shown in figure 5-6.

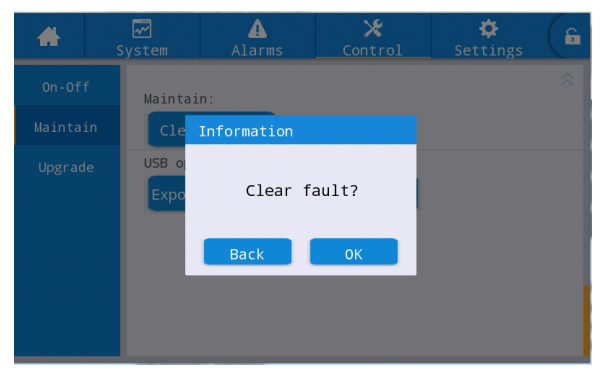

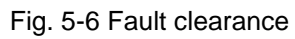

**Step 3**: Check the current alarm and confirm that the "*EPO*" alarm disappears. If the system bypass input is normal, UPS will switch to the bypass power supply mode.

Step 4: Turn on the inverter, referring to "5.1.1 Turn On the UPS".5.1.9

### 5.1.9 Firmware Upgrade

|     |   | CAUTION                                                                                |
|-----|---|----------------------------------------------------------------------------------------|
| /!\ | • | During firmware upgrade operation, it may switch to the maintenance bypass mode to     |
|     |   | supply power. It may result in power failure of the load when mains power is abnormal. |
|     | • | USB flash disk and firmware upgrade program are required for the upgrade operation.    |
|     |   | Please prepare them in advance.                                                        |

#### Upgrade of monitoring and main control firmware

Operation procedures:

**Step 1**: Copy the firmware package in the root directory of the U disk, such as U disk:\ITEPKG03.PKG.

- **Step 2**: Switch the working unit to the maintenance bypass power mode, refer to **5.1.5**, or switch to standby mode which does not need power output.
- **Step 3**: Insert the USB flash disk into the USB interface of the monitoring board and wait for the USB icon in the lower right corner of the home page becoming lit.
- Step 4: Click the unlock icon and enter the advanced password.
- Step 5: Access "Control" → "Upgrade" interface, click "Import firmw.", and wait unit it is imported successfully after confirmation.
- Step 6: Check whether the chip, current version and new firmware version are correct.
- **Step 7**: Click the upgrade button on the right side of one of the chips to upgrade the corresponding module. During upgrading, after the corresponding chip is restarted automatically and displayed, and then the next chip may be upgraded. Complete the upgrade in sequence.
- **Step 8**: After upgrading of monitoring firmware, the monitor will be restarted automatically. It is required to exit the firmware upgrading page manually while all firmware information is displayed.
- Step 9: Restore power supply from the maintenance bypass to the inverter and start the UPS inverter, refer to Step 2 ~ Step 6 in "5.1.1 Turn On the UPS".

#### Bypass Board Program Upgrade

The operation process is as follows:

**Step 1**: Copy the firmware package in the root directory of the U disk, such as U disk:\ITEPKG03.PKG.

**Step 2**: Turn the UPS into inverter output mode, or in standby mode when power output is not needed.

**Step 3**: Insert the U disk into the USB interface of the monitoring board, and check to wait for the USB icon in the lower right corner of the home page to light up.

**Step 4**: Click the unlock icon and enter the maintenance password.

**Step 5**: Enter the [Control]→[Firmware Upgrade] interface, click [Import Firmware], wait for the successful import after confirmation;

Step 6: Check whether the chip, current version and new firmware version are correct;

**Step 7**: Click the bypass module program upgrade button to upgrade the bypass module program. When upgrading, you need to wait for the corresponding chip to automatically restart and refresh the display again. After confirming that it is correct, the UPS will work normally.

Display HMI Firmware Upgrade

The operation process is as follows:

**Step 1**: Copy the firmware package in the root directory of the U disk, such as U disk:\ITEPKG03.PKG.

Step 2: Insert the U disk into the USB interface of the display.

Step 3: Click the reset button on the left side of the back cover of the display to restart the display.

**Step 4**: Check whether there is a series of percentage burning progress on the display screen, if there is, wait for burning to complete, if not, the firmware reads fail or U disk recognition fail.

Please check whether the firmware is properly placed in the U disk or replace other normal U disks and try again.

Step 5: When the display is finished (the words "IMFO: Upgrade Finished" appear), then pull out the U disk, click the button on the back of the display to restart the display or power on again.
Step 6: Enter the display page [system]→[about] to check whether the "display version" has been updated successfully.

# **5.2 Operation of Parallel UPS System**

### 5.2.1 Start Up Parallel System

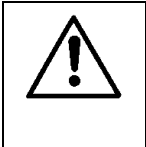

CAUTION Ensure that all switches on the UPS are disconnected before wiring and installation. Before starting, check whether the wiring of the parallel system is correct and fully connected, all screws are tightened.

#### Step 1: Building of Parallel UPS system

For the parallel UPS system, please refer to "**3.3 Installation of Parallel UPS System**" to connect the power cables and control cables. If the batteries are independent, they can be wired separately.

Step 2: Wiring confirmation

Use a multimeter to reconfirm that all wiring is correct.

Step 3: Single unit commissioning

After the wiring is OK, confirm that the output switch of all UPSs is disconnected and the output switch of the system is also disconnected. Debug each UPS in the parallel system one by one. Please refer to the chapter "5.1 Single Machine Operation" for the debugging operation process of single UPS. Record the output voltage of the single UPS, confirm whether there is any abnormality, shut down and power off after confirming, and disconnect all the input, output, battery and bypass switches of the single unit.

Step 4: Check the output voltage of each single unit

After debugging each single unit and confirming their parameters, restart them and compare the output voltage of each UPS, confirm that the effective value difference of phase voltage corresponding to the three phases of any two UPSs is less than 2 V, then they can be connected in parallel. If the condition is not met, UPSs with large voltage deviation cannot be connected in the parallel system, fine tune the output voltage of them are required. For UPSs with large deviation, sampling and calibration should be performed again to ensure that the effective value difference of phase voltage corresponding to the three phases of other UPSs is less than 2V.

Step 5: Confirm software version

Ensure that all the bypass breakers, output breakers and battery breakers of all UPS units are disconnected, and close the input breakers of all UPS units, then verify the program version of the UPS which needs to be connected in parallel. Enter the "*About*" interface in the system menu, verify the "*HMI version*", "*MCU version*", "*Bypass version*", "*PFC1 version*" and "*Inv.1 version*", and ensure that the program version of each part is consistent.

| #          | System W        | arn Control | 🔅<br>Setting | G   | *          | Sys | ₩<br>tem   | <b>▲</b><br>Warn | 🔀<br>Control | 🔅<br>Setting | G |
|------------|-----------------|-------------|--------------|-----|------------|-----|------------|------------------|--------------|--------------|---|
| Mains      |                 |             |              | ~   | Mains      |     |            |                  |              |              |   |
| Bypass     | HMI version:    | V721B0      | 01H001       | . 1 | Bypass     |     | PFC1 vers  | sion:            | V000B000     | H000_V0000   |   |
| Battery    | MCU Version:    | V000B0      | 000H000      |     | Battery    |     | Inv.1 vers | sion:            | V000B000     | H000_V0000   |   |
| Module     | Sys1 version:   | V000B0      | 000H000      |     | Module     |     | PFC2 veri  | on:              | V000B000     | H000_V0000   |   |
| Output     | Sys2 version:   | V000B0      | 00000        | 0   | Output     |     | Inv.2 vers | sion:            | V000B000     | H000 V0000   |   |
| Statistics |                 |             |              |     | Statistics |     |            |                  |              |              |   |
| About      | Bypass version: | V000B0      | 000H000      | *   | About      |     | PFC3 veri  | on:              | V000B000     | H000_V0000   |   |

Fig. 5-7 About interface

#### **Step 6**: Confirm parameters

For single UPS units which need to be connected in parallel, their advanced parameters, input parameters, output parameters, bypass parameters and battery parameters (Be consistent when "*Battery string mode*" is set as "*Share*", and specific settings are performed according to the battery configuration of each unit when it is set as "*Separate*") in the setting interface should be kept consistent. Please refer to "**4.2.6 Settings**" for parameters settings

Step 7: Check phase sequence of the bypass (Each UPS output breaker is disconnected, and the system output breaker is disconnected)

Turn on each unit and switch them to bypass mode, close the output breaker of UPS 1# (ensure that the master switch for loads is disconnected, otherwise UPS 1# will supply power to loads after its output breaker being closed) and keep output breakers of other UPSs disconnected. Make a multimeter on AC voltage, a pen connected to the A phase at front end of the output breaker of UPS 2#, and the other pen connected to the A phase at back end of the output breaker of UPS 2#, measure the voltage difference between front and back end of the output breaker of UPS 2#, and measure B and C phase in the same way. If the phase sequence is correct, the voltage difference of each phase is less than 5 V; If the phase sequence is incorrect, at least one phase voltage difference is more than 5 V. Use same method to test whether the bypass phase sequence of each UPS which needs to be connected in parallel is correct (when testing the phase sequence of other UPSs, there is no need to operate breakers again. Keep the output breaker of UPS 1# closed while output breakers of other UPSs are disconnected). If the bypass phase sequence of all UPSs are correct, proceed to the next step; If there is phase sequence incorrect from any one of UPS, need to power down the system and check whether the bypass input/output wiring of each UPS is correct or not. After confirmation, turn off each UPS and cut off the output.

Step 8: Parallel parameter setting (All UPSs are in shutdown output state)

1.Set the [Single/Parallel] option in the basic parameter settings of the setting interface to [Parallel].

2.Set 1, 2, 3 and 4 in turn in the [cabinet number] of the setting interface of basic parameters.The parallel operation of at most 4 UPSs is supported, as shown in Figure 5-8.3.Set the number of UPS in the parallel system in [number of system stands] of the

advanced parameter setting of the setting interface, as shown in Fig. 5-8.

4. Set one UPS of the parallel system as mast and other UPS as the slave in the [rack master-slave setup] of the advanced parameter settings in the settings interface. The master-slave refers to the communication master-slave of the rack, that is to say, one UPS is the host for monitoring communication, and the other UPS are the slave for monitoring communication. The parameters of other UPS can be set on the communication host, and the slave automatically synchronizes the parameters of the master (for the independent

battery pack, the battery parameters will not be synchronized), as shown in Fig. 5-8.

| *        | System | <b>A</b><br>Warn | X<br>Control | Contraction Setting | G | *        | System | <b>A</b><br>Warn   | 🔀<br>Control | 🔅<br>Setting | 6 |
|----------|--------|------------------|--------------|---------------------|---|----------|--------|--------------------|--------------|--------------|---|
| ^        |        |                  |              |                     |   | ^        |        |                    |              |              |   |
| Output   | Sin    | ngle/Parallel:   |              | Single >            |   | Output   | Wo     | rking mode:        |              | >            |   |
| Base     | Pa     | rallel ID:       |              | 1# >                |   | Base     | LBS    | mode:              |              | None >       |   |
| Advanced | Pa     | rallel ID:       |              | 0 >                 |   | Advance  | d Alti | tude(m):           |              | o >          |   |
| Warranty | Ad     | vanced password: |              | >                   |   | Warranty | Cat    | inet master-slave: |              | Slave >      |   |
|          | Set    | ttings wizard:   |              |                     |   |          | Nu     | mber of basic mod  | ules:        | 0 >          | * |

Fig.5-8 Parallel parameter setting interface

5.Unified system on/off is enabled. If you need to set the parallel power on/off of the parallel system, you can set the [Unified System On/Off] option in the advanced parameter settings of the setting interface, as shown in Figure 5-9.

| #        | System | A<br>Warn        | 🔀<br>Control | 🔅<br>Setting | G |
|----------|--------|------------------|--------------|--------------|---|
| ^        | Unifi  | ind system EPO:  |              |              |   |
| Output   |        | ieu system Er O. |              |              |   |
| Base     | Unifi  | ied system On OF | 5            |              |   |
| Advanced |        |                  |              |              |   |
|          |        |                  |              |              |   |
|          |        |                  |              |              |   |
|          |        |                  |              |              |   |

Fig.5-9 Unified System On/Off setting interface

Step 9: Confirm parallel signal

After setting as "*parallel*", if the parallel communication cable is not connected, it will report the fault of "Parallel line abnormal". It is necessary to confirm that no such fault occurs on each UPS in parallel system. If the fault is reported again, need to check whether the parallel communication cables are connected properly or not.

Step 10: Start up parallel system

Confirm that the system only operates on the main circuit and the bypass, and close the output breakers of all UPS units, and then directly click "*Inv.On*". The startup operation is consistent with the startup operation of the single UPS (only need to operate any one of parallel UPS units).

#### Step 11: Add battery strings

View monitoring and confirm that each UPS unit has switched to the inverter mode. After the system output is normal, add battery strings and close the battery breaker. If the parallel UPS system uses separated battery strings, close the battery breaker of each UPS unit separately. "Battery disconnected" of each UPS unit disappears within 3 min after closing. Make sure the batteries are connected properly.

#### Step 12: Switching test

Disconnect the master input breaker and confirm that all UPS units switch to battery mode normally, which can be observed through monitoring.

Close the input breaker, then manually turn off the UPS unit which switches to bypass, and then check whether all the UPS units switch to the bypass mode normally, which can be observed through monitoring.

#### Step 13: Close the output breaker of the system

After the system switching to bypass, close the system output breaker, make the bypass carry with loads, then turn on the UPS which switches to the inverter mode normally, so the whole parallel system startup process is completed.

#### 5.2.2 Shut Down Parallel System

Operation procedures:

- Step 1: Turn off all loads.
- **Step 2**: If the unified system On/Off is enabled, the entire parallel system can be shut down by operating any machine panel. If no enable is set, you need to operate the panel-by-panel for shutdown.
- **Step 3**: After doing step 2 for about 5 min, disconnect the system output breaker, output breakers of each UPS, battery breakers, bypass input breaker and mains input circuit in turn, so the parallel system shutdown is completed.

#### 5.2.3 EPO

If unified EPO action is set, one machine conducts EPO, and so does the entire parallel system. If it is not set, only the single machine responds to EPO.

#### 5.2.4 Single UPS Unit Exit the Parallel System

Operation procedures:

- **Step 1**: After failure of a single UPS, its output will be cut off automatically, and it will exit from the parallel system. The system will be continuously powered by other UPSs.
- **Step 2**: Disconnect the output breaker on the output distribution cabinet of the failed UPS or the external output distribution breaker.

**Step 3**: Confirm in turn: the output voltage of the stand-alone, software version, parameters, and bypass phase sequence. For specific steps, refer to step 4 to step 7 of 5.2.1. After confirming that they are correct, shut down and cut off the output.

**Step 4**: Reconnect the parallel cable, set the parallel parameters, and confirm the parallel signal. Refer to step 9 and step 10 of 5.2.1.

**Step 5**: Connect all the switches of the newly added machine, and then click the "start" button on the panel, the machine is turned on and added into the parallel system.

### 5.2.5 Add a Single UPS to the Parallel System

Operation procedures:

- Step 1: After maintenance of the single UPS is completed, disconnect the parallel cables before power on. The "Single/Parallel" option in the "Base" parameters setting interface is set as "Single ".
- Step 2: Power on to make sampling correction and single unit commissioning again, ensure that the output breaker is disconnected during this process. For the single unit commissioning operation, please refer to "5.1 Operation of Single UPS System".
- Step 3: Confirm in turn: check the output voltage, software version, parameters, bypass phase sequence of the single UPS. The specific procedures are the same as those in Step 4 to 7 in 5.2.1.
- **Step 4**: Reconnect the parallel cables, set parallel parameters and confirm the parallel signal. Refer to Step 9 and Step 10 in **5.2.1**.
- **Step 5**: Switch the parallel system without adding the maintained single UPS to bypass mode manually, close all switches of the newly added UPS, and then start up the system.

# 6 Maintenance

# 6.1 UPS Maintenance

### 6.1.1 Monthly Maintenance

- Check the operating conditions of the equipment, including ambient temperature, humidity, input/output voltage, frequency, load type, load rate, various alarm information, etc.
- Check UPS for abnormal sound. If there is any abnormal sound, continue to check for the source of abnormal sound, mainly including fan, input/output transformer (skip if not configured), power unit and bypass unit. If the cause is not identified, contact the supplier in time.
- Check whether the input and output terminals of the equipment are firm, the connecting cables are intact, aged or damaged. If damaged, analyze reasons for the damage, and pay special attention to rat control.
- Check the UPS monitoring panel, and confirm that all graphic display units on the monitoring panel are in normal operation status, and all operating parameters of the power supply are within the normal range, and no failure or alarm information is found in the display record.
- Dust and clean the equipment if needed.
- Check whether there is any change in the load carried by UPS and periodically check and record the increase and decrease of load.
- Check and record the operating environment temperature and humidity of UPS.
- · Check whether the parameter configuration of UPS is correct.
- Fill in UPS maintenance report form, sort and treat abnormal situation and alarm.
- Export and analyze alarm information from the system, and output the alarm analysis report.

# 6.1.2 Quarterly Maintenance

Repeat monthly inspection.

- Conduct a thorough dust removal and cleaning for UPS, paying special attention to the cleaning of dust accumulating at fans and inlet and outlet.
- Inspect whether input/output cables and terminals are aged, damaged, burned and loose, and reinforce all input/output terminals.
- if conditions permit, it is necessary to inspect key internal components of UPS, mainly including the following components:
- Electrolytic capacitor: check for leakage, roof caving and expansion.
- Transformers and inductors: check for overheating, discoloration and delamination.
- Cable and cable arrangement: check whether sheath of the connecting cable is damaged, cracked and scraped, reinforce all power cable connection terminals, and check whether the cables are firmly installed between boards.
- Fuses: check that all fuses are in good condition and installed securely.
- Printed circuit board: check the cleanliness of printed circuit board and the integrity of the circuit, pay attention to check whether there is overheating, discoloration, the circuit board components are intact without damage and corrosion.
- If there is an input/output transformer, check whether the transformer has overheating, discoloration, delamination and falling off, prevent turn-to-turn short circuit, and check whether the connection terminal is firm, rusted or corroded.
- Check by the multimeter and the clip-on ammeter whether input, output, battery, load voltage and

current are consistent with those required by system requirements and displayed in the LCD display.

### 6.1.3 Annual Maintenance

Repeat all quarterly maintenance and inspections.

In order to prevent system failure resulting from the working wear and tear of components, it is recommended to regularly inspect the key components used in the UPS system, and replace them within their expected life span. The life parameters and recommended replacement time of key devices are shown in Table 6-1.

|                        | •                              | 5                             |
|------------------------|--------------------------------|-------------------------------|
| Key components         | Recommended replacement period | Recommended inspection period |
| Electrolytic capacitor | 5 - 6 years                    | One year                      |
| Fan                    | 5 - 6 years                    | One year                      |
| Lead-acid battery      | 3 - 4 years                    | 6 months                      |

Table 6-1 Recommended replacement time of key devices

# 6.2 Battery Maintenance

The following battery maintenance considerations are only maintenance recommendations for a general lead acid battery. Please refer to the battery maintenance instructions shipped with the battery for details.

|     | CAUTION                                                                              |
|-----|--------------------------------------------------------------------------------------|
| /!\ | Battery replacement and maintenance shall only be performed by authorized            |
|     | qualified personnel.                                                                 |
|     | • During the battery maintenance, it is required to insulate the tool (wrench, etc.) |
|     | first.                                                                               |
|     | Disconnect all power supply before connecting or disconnecting the terminals.        |
|     | <ul> <li>Do not smoke or use open fire near the battery string.</li> </ul>           |
|     | Fully charge the battery within 24h after discharging, so as not to affect the       |
|     | battery life.                                                                        |
|     | In case of no power failure in a power grid environment for a long time, the battery |
|     | should be discharged every 3 to 6 months and then recharged to extend the            |
|     | battery life.                                                                        |
|     | Regularly measure the voltage of the battery string and each single battery to       |
|     | ensure the voltage balance of each single battery. If the voltage of the single is   |
|     | too low, replace the corresponding battery.                                          |

# 7 Troubleshooting

| No. | Problems                                                                     | Possible cause                                                                                                    | Solution                                                                                                    |
|-----|------------------------------------------------------------------------------|----------------------------------------------------------------------------------------------------|----------------------------------------------------------------------------------------------------|
|     |                                                                              | Input AC voltage out of standard                                                                                    | Verify that the input distribution voltage is abnormal                                                                                  |
| 1   | Rectifier starting failed                                                    | Abnormal phase sequence of UPS three phase input                                                                    | Check whether the phase sequence of UPS three-phase input is correct.                                                                   |
|     |                                                                              | Power unit failed                                                                                                   | Replace the power unit                                                                                                    |
|     |                                                                              | Output overload or short circuit protection                                                                         | Reduce load or remove load short circuit fault                                                                                          |
| 2   | Inverter failure, UPS<br>changing to bypass<br>power supply mode             | UPS overheating protection                                                                                          | Install air conditioning or<br>ventilation facilities in the<br>machine room to ensure the<br>normal temperature of the<br>machine room |
|     |                                                                              | Power unit failed                                                                                                   | Replace the power unit                                                                                                    |
|     |                                                                              | Battery undervoltage or failed                                                                                      | Replace the battery                                                                                                    |
| 3   | and failure to operate<br>normally in battery                                | Failure to connect the battery cable as required, or poor contact of wiring terminals or battery breaker not closed | Eliminate battery wiring<br>problems and make sure the<br>battery breaker closed                                                        |
|     | mode                                                                         | Power unit failed                                                                                                   | Replace the power unit                                                                                                    |
|     |                                                                              | Set to ECO mode                                                                                                    | Set the correct working mode                                                                                                    |
| 4   | System works in the<br>bypass and failing to<br>change to the invert<br>mode | Bypasses switching times reaches maximum                                                                            | Set the appropriate bypass<br>switching times in the setting<br>interface; or clear the fault in<br>the control interface               |
|     |                                                                              | Inverter failed                                                                                                    | Refer to above No. 2                                                                                                    |
| 5   | Indicator light of power<br>unit illuminates red                             | Abnormal AC input and battery input                                                                                 | Confirm whether the input<br>cables and cables are loose<br>and the distribution is<br>abnormal                                         |
|     |                                                                              | Power unit failed                                                                                                   | Replace the power unit                                                                                                    |

Use the table below to solve minor installation and operation problems.

#### D Note

• If components replacement is required for the above troubleshooting and involved in Appendix C alarm list, please consult with the supplier.

# 8 Technical Parameters

|                         | 1-3×25 kW (25 kVA - 75 kVA)                                                        |  |  |  |  |
|-------------------------|------------------------------------------------------------------------------------|--|--|--|--|
| Rated capacity          | 25 kVA - 75 kVA / 25 kW - 75 kW                                                    |  |  |  |  |
| INPUT                   |                                                                                    |  |  |  |  |
| Input wiring            | Three-phase five-wire (3Φ + N + PE)                                                |  |  |  |  |
| Rated voltage           | 380 / 400 / 415 Vac                                                                |  |  |  |  |
|                         | 138 ~ 305 Vac (linear derating at 40% ~ 100% load), 305 ~ 485 Vac (no              |  |  |  |  |
| voltage range           | derating)                                                                          |  |  |  |  |
| Frequency range         | 40 ~ 70 Hz                                                                         |  |  |  |  |
| Input power factor      | ≥ 0.99                                                                             |  |  |  |  |
| THDi                    | ≤ 3%                                                                               |  |  |  |  |
| Bypass input voltage    | $60\%$ $\pm 25\%$ (acttable)                                                       |  |  |  |  |
| range                   | -60% ~ +25% (settable)                                                             |  |  |  |  |
|                         | Lead-acid battery: ± 240 Vdc (±180 ~ ± 276 Vdc settable), 40 pcs 12 V batteries    |  |  |  |  |
| Battery voltage         | lithium battery: ±256VDC (±192VDC~±256VDC settable), 160 pcs 3.2V                  |  |  |  |  |
|                         | batteries                                                                          |  |  |  |  |
| OUTPUT                  |                                                                                    |  |  |  |  |
| Output wiring           | Three-phase five-wire $(3\Phi + N + PE)$                                           |  |  |  |  |
| Rated voltage           | 380 / 400 / 415 Vac                                                                |  |  |  |  |
| Output voltage          | ± 1%                                                                               |  |  |  |  |
| regulation accuracy     |                                                                                    |  |  |  |  |
| Output frequency        | Synchronized with utility in mains power mode; 50 Hz / 60 Hz $\pm$ 0.1% in battery |  |  |  |  |
| accuracy                | mode                                                                               |  |  |  |  |
| Output power factor     | 1                                                                                  |  |  |  |  |
| THDv                    | ≤ 1% (linear load); ≤ 4% (non-linear load)                                         |  |  |  |  |
| Crest factor            | 3:1                                                                                |  |  |  |  |
|                         | 105% < load ≤ 110% for 60 min, 110% < load ≤ 125% for 10 min,                      |  |  |  |  |
|                         | 125% < load ≤ 150% for 1 min, load > 150% for 0.2 s                                |  |  |  |  |
| SYSTEM                  |                                                                                    |  |  |  |  |
| Max. efficiency         | 96% in on-line mode, 99% in ECO mode                                               |  |  |  |  |
| Transfer time           | 0 ms                                                                               |  |  |  |  |
| Max. number of parallel | 2                                                                                  |  |  |  |  |
| connections             | 2                                                                                  |  |  |  |  |
|                         | Output short circuit protection, output overload protection, over temperature      |  |  |  |  |
| Protections             | protection, battery low voltage protection, output over and under voltage          |  |  |  |  |
|                         | protection, fan fault protection, etc.                                             |  |  |  |  |
| Communications          | Standard: RS485, CAN, NET (including SNMP function), Dry contact interface,        |  |  |  |  |

|                                        | FPO <sup>.</sup>                                              |                                      |  |  |
|----------------------------------------|---------------------------------------------------------------|--------------------------------------|--|--|
|                                        | Option: WIFI module, GPRS module                              | e, battery temperature sensor, EMD   |  |  |
|                                        | environment detector and SMS alarm.                           |                                      |  |  |
| Display                                | 7 inches LCD                                                  | touch screen                         |  |  |
| ENVIRONMENTAL                          |                                                               |                                      |  |  |
| Operating temperature                  | 0 ~ 40°C                                                      |                                      |  |  |
| Storage temperature                    | -25°C ~ 55°C (without battery)                                |                                      |  |  |
| Relative humidity                      | 0% ~ 95%                                                      | (non-condensing)                     |  |  |
| Altitude                               | ≤ 1000 m, above 1000 m, derating 1% for each additional 100 m |                                      |  |  |
| IP rating                              | 20                                                            |                                      |  |  |
| Noise                                  | ≤ 65 dB                                                       | (at 1 m)                             |  |  |
| OTHERS                                 |                                                               |                                      |  |  |
| Cabinet dimensions (W<br>x D x H) (mm) | 600 × 850 × 1200                                              | 600 × 850 × 2000                     |  |  |
| Net weight of rack (kg)                | 180                                                           | 280                                  |  |  |
| Module dimensions(W x<br>D x H) (mm)   | 482×620×86                                                    |                                      |  |  |
| Net weight of power     21             |                                                               | 1                                    |  |  |
| Color                                  | Bla                                                           | Black                                |  |  |
| STANDARDS                              |                                                               |                                      |  |  |
| Safety                                 | IEC 62040-1, GB7260.1-2008, GB7260.4-2008                     |                                      |  |  |
| EMC                                    | IEC 62040-2, IEC61000-4-2 (ESD), IEC                          | C61000-4-3 (RS), IEC61000-4-4 (EFT), |  |  |
|                                        | IEC61000                                                      | 4-5 (Surge)                          |  |  |

# Appendix 1 Display Menu

| Level 1 Level 2 menu |         | Level 3 menu                   | Level 4 menu                |                       |  |  |
|----------------------|---------|--------------------------------|-----------------------------|-----------------------|--|--|
| menu                 |         |                                |                             |                       |  |  |
| Homepage             |         |                                |                             |                       |  |  |
|                      |         | Voltage(V)                     |                             |                       |  |  |
|                      | Input   | Current(A)                     |                             |                       |  |  |
|                      |         | Frequency(Hz)                  |                             |                       |  |  |
|                      |         | Voltage(V)                     |                             |                       |  |  |
|                      | Bypass  | Current(A)                     |                             |                       |  |  |
|                      |         | Frequency(Hz)                  |                             |                       |  |  |
|                      |         |                                | Battery voltage(V)          |                       |  |  |
|                      |         |                                | Battery                     |                       |  |  |
|                      |         |                                | Current(A)                  |                       |  |  |
|                      |         |                                | Battery status              |                       |  |  |
|                      |         | The system battery information | SOH(%)                      |                       |  |  |
|                      | Battery |                                | Backup time(min)            |                       |  |  |
|                      |         |                                | Temperature(°C)             |                       |  |  |
|                      |         |                                | Remaining                   |                       |  |  |
|                      |         |                                | cap.(%)                     |                       |  |  |
| System               |         |                                | Input volt.(V)              |                       |  |  |
|                      |         |                                | Input curr.(A)              |                       |  |  |
|                      |         |                                | Max. cell voltage           |                       |  |  |
|                      |         |                                | (mV)                        |                       |  |  |
|                      |         |                                | Min. cell voltage           |                       |  |  |
|                      |         |                                | (mV)                        |                       |  |  |
|                      |         |                                | Max. cell                   |                       |  |  |
|                      |         |                                | temperature ( $^{\circ}$ C) |                       |  |  |
|                      |         | Lithium battery string         | Min. cell                   |                       |  |  |
|                      |         | information(#)                 | temperature (°C)            |                       |  |  |
|                      |         |                                |                             | Max. pack temperature |  |  |
|                      |         |                                |                             | (°C)                  |  |  |
|                      |         |                                |                             | Min. pack temperature |  |  |
|                      |         |                                | Battery pack n              | $(\cup)$              |  |  |
|                      |         |                                | information(#)              | Cell voltage 2(m\/)   |  |  |
|                      |         |                                |                             | Cell voltage 3(mV)    |  |  |
|                      |         |                                |                             | Cell voltage 4(mV)    |  |  |

| Level 1 | Level 2 menu | Level 3 menu          | Level 4 menu |                     |
|---------|--------------|-----------------------|--------------|---------------------|
| menu    |              |                       |              |                     |
|         |              |                       | (            | Cell voltage 5(mV)  |
|         |              |                       | C            | Cell voltage 6(mV)  |
|         |              |                       | (            | Cell voltage 7(mV)  |
|         |              |                       | (            | Cell voltage 8(mV)  |
|         |              |                       | (            | Cell voltage 9(mV)  |
|         |              |                       | (            | Cell voltage 10(mV) |
|         |              |                       | (            | Cell voltage 11(mV) |
|         |              |                       | (            | Cell voltage 12(mV) |
|         |              |                       | (            | Cell voltage 13(mV) |
|         |              |                       | (            | Cell voltage 14(mV) |
|         |              |                       |              | Cell voltage 15(mV) |
|         |              |                       | (            | Cell voltage 16(mv) |
|         |              |                       |              | Cell voltage 17(mv) |
|         |              |                       |              | Cell voltage 19(mV) |
|         |              |                       |              | Cell voltage 20(mV) |
|         |              | Input volt (V)        |              |                     |
|         |              |                       |              |                     |
|         |              | Input frog (Hz)       |              |                     |
|         |              |                       |              |                     |
|         |              |                       |              |                     |
|         |              |                       |              |                     |
|         |              |                       |              |                     |
|         |              | Output volt. (V)      |              |                     |
|         |              | Output curr. (A)      |              |                     |
|         | Module (#)   | Output freq. (Hz)     |              |                     |
|         |              | Out. act. pow. (kW)   |              |                     |
|         |              | Out. appa. pow (kVA)  |              |                     |
|         |              | Out. reac. pow (kVa)  |              |                     |
|         |              | Out. pow. factor      |              |                     |
|         |              | PFC power supply mode |              |                     |
|         |              | OUT power supply mode |              |                     |
|         |              | Charge voltage (V)    |              |                     |
|         |              | Charge current (A)    |              |                     |
|         |              | Voltage(V)            |              |                     |
|         |              | Current(A)            |              |                     |
|         | Output       | Frequency(Hz)         |              |                     |
|         | -            | Load ratio(%)         |              |                     |
|         |              | · · /                 |              |                     |

| Level 1 | Level 2 menu    | Level 3 menu                        | Level 4 menu   |  |
|---------|-----------------|-------------------------------------|----------------|--|
| menu    |                 |                                     |                |  |
|         |                 | Appa. pow.(kVA)                     |                |  |
|         |                 | Bypass runtime(min)                 |                |  |
|         |                 | Inv. runtime(min)                   |                |  |
|         | Statiation      | Last discharge                      |                |  |
|         | Statistics      | Batt.expire time                    |                |  |
|         |                 | UPS expire time                     |                |  |
|         |                 | Ambient temperature ( $^{\circ}$ C) |                |  |
|         |                 | S/N                                 |                |  |
|         |                 | Parallel ID                         |                |  |
|         |                 | TEL                                 |                |  |
|         |                 | Manufacturer                        |                |  |
|         |                 | Website                             |                |  |
|         |                 | HMI version                         |                |  |
|         |                 | MCU version                         |                |  |
|         |                 | Bypass version                      |                |  |
|         |                 | PFC1 version                        |                |  |
|         |                 | Inv.1 version                       |                |  |
| About   |                 | PFC2 version                        |                |  |
|         |                 | Inv.2 version                       |                |  |
|         | About           | PFC3 version                        |                |  |
|         |                 | Inv.3 version                       |                |  |
|         |                 | PFC4 version                        |                |  |
|         |                 | Inv.4 version                       |                |  |
|         |                 | PFC5 version                        |                |  |
|         |                 | Inv.5 version                       |                |  |
|         |                 | PFC6 version                        |                |  |
|         |                 | Inv.6 version                       |                |  |
|         |                 | PFC7 version                        |                |  |
|         |                 | Inv.7 version                       |                |  |
|         |                 | PFC8 version                        |                |  |
|         |                 | Inv.8 version                       |                |  |
|         | Active alarm    |                                     |                |  |
|         |                 | Fault record                        |                |  |
| Alarms  | History records | Status record                       |                |  |
|         |                 | Operating record                    |                |  |
|         | 0.0"            |                                     | Inv.On         |  |
| Control | Un-Uff          | System on-off                       | Shut to bypass |  |

| Level 1  | Level 2 menu  | Level 3 menu             | Level 4 menu    |              |
|----------|---------------|--------------------------|-----------------|--------------|
| menu     |               |                          |                 |              |
|          |               | Manual to bypass         | On              | Shutdown     |
|          |               |                          | UPM1 on         | Off          |
|          |               |                          | UPM2 on         | UPM1 off     |
|          |               |                          | UPM3 on         | UPM2 off     |
|          |               | LIDM on off              | UPM4 on         | UPM3 off     |
|          |               |                          | UPM5 on         | UPM4 off     |
|          |               |                          | UPM6 on         | UPM5 off     |
|          |               |                          | UPM7 on         | UPM6 off     |
|          |               |                          | UPM8 on         | UPM7off      |
|          |               |                          | Chg.1 on        | UPM8 off     |
|          |               |                          | Chg.2 on        | Chg.1 off    |
|          |               |                          | Chg.3 on        | Chg.2 off    |
|          | Maintain      |                          | Chg.4 on        | Chg.3 off    |
|          |               | Charger on-off           | Chg.5 on        | Chg.4 off    |
|          |               |                          | Chg.6 on        | Chg.5 off    |
|          |               |                          | Chg.7 on        | Chg.6 off    |
|          |               |                          | Chg.8 on        | Chg.7 off    |
|          |               | Equalized-float charging | Forced equ.     | Chg.8 off    |
|          |               |                          | Cancel equ.flo. | Forced float |
|          |               | Self-check               | By time         |              |
|          |               |                          | SOH calibrate   | By voltage   |
|          |               | Maintain                 | Recover factory | Cancel check |
|          |               |                          | Clear record    | Mute         |
|          |               | USB operations           | Export history  | Clear faults |
|          | Upgrade       | Import firmw.            |                 | Import logo  |
|          |               | Language                 |                 |              |
|          |               | YYYY-MM-DD               |                 |              |
|          |               | Time                     |                 |              |
|          | Common        | Date format              |                 |              |
| Settings | Common        | Brightness               |                 |              |
|          |               | Auto-lock                |                 |              |
|          |               | User password            |                 |              |
|          |               | Remote control           |                 |              |
|          |               | Carial part              | Protocol        |              |
|          | Compoundantia | Serial port              | Address         | Baud rate    |
|          | Communication | Natural                  | I P address     | Parity       |
|          |               | NETWORK                  | allocation      |              |

| Level 1 | Level 2 menu | Level 3 menu                       | Level 4 menu  |            |
|---------|--------------|------------------------------------|---------------|------------|
| menu    |              |                                    | Subnet mask   | IP address |
|         |              |                                    | Battery brand |            |
|         |              | Battery BMS                        | Communication |            |
|         |              |                                    | type          |            |
|         |              |                                    | DI_1          |            |
|         |              | Input dry contacts                 | DI_2          |            |
|         |              |                                    | DO_1          |            |
|         | _            |                                    | DO_2          |            |
|         | Dry contacts |                                    | DO_3          |            |
|         |              | Output dry contacts                | DO_4          |            |
|         |              |                                    | DO_5          |            |
|         |              |                                    | DO_6          |            |
|         |              | ECO voltage range (%)              |               |            |
|         |              | ECO freq.range (Hz)                |               |            |
|         | Bypass       | Max.bypass voltage (%)             |               |            |
|         |              | Min.bypass voltage (%)             |               |            |
|         |              | Bypass freq.range (Hz)             |               |            |
| Ir      |              | Intra-rack pow.mdl.start.delay (s) |               |            |
|         |              | Inter-rack pow.mdl.start.delay (s) |               |            |
|         | 1            | PFC soft-startup time (s)          |               |            |
|         | input        | Input cur. limiting                |               |            |
|         |              | Input cur.limiting ratio (%)       |               |            |
|         |              | Input adaptability                 |               |            |
|         |              | Battery type                       |               |            |
|         |              | Battery capacity (Ah)              |               |            |
|         |              | Number of cells                    |               |            |
|         |              | Battery string                     |               |            |
|         |              | Battery string sharing mode        |               |            |
|         |              | Battery auto self-check            |               |            |
|         | Battery      | Start to auto self-check           |               |            |
|         | Dattery      | Stop to auto self-check            |               |            |
|         |              | Constant cur. equ. chg. time (h)   |               |            |
|         |              | Max. batt. dis. time (h)           |               |            |
|         |              | Auto self-check period (d)         |               |            |
|         |              | Self-check time (h)                |               |            |
|         |              | Self-check under volt. (V/cell)    |               |            |
|         |              | Backup time warning                |               |            |

| Level 1 | Level 2 menu                       | Level 3 menu                      | Level 4 menu |  |
|---------|------------------------------------|-----------------------------------|--------------|--|
| menu    |                                    | Backup time warp thread (min)     |              |  |
|         |                                    | Backup lime warn. Inresh. (min)   |              |  |
|         |                                    | Remain. cap. warning              |              |  |
|         |                                    | (%)                               |              |  |
|         |                                    | SOH(%)                            |              |  |
|         |                                    | Cha, cur, limiting coef, (C10)    |              |  |
|         |                                    | Cell float voltage (V/cell)       |              |  |
|         |                                    | Cell equalized volt. (V/cell)     |              |  |
|         |                                    | Batt. high temp. alarm (°C)       |              |  |
|         |                                    | Batt. low temp. alarm (°C)        |              |  |
|         |                                    | Equ. chg. protect. interval (d)   |              |  |
|         |                                    | Scheduled equ. chg. interval (d)  |              |  |
|         |                                    | Float volt. temp. comp.           |              |  |
|         |                                    | Flo. volt. temp. comp.coef.(mV/°C |              |  |
|         |                                    | -cell)                            |              |  |
|         | Dis. cur. 1                        |                                   |              |  |
|         |                                    | EOD(V/cell)                       |              |  |
|         |                                    | Dis. cur. 2                       |              |  |
|         |                                    | EOD(V/cell)                       |              |  |
|         |                                    | Battery unlock time (min)         |              |  |
|         | Cell EOD volt. warn. increment (V) |                                   |              |  |
|         | Constant volt. equ. chg. time (h)  |                                   |              |  |
|         |                                    | Transferir para flut. corr.       |              |  |
|         |                                    | coef.(C10)                        |              |  |
|         |                                    | Transfer-to-equ.SOC(%)            |              |  |
|         |                                    | Battery pack                      |              |  |
|         |                                    | Number of pack cells              |              |  |
|         |                                    | Limit bms charge curr.            |              |  |
|         |                                    | Limit bms charge volt.            |              |  |
|         |                                    | Limit bms charge power            |              |  |
|         |                                    | Limit bms discharge curr.         |              |  |
|         |                                    | Limit bms discharge volt.         |              |  |
|         |                                    | Limit bms discharge power         |              |  |
|         |                                    | Self-load output cur. ratio (%)   |              |  |
|         | Output                             | Bypass transfer times             |              |  |
|         |                                    | Output voltage (V)                |              |  |
|         |                                    | Output frequency (Hz)             |              |  |

| Level 1  | Level 2 menu | Level 3 menu                    | Level 4 menu      |                      |
|----------|--------------|---------------------------------|-------------------|----------------------|
| menu     |              |                                 |                   |                      |
|          |              | Output volt. adjustment (V)     |                   |                      |
|          |              | Output freq. track rate (Hz/s)  |                   |                      |
|          |              | Single/Parallel                 |                   |                      |
|          |              | Parallel ID                     |                   |                      |
|          | Basa         | Number of system frames         |                   |                      |
|          | Dase         | Advanced password               |                   |                      |
|          |              | Settings wizard                 |                   |                      |
|          |              | Set language limit              |                   |                      |
|          |              | Operating mode                  |                   |                      |
|          |              | LBS mode                        |                   |                      |
|          |              | Altitude(m)                     |                   |                      |
|          |              | Frame master and slave settings |                   |                      |
| Advanced |              | Number of basic modules in the  |                   |                      |
|          |              | frame                           |                   |                      |
|          |              | Number of redundant modules in  |                   |                      |
|          |              | the frame                       |                   |                      |
|          |              | Intelligent parallel sleep mode |                   |                      |
|          | Advanced     | Charger sleep                   |                   |                      |
|          |              | Charger sleep time (d)          |                   |                      |
|          |              | Bypass overload                 |                   |                      |
|          |              | Short circuit action            |                   |                      |
|          |              | EPO action                      |                   |                      |
|          |              | EPO function                    |                   |                      |
|          |              | Impact to bypass                |                   |                      |
|          |              | Forced bypass                   |                   |                      |
|          |              | Unified System EPO action       |                   |                      |
|          |              | Unified System ON/OFF           |                   |                      |
|          |              | Battery warranty                | Installation time |                      |
|          | Warranty     |                                 | Expire time       | Warranty time (year) |
|          | vvarranty    | LIPS warranty                   | Installation time |                      |
|          |              |                                 | Expire time       | Warranty time (year) |

# Appendix 2 Alarm List

| Alarm code | Alarm description                                     | Cause                                                                             | Corrective action                                                                   |
|------------|-------------------------------------------------------|-----------------------------------------------------------------------------------|-------------------------------------------------------------------------------------|
| 99         | BMS<br>communication<br>abnormal                      | Communication between UPS and lithium battery failed                              | Check whether the communication cable is normal, reconnect the communication cable. |
| 100-102    | Input overvoltage                                     | Abnormally high input voltage                                                     | Check the mains input voltage                                                       |
| 103-104    | Input undervoltage                                    | Abnormally low input voltage                                                      | Check the mains input voltage                                                       |
| 106        | Input<br>over-frequency                               | Abnormal input frequency                                                          | Check the mains input frequency                                                     |
| 107        | Input under-voltage                                   | Abnormal input frequency                                                          | Check the mains input frequency                                                     |
| 108        | Input phase<br>sequence reversed                      | Input phase sequence reversed                                                     | Check mains input cables                                                            |
| 109        | Input voltage<br>unbalanced                           | Input voltage unbalanced                                                          | Check the mains input voltage                                                       |
| 110        | Input current<br>unbalanced                           | Input current unbalanced                                                          | Replace the power unit or the module                                                |
| 124        | Input phase loss                                      | Input phase loss                                                                  | Check the mains input voltage                                                       |
| 125        | Input neutral wire disconnected                       | Input zero line not connected                                                     | Check for excessive unbalanced load                                                 |
| 126        | Input overload                                        | Input overload                                                                    | Check for excessive load                                                            |
| 200        | Positive bus                                          | Positive bus voltage over the                                                     | If the mains input or bypass input                                                  |
| 200        | overvoltage                                           | overvoltage setting value                                                         | voltage is too high, after the voltage                                              |
| 201        | Negative bus                                          | negative bus voltage over the                                                     | returns to normal, clear the failure, and                                           |
| 201        | overvoltage                                           | overvoltage setting value                                                         | then restart. If the voltage is still too                                           |
| 202        | Bus overvoltage                                       | Bus voltage over the<br>overvoltage setting value                                 | high, replace the power unit or the module.                                         |
| 203        | Positive bus                                          | Positive bus voltage below the                                                    | Replace the power unit or the module                                                |
| 203        | undervoltage                                          | undervoltage setting value                                                        |                                                                                     |
| 204        | Negative bus<br>undervoltage                          | Negative bus voltage below the undervoltage setting value                         | Replace the power unit or the module                                                |
| 206        | Positive and<br>negative bus<br>voltage<br>unbalanced | Voltage difference between<br>positive and negative bus over<br>the setting value | Replace the power unit or the module                                                |
| 207        | Bus hardware<br>overvoltage fault                     | Bus voltage over setting value of hardware overvoltage                            | Replace the power unit or the module                                                |
| 210        | BUS overvoltage times to                              | Bus overvoltage over setting value                                                | Replace the power unit or the module                                                |
| 211        | Bus capacitance<br>lifetime less than 1<br>year       | Less than 1 year service life of bus capacitor                                    | Replace the power unit or the module                                                |

| Alarm code | Alarm description                             | Cause                                                                                        | Corrective action                                                                                                    |
|------------|-----------------------------------------------|----------------------------------------------------------------------------------------------|----------------------------------------------------------------------------------------------------|
| 212        | Positive bus<br>instantaneous<br>undervoltage | Positive bus voltage below<br>undervoltage setting value                                     | Replace the power unit or the module                                                                                                    |
| 213        | Negative bus<br>instantaneous<br>undervoltage | Negative voltage below<br>undervoltage setting value                                         | Replace the power unit or the module                                                                                                    |
| 218        | Bus short circuit                             | Bus short circuit                                                                            | Check bus connection, or replace the power unit or the module                                                                                                    |
| 219        | Bus soft-start times to                       | Bus soft start times over set times                                                          | Replace the power unit or the module                                                                                                    |
| 300        | Battery<br>overtemperature                    | Battery temperature reaching<br>battery overtemperature alarm<br>point                       | Check whether the battery cables are<br>loose<br>Check whether the battery voltage or<br>current conforms to the parameters in<br>the battery manual<br>Strengthen the environment ventilation<br>of battery room<br>Improve the grid environment |
| 301        | Battery self-check<br>failure                 | Battery self-inspection failed                                                               | Check if the set number of battery is<br>correct<br>Replace the power unit or the module                                                                                                    |
| 302        | Battery overvoltage                           | Battery voltage reaching<br>battery over-voltage protection<br>point                         | Check if the set number of battery is<br>correct<br>Replace the power unit or the module                                                                                                    |
| 303        | Battery<br>undervoltage<br>(DOD)              | Battery undervoltage alarm                                                                   | Check whether the main circuit voltage<br>is abnormal for a long time<br>Check for overload                                                                                                    |
| 304        | Battery<br>undervoltage(EOD                   | Battery voltage reaching EOD<br>voltage value due to<br>continuous discharging of<br>battery | Check the mains supply and charge the battery in time                                                                                                    |
| 305/309    | Battery overcharge                            | Charger failed                                                                               | Replace the power unit or the module                                                                                                    |
| 322        | Battery charge overcurrent                    | Charger failed                                                                               | Check whether the set number of<br>batteries is consistent with the actual<br>number of batteries, or otherwise<br>replace the power unit or the module                                                                                           |
| 323        | Battery discharge overcurrent                 | Battery discharge overcurrent                                                                | Check whether heavy loads are<br>powered weak batteries and<br>"troubleshoot" after load relief<br>If not, replace the power unit or the<br>module                                                                                                |

| Alarm code | Alarm description   | Cause                           | Corrective action                           |
|------------|---------------------|---------------------------------|---------------------------------------------|
|            |                     | Battery voltage reaching EOD    |                                             |
| 224        | Battery discharging | voltage value due to            | Check the mains supply and charge the       |
| 324        | voltage expired     | continuous discharging of       | battery in time                             |
|            |                     | battery                         |                                             |
|            | Battery discharging | Time continuous discharging     | Check the mains supply and charge the       |
| 325        | time expired        | of battery over discharging     | battery in time                             |
|            |                     | protection time                 |                                             |
|            | Backup time         | Battery standby time failing to | Check the mains supply and charge the       |
| 330        | warning             | reach expected standby time     | battery in time                             |
|            | Warning             |                                 | Check battery configuration capacity        |
|            | Remain capacity     | Remaining capacity failing to   | Check the mains supply and charge the       |
| 331        | warning             | expected remaining capacity     | battery in time                             |
|            |                     |                                 | Check battery configuration capacity        |
|            | Battery             | Maintenance period exceeded     | Confirm battery maintenance tips after      |
| 332        | maintenance         | after the previous battery      | battery maintenance                         |
|            | reminding           | maintenance                     |                                             |
| 336        | Battery fuse fault  | Battery fuse failure            | Check the battery fuse for damage           |
| 338        |                     | Battery reversal                | Confirm the battery installation polarity   |
|            | -                   |                                 | and reinstall                               |
|            | Battery connection  |                                 | Check whether the battery port voltage      |
| 339        | abnormal            | Battery not connected           | is normal and whether the battery is        |
|            |                     |                                 | installed properly                          |
|            |                     |                                 | Check that the battery fuse is normal       |
| 357        | Battery low         | Too low ambient temperature     | Raise the ambient temperature of the        |
|            | temperature         | of battery room                 | battery room                                |
| 320        | Charger             | Charger overvoltage             | Check whether the number of batteries       |
|            | overvoltage         |                                 | is set correctly, and "troubleshoot" after  |
|            | Charger             |                                 | confirmation.                               |
| 321        | undeervoltage       | Charger undervoltage            | If the failure is not removed, replace the  |
|            |                     |                                 | power unit or the module                    |
| 322        | Charger             | Charger overcurrent             | Replace the power unit or the module        |
|            | overcurrent         |                                 |                                             |
| 335        | Charer soft-start   | Charger soft start failed       | Replace the power unit or the module        |
|            |                     |                                 |                                             |
| 346        | Charger brearker    | Charger switch shorted          | Replace the power unit or the module        |
|            | snort circuit       |                                 |                                             |
|            |                     |                                 | Check whether the difference between        |
|            | Charger breedler    | Charger switch opened           | the charging voltage and the battery        |
| 347        |                     |                                 | voltage is within the error range. If it is |
|            |                     |                                 | oborging voltage and bottom voltage         |
|            |                     |                                 | Charging voltage and battery voltage        |
|            |                     |                                 | Replace the power unit of the module        |

| Alarm code | Alarm description                                             | Cause                                                        | Corrective action                                                                                                    |
|------------|---------------------------------------------------------------|--------------------------------------------------------------|----------------------------------------------------------------------------------------------------|
| 348        | Charger                                                       | Charger overtemperature                                      | Check the fan and turn off the charger                                                                                                    |
| 349-350    | overtemperature<br>Charger hardware                           | Charger hardware overvoltage                                 | Check whether the number of batteries                                                                                                    |
| 351-352    | Charger hardware<br>wave-by-wave<br>current-limiting<br>alarm | Wave-by-wave current limit<br>alarm of charger hardware      | is set correctly, and "troubleshoot" after<br>confirmation.<br>If the failure is not removed, replace the<br>power unit or the module                                                             |
| 353-354    | Charger hardware<br>wave-by-wave<br>current-limiting<br>fault | Wave-by-wave current limit failure of charger hardware       | Replace the power unit or the module                                                                                                    |
| 363        | Lithium battery<br>charging primary<br>protection             | Lithium battery charging primary protection triggered        | Check whether the lithium battery is<br>normal, check whether the lithium<br>battery setting is normal, if the fault<br>does not disappear, replace the<br>damaged lithium battery string or pack |
| 364        | Lithium battery<br>discharging<br>primary protection          | Lithium battery discharging primary protection triggered     | Check whether the lithium battery is<br>normal, check whether the lithium<br>battery setting is normal, if the fault<br>does not disappear, replace the<br>damaged lithium battery string or pack |
| 365        | Lithium battery<br>charging<br>secondary<br>protection        | Lithium battery charging secondary protection triggered      | Check whether the lithium battery is<br>normal, check whether the lithium<br>battery setting is normal, if the fault<br>does not disappear, replace the<br>damaged lithium battery string or pack |
| 366        | Lithium battery<br>discharging<br>secondary<br>protection     | Lithium battery discharging secondary protection triggered   | Check whether the lithium battery is<br>normal, check whether the lithium<br>battery setting is normal, if the fault<br>does not disappear, replace the<br>damaged lithium battery string or pack |
| 367        | Lithium battery<br>charging<br>three-level<br>protection      | Lithium battery charging<br>three-level protectiontriggered  | Check whether the lithium battery is<br>normal, check whether the lithium<br>battery setting is normal, if the fault<br>does not disappear, replace the<br>damaged lithium battery string or pack |
| 368        | Lithium battery<br>discharging<br>three-level<br>protection   | Lithium battery discharging three-level protection triggered | Check whether the lithium battery is<br>normal, check whether the lithium<br>battery setting is normal, if the fault<br>does not disappear, replace the<br>damaged lithium battery string or pack |

| Alarm code | Alarm description                                               | Cause                                                     | Corrective action                                                                                                    |
|------------|-----------------------------------------------------------------|-----------------------------------------------------------|----------------------------------------------------------------------------------------------------|
| 369        | Lithium battery                                                 | Lithium battery charge alarm                              | Check whether the lithium battery is<br>normal, check whether the lithium<br>battery setting is normal, if the fault                                                                              |
|            | charging warning                                                | triggered                                                 | does not disappear, replace the<br>damaged lithium battery string or pack                                                                                                    |
| 370        | Lithium battery<br>discharging<br>warning                       | Lithium battery discharge<br>alarm triggered              | Check whether the lithium battery is<br>normal, check whether the lithium<br>battery setting is normal, if the fault<br>does not disappear, replace the<br>damaged lithium battery string or pack |
| 406-411    | Rectifier hardware<br>wave-by-wave<br>current-limiting<br>alarm | Wave-by-wave current limit<br>alarm of rectifier hardware | Check for excessive load or transient load                                                                                                    |
| 412-417    | Rectifier hardware overvoltage fault                            | Overcurrent failure of rectifier hardware                 | Check for excessive load, otherwise replace the power unit or the module                                                                                                    |
| 418-423    | Rectifier<br>overcurrent                                        | Rectifier overcurrent                                     | Replace the power unit or the module                                                                                                    |
| 424-429    | Rectifier hardware<br>wave-by-wave<br>current-limiting<br>fault | Wave-by-wave current limit<br>alarm of charger hardware   | Check for excessive load, otherwise replace the power unit or the module                                                                                                    |
| 430        | Bus hardware<br>soft-start failure                              | Soft start failed of bus hardware                         | Replace the power unit or the module                                                                                                    |
| 447        | Rectifier<br>overcurrent in<br>battery mode                     | Overcurrent of rectifier battery mode                     | Replace the power unit or the module                                                                                                    |
| 448        | Rectifier<br>overcurrent in<br>mains mode                       | Overcurrent of rectifier mains mode                       | Replace the power unit or the module                                                                                                    |
| 500-505    | PFC IGBT module overtemperature                                 | Rectifier IGBT module<br>over-temperature                 | Check whether the fan is normal or the<br>ambient temperature is too high or it<br>runs at one above the full load power for<br>long time                                                         |
| 506        | E2PROM<br>read-write failure                                    | E2PROM read/write failure                                 | Replace the power unit or the module                                                                                                    |
| 507        | PFC DSP and<br>monitoring<br>communication<br>failure           | Communication between rectifier DCP and monitor failed    | Check whether the communication<br>cables are connected properly<br>Replace the power unit or module or<br>monitoring unit                                                                        |

| Alarm code | Alarm description                                             | Cause                                                                | Corrective action                                                                                                    |
|------------|---------------------------------------------------------------|----------------------------------------------------------------------|----------------------------------------------------------------------------------------------------|
| 508        | PFC DSP and<br>CPLD<br>communication<br>failure               | Communication between<br>rectifier CPLD and monitor<br>failed        | Replace the power unit or the module                                                                                                    |
| 509-511    | Fan fault                                                     | Fan failed                                                           | Check whether the fan is blocked. If so,<br>restore the fan to normal operation.<br>Otherwise, replace the power unit                          |
| 512        | Rectifier APS<br>abnormal                                     | Abnormal auxiliary power supply of rectifier                         | Replace the power unit or the module                                                                                                    |
| 515        | PFC contactor fault                                           | Rectifier contactor failed                                           | Replace the power unit or the module                                                                                                    |
| 516        | CPLD software version abnormal                                | Abnormal CPLD software version                                       |                                                                                                    |
| 517        | DSP software<br>version abnormal                              | Abnormal DSP software version                                        | Load the software                                                                                                    |
| 518        | PFC software<br>version and<br>hardware<br>mismatching        | Rectifier software version<br>unmatched with the hardware<br>version |                                                                                                    |
| 520        | PFC emergency<br>stop                                         | Emergency shutdown of rectifier                                      | Check the status of the emergency shutdown button, troubleshooting                                                                             |
| 525        | SPI communication<br>fault among<br>rectifier and<br>inverter | SPI communication failure between rectifier and inverter             | Replace the power unit or the module                                                                                                    |
| 600-602    | Bypass<br>overvoltage                                         | Bypass overvoltage                                                   | Check the bypass input voltage or wiring<br>Check whether the voltage system and<br>upper and lower limits of bypass voltage<br>are reasonable |
| 603-605    | Bypass<br>undervoltage                                        | Bypass undervoltage                                                  | Check the bypass input voltage or wiring<br>Check whether the voltage system and<br>upper and lower limits of bypass voltage<br>are reasonable |
| 607        | Bypass<br>over-frequency                                      | Bypass over-frequency                                                | Check the bypass input frequency<br>Check whether the rated frequency and<br>frequency range settings are reasonable                           |
| 608        | Bypass<br>under-frequency                                     | Bypass under-frequency                                               | Check the bypass input frequency<br>Check whether the rated frequency and<br>frequency range settings are reasonable                           |
| 617        | Bypass phase sequence reversed                                | Bypass phase sequence reversed                                       | Check three-phase bypass input wiring                                                                                                    |
| 619-621    | Bypass open circuit faul                                      | Bypass SCR opened                                                    | Replace the power unit or the module                                                                                                    |

| Alarm code | Alarm description                                                 | Cause                                                         | Corrective action                                                                                                    |
|------------|-------------------------------------------------------------------|---------------------------------------------------------------|----------------------------------------------------------------------------------------------------|
| 622-624    | Bypass SCR short<br>circuit fault                                 | Bypass SCR shorted                                            |                                                                                                    |
| 625-626    | Bypass APS fault                                                  | Auxiliary power failure of bypass                             | Manually remove<br>Replace the bypass unit                                                                                                    |
| 627        | Bypass overload<br>(125%)                                         | Bypass overload 125% time<br>out                              | Check whether the load is too large                                                                                                    |
| 629        | Bypass overload<br>(150%)                                         | Bypass overload 150% time<br>out                              | due to fan failure                                                                                                    |
| 647        | Bypass overload<br>(200%)                                         | Bypass overload 200% time out                                 | module                                                                                                    |
| 655        | Bypass overload<br>alarm                                          | Bypass with bypass overload alarm                             | automatically clear after load reduction                                                                                                    |
| 631        | Bypass DSP and<br>monitoring<br>communication<br>failure          | Communication between<br>bypass DSP and monitor<br>failed     | Replace bypass unit or monitoring module                                                                                                    |
| 633        | Bypass DSP<br>software version<br>abnormal                        | Abnormal bypass DSP software version                          |                                                                                                    |
| 635        | Bypass software<br>version and<br>hardware version<br>mismatching | Bypass software version<br>unmatched with hardware<br>version | Load the software                                                                                                    |
| 636        | Bypass E2PROM operation failure                                   | Bypass E2PROM operation<br>failed                             | Replace bypass unit or module                                                                                                    |
| 644-646    | Bypass<br>overtemperature                                         | Bypass overtemperature                                        | Check whether the bypass output is<br>overcurrent. If yes, lower the load<br>Check whether the fan duct is blocked. If<br>yes, remove the obstruction<br>Check whether the fan is blocked. If yes,<br>restore the fan to normal operation.<br>Otherwise, replace the power unit |
| 656-658    | ECO bypasss<br>overvoltage                                        | ECO bypass overvoltage                                        | Check the bypass input voltage or wiring<br>Check whether the voltage system and<br>upper and lower limits of bypass voltage<br>are reasonable                                                                                                    |
| 659-661    | ECO bypasss<br>undervoltage                                       | ECO bypass undervoltage                                       | Check the bypass input voltage or wiring<br>Check whether the voltage system and<br>upper and lower limits of bypass voltage<br>are reasonable                                                                                                    |
| 662        | ECO bypass<br>over-frequency                                      | ECO bypass overfrequency                                      | Check the bypass input frequency<br>Check whether the rated frequency and<br>frequency range setting are reasonable                                                                                                    |

| Alarm code | Alarm description                              | Cause                                                | Corrective action                                                                                                    |
|------------|------------------------------------------------|------------------------------------------------------|----------------------------------------------------------------------------------------------------|
| 663        | ECO bypass<br>under-frequency                  | ECO bypass underfrequency                            | Check the bypass input frequency<br>Check whether the rated frequency and<br>frequency range setting are reasonable                                                                                                    |
| 707        | Output overload<br>105%                        | Output overload 105% time out                        |                                                                                                    |
| 708        | Output overload<br>110%                        | Output overload 105% time<br>out                     | Check whether the load is too large<br>Check whether the module is derated                                                                                                    |
| 709        | Output overload<br>125%                        | Output overload 125% time out                        | If no, replace the power unit or the                                                                                                    |
| 710        | Output overload<br>150%                        | Output overload 150% time out                        | module                                                                                                    |
| 721        | Output overload<br>alarm                       | Output overload alarm                                | automatically clear after load reduction                                                                                                    |
| 800-802    | Inverter<br>overvoltage                        | Inverter overvoltage                                 | Replace the power unit or the module                                                                                                    |
| 803-804    | Inverter<br>undervoltage                       | Inverter undervoltage                                | Replace the power unit or the module                                                                                                    |
| 806        | Inverter voltage<br>unbalanced                 | Inverter voltage unbalance                           | Replace the power unit or the module                                                                                                    |
| 807-809    | DC components<br>too large (RST)               | Oversize DC component (R S<br>T )                    | First check whether the load is a special<br>load (such as half-wave load). If the load<br>is normal, replace the power unit or the<br>module                                                                                                    |
| 901        | Inverter phase-lock<br>failure                 | Phase lock failure of inverter                       | Replace the bypass unit or module                                                                                                    |
| 902        | Bypass and<br>inverter switching<br>frequently | Switching frequently between bypass and inverter     | Check the quality of the bypass power<br>system, and clear the faults<br>automatically<br>Otherwise, replace the power unit or the<br>module                                                                                                    |
| 903        | Inverter soft-start times to                   | Inverter soft start times reached                    | Replace the power unit or the module                                                                                                    |
| 904        | Parallel equalized current abnormal            | Abnormal even current of<br>parallel operation       | Replace the power unit or the module                                                                                                    |
| 905        | Inverter self-check<br>failure                 | Inverter self-inspection failed                      | Replace the power unit or the module                                                                                                    |
| 1000-1005  | Inverter radiator<br>overtemperature           | Temperature of inverter heat sink over setting value | Check whether the bypass output is<br>overcurrent. If yes, lower the load<br>Check whether the fan duct is blocked. If<br>yes, remove the obstruction<br>Check whether the fan is blocked. If yes,<br>restore the fan to normal operation.<br>Otherwise, replace the power unit |

| Alarm code | Alarm description                                                   | Cause                                                           | Corrective action                                                                                                    |
|------------|---------------------------------------------------------------------|-----------------------------------------------------------------|----------------------------------------------------------------------------------------------------|
| 1006-1013  | Inverter hardware overcurrent fault                                 | Overcurrent failure of inverter hardware                        | Check whether the load is too large, and<br>the large nonlinear load is applied<br>transiently,<br>if the load is normal, replace the power<br>unit or the module |
| 1022-1024  | Inverter output<br>short circuit                                    | Inverter output shorted                                         | Check whether the output end is<br>shorted, if yes, replace the power unit; If<br>no, check the load cable.                                                       |
| 1026       | Inverter power<br>supply abnormal                                   | Abnormal inverter power supply                                  | Manually clear<br>Replace the power unit or the module                                                                                                    |
| 1027       | Inverter contactor fault                                            | Inverter contactor failed                                       | Replace the power unit or the module                                                                                                    |
| 1028       | Inverter CPLD<br>software version<br>abnormal                       | Communication between inverter DSP and monitor                  | Check if the CCB communication line is<br>connected properly, otherwise replace<br>the power unit or monitoring unit                                              |
| 1029       | Inverter DSP<br>software version<br>abnormal                        | Communication between<br>inverter DSP and system<br>board       | Check if the CCB communication line is<br>connected properly, otherwise replace<br>the power unit or monitoring unit                                              |
| 1030       | Inverter CPLD<br>software version<br>abnormal                       | Abnormal inverter CPLD software version                         |                                                                                                    |
| 1031       | Inverter DSP<br>software version<br>abnormal                        | Abnormal inverter DSP software version                          | Load the software                                                                                                    |
| 1032       | Inverter software<br>version and<br>hardware version<br>mismatching | Inverter software version<br>unmatched with hardware<br>version |                                                                                                    |
| 1033       | Inverter E2PROM operation failure                                   | Inverter E2PROM operation failed                                | Replace the power unit or the module                                                                                                    |
| 1034       | Inverter DSP and<br>monitoring<br>communication<br>failure          | Communication between<br>Inverter DSP and CPLD failed           | Replace the power unit or the module                                                                                                    |
| 1036-1038  | Inverter fuse fault                                                 | Inverter fuse failed                                            | Check the inverter fuse for damage                                                                                                    |
| 1039       | Emergency stop                                                      | Emergency shutdown of inverter                                  | Check the status of the emergency<br>shutdown button,<br>troubleshooting                                                                                          |

| Alarm code | Alarm description               | Cause                               | Corrective action                                           |
|------------|---------------------------------|-------------------------------------|-------------------------------------------------------------|
|            | Inverter bardware               |                                     | Check whether the load is too large, and                    |
|            | wave-by-wave                    | Wave-by-wave current limit          | the large nonlinear load is applied                         |
| 1014-1019  | current-limiting                | alarm of inverter                   | transiently,                                                |
|            | alarm                           |                                     | if the load is normal, replace the power                    |
|            |                                 |                                     | unit or the module                                          |
|            | Inverter hardware               |                                     | Check whether the load is too large, and                    |
|            | wave-by-wave                    | Wave-by-wave current limit          | the large nonlinear load is applied                         |
| 1048-1053  | current-limiting                | failure of inverter                 | transiently,                                                |
|            | fault                           |                                     | If the load is normal, replace the power unit or the module |
|            | Inverter module                 | Inverter module overload            |                                                             |
| 1056       | overload (105%)                 | 105% time out                       |                                                             |
| 4057       | Inverter module                 | Inverter module overload            | Check whether the load is too large                         |
| 1057       | overload (110%)                 | 110% time out                       | Check whether the module is derated                         |
| 1059       | Inverter module                 | Inverter module overload            | due to fan failure                                          |
| 1000       | overload (125%)                 | 125% time out                       | module                                                      |
| 1050       | Inverter module                 | Inverter module overload            | module                                                      |
| 1059       | overload (150%)                 | 150% time out                       |                                                             |
| 1072       | Inverter module                 | Inverter load over full-load        | automatically clear after load reduction                    |
|            | overvoltage alarm               | power alarm                         |                                                             |
|            | Synchronized<br>method abnormal | Abnormal synchronous square<br>wave | Check whether the connection of                             |
| 1068       |                                 |                                     | synchronous square wave signal line is                      |
|            |                                 |                                     | normal                                                      |
|            |                                 |                                     | Replace the power unit or the module                        |
| 1069       | Inverter contactor              | Inverter relay open-circuit fault   |                                                             |
|            | Inverter contactor              |                                     | Replace the power unit or the module                        |
| 1070       | short circuit fault             | Inverter relay short-circuit fault  |                                                             |
|            |                                 |                                     | Check whether the large ponlinear load                      |
| 1080       | Load impact                     | Load impact                         | is applied transiently                                      |
|            |                                 |                                     | Check output load for short circuit                         |
|            |                                 |                                     | If the load is normal, replace the power                    |
|            |                                 |                                     | unit or the module                                          |
| 1100       | System board and                |                                     |                                                             |
|            | inverter module                 | Abnormal communication              | Check whether the communication line                        |
|            | CAN                             | between system board and            | connection between the system and the                       |
|            | communication                   | inverter module CAN                 | inverter module is normal                                   |
|            | abnormal                        |                                     |                                                             |
|            | Multiple inverter               | Same address of multiple            | Check whether the address settings of                       |
| 1101       | addresses identical             | inverters                           | each inverter module are conflict                           |
| 1109       | System self-check failure       | System self-inspection failed       | Replace the power unit or the module                        |

| Alarm code | Alarm description                                       | Cause                                                     | Corrective action                                                                                                    |
|------------|---------------------------------------------------------|-----------------------------------------------------------|----------------------------------------------------------------------------------------------------|
| 1111       | Load impact to<br>bypass                                | Load impact switching to bypass                           | Check whether the large nonlinear load<br>is applied transiently<br>Check output load for short circuit<br>If the load is normal, replace the power<br>unit or the module |
| 1200       | CAN<br>communication<br>abnormal among<br>system boards | Abnormal communication<br>between system board and<br>CAN | Check whether the communication line<br>connection between system boards is<br>normal                                                                                     |
| 1201       | System overload<br>(105%)                               | System overload 105% time out                             |                                                                                                    |
| 1202       | System overload<br>(110%)                               | System overload 110% time out                             | Check whether the load is too large<br>Check whether the module is derated                                                                                                |
| 1203       | System overload (125%)                                  | System overload 125% time out                             | If no, replace the power unit or the                                                                                                    |
| 1204       | System overload (150%)                                  | System overload 125% time out                             | module                                                                                                    |
| 1205       | System overload alarm                                   | System load over designed full<br>load of system          | automatically clear after load reduction                                                                                                    |
| 1317       | Neighbor requests to bypass                             | Adjacent machine requesting change to bypass              | Check the adjacent machine for request cause                                                                                                    |
| 1329       | Repeatedly<br>transfer to bypass                        | Bypass locked due to repeated switching                   | Check whether the transient load is applied frequently, lock delay time to auto clearance                                                                                 |
| 1330       | Repeatedly<br>transfer to inverter                      | Inverter locked due to repeated switching                 | Check whether the transient load is<br>applied frequently, lock delay time to<br>auto clearance                                                                           |

# **Appendix 3 Abbreviations**

| Α    |                                |
|------|--------------------------------|
| AC   | Alternating Current            |
| AWG  | American Wire Gauge            |
| С    |                                |
| CAN  | Controller Area Network        |
| CE   | Conformite Europeenne          |
| D    |                                |
| D.G. | Diesel Generator               |
| DC   | Direct Current                 |
| DSP  | Digital Signal Processing      |
| E    |                                |
| ECM  | Energy Control Module          |
| ECO  | Economy Control Operation      |
| EMC  | Electro Magnetic Compatibility |
| EOD  | End Of Discharge               |
| EPO  | Emergency Power Off            |
| н    |                                |
| HMI  | Human Machine Interface        |
| I    |                                |
| IDC  | Internet Data Center           |
| IFC  | International Electrotechnical |
|      | Commission                     |
| IP   | Internet Protocol              |
| L    |                                |

| LBS                    | Load Bus Sync                  |  |
|------------------------|--------------------------------|--|
| LCD                    | Liquid Crystal Display         |  |
| LED                    | Light Emitting Diode           |  |
| Р                      |                                |  |
| РСВ                    | Printed Circuit Board          |  |
| PDC                    | Power Distribution Cabinet     |  |
| PE Protective Earthing |                                |  |
| R                      |                                |  |
| RS485                  | Recommend Standard 485         |  |
| S                      |                                |  |
| SNMP                   | Simple Network Management      |  |
|                        | Protocol                       |  |
| STS                    | Static Transfer Switch         |  |
| SN                     | Serial Number                  |  |
| т                      |                                |  |
| THDi                   | Total Harmonic Distortion Rate |  |
|                        | Of Current                     |  |
| THDu                   | Total Harmonic Distortion Rate |  |
|                        | Of Voltage                     |  |
| U                      |                                |  |
| UI                     | User Interface                 |  |
| UPS                    | Uninterruptible Power System   |  |
| V                      |                                |  |
| VRLA                   | Valve Regulated Lea            |  |
|                        |                                |  |